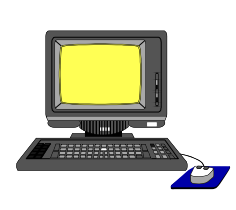

Materials de formació

# ELABORACIÓ D'ACTIVITATS AMB EL HOTPOTATOES 6

Joan Gelabert Vich Jesús Arbués García del Moral i Ernest Prats García

Juliol 2005

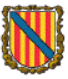

### Govern de les Illes Balears

Conselleria d'Educació i Cultura Direcció General d'Ordenació, Innovació i Formació del Professorat

### Elaboració d'activitats amb el HotPotatoes 6

Joan Gelabert Vich, Jesús Arbués García del Moral i Ernest Prats

Servei de Formació Permanent del Professorat Direcció General d'Ordenació, Innovació i Formació del Professorat Conselleria d'Educació i Cultura

Juliol 2005

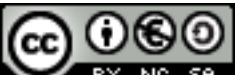

<u>BY NC SA</u> obra de <u>Joan Gelabert Vich, Jesús Arbués García del Moral i Ernest Prats</u> <u>García està subjecta a una llicència de Reconeixement-No comercial-Compartir amb la mateixa</u> <u>llicència 3.0 Espanya de Creative Commons.</u>

## Convencions

Els símbols utilitzats en aquest text són:

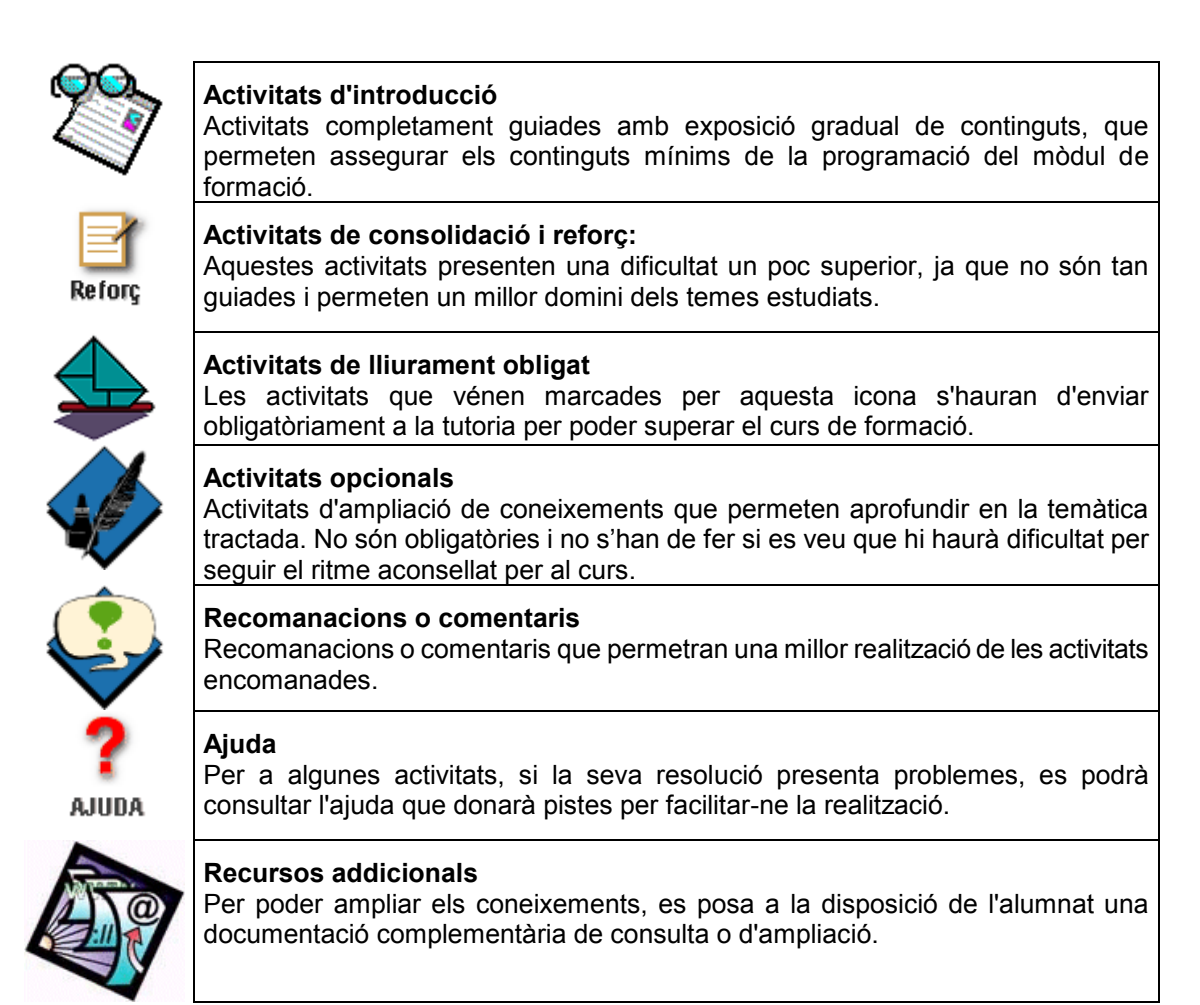

### Taula de continguts

| 1   | Què és Hot Potatoes?                                                 | 5  |
|-----|----------------------------------------------------------------------|----|
| M   | Millores de la versió 6 (Informació per a usuaris de la versió 5)    | 5  |
| Els | s programes del                                                      | 7  |
| 3   | Mòdul per elaborar exercicis basats en preguntes a respondre (JQuiz) | 21 |
| 4   | Mòdul per elaborar trencaclosques de text (JMix)                     | 44 |
| 5   | Mòdul per elaborar exercicis de mots encreuats (JCross)              | 50 |
| 6   | Mòdul per elaborar exercicis d'associació (JMatch)                   | 54 |
| 7   | Mòdul per elaborar exercicis de text amb forats per omplir (JCloze)  | 75 |
| 8   | Fer un paquet d'activitats                                           | 78 |

## 1 QUÈ ÉS HOT POTATOES?

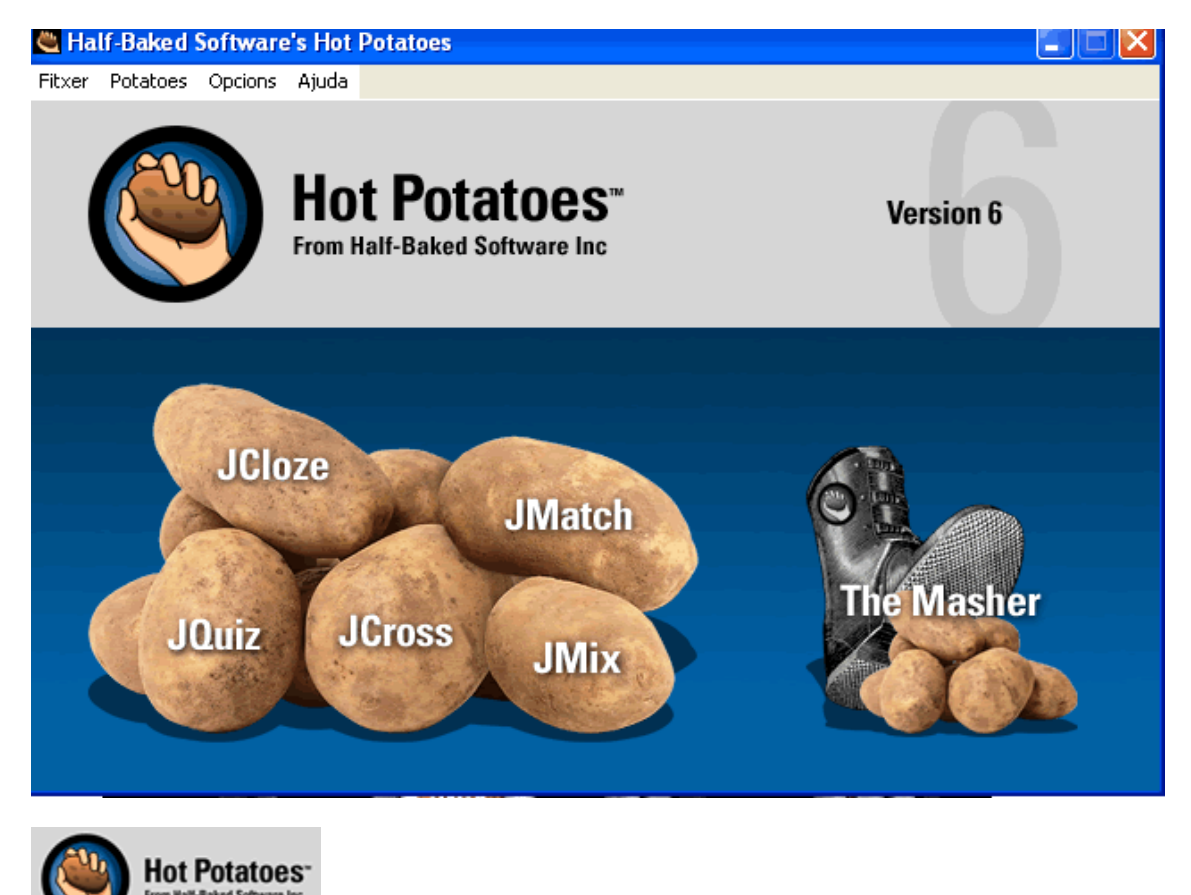

és un conjunt d'eines d'autor que permet elaborar exercicis interactius en

format web.

Per a elaborar un exercici el que has de fer és, introduir les dades, textos, preguntes, respostes, etc. i el programa s'encarrega de generar les pàgines Web que permetran a l'usuari accedir a l'exercici.

Molts dels paràmetres d'aquestes pàgines poden ser personalitzades des del mateix programa sense coneixements d'HTML o JavaScript.

Moltes de les capacitats del programa no són operatives si no es registra el programa. Aquest registre és gratuït.

A la pàgina <u>http://platea.pntic.mec.es/~iali/CN/Hot\_Potatoes/intro.htm</u> hi trobaràs un recull de tutorials oficials del hotpotatoes.

### Millores de la versió 6 (Informació per a usuaris de la versió 5)

Les millores que aporta la versió 6 respecte de la 5 poden resumir-se en:

- Suport Unicode, Això et permet crear exercicis en qualsevol llengua o fins i tot emprar vàries llengües en un mateix exercici. Aquesta capacitat es fa efectiva per a sistemes operatius Windows 2000, XP o posteriors.
- Nou tipus de qüestió. Per combinació de l'antic JBC (qüestionari de resposta múltiple) amb el JQuiz(exercicis de preguntes de resposta breu) i una nova aplicació podem

crear una nova qüestió que serà un conjunt de qüestions d'elecció múltiple, resposta curta i selecció múltiple, un nou tipus d'exercici híbrid.

- Un sistema més sofisticat de puntuació en el mòdul JQuiz. Es poden ponderar les preguntes i assignar a cada resposta un percentatge d'encert.
- Un format de publicació a la web més senzill, el codi de les pàgines és més fàcilment editable.
- Es pot col·locar un cronòmetre en els exercicis, això en les versions anteriors només es podia fer en activitats que duguessin associada lectura de textos.
- Els exercicis i tots els fitxers associats es poden "pujar" automàticament a un compte al servidor de <u>www.hotpotatotes.net</u>, d'aquesta manera els usuaris (els nostres estudiants) hi poden entrar identificant-se i els resultats de la seva activitat quedaran registrats.

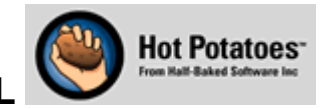

### 2 ELS PROGRAMES DEL

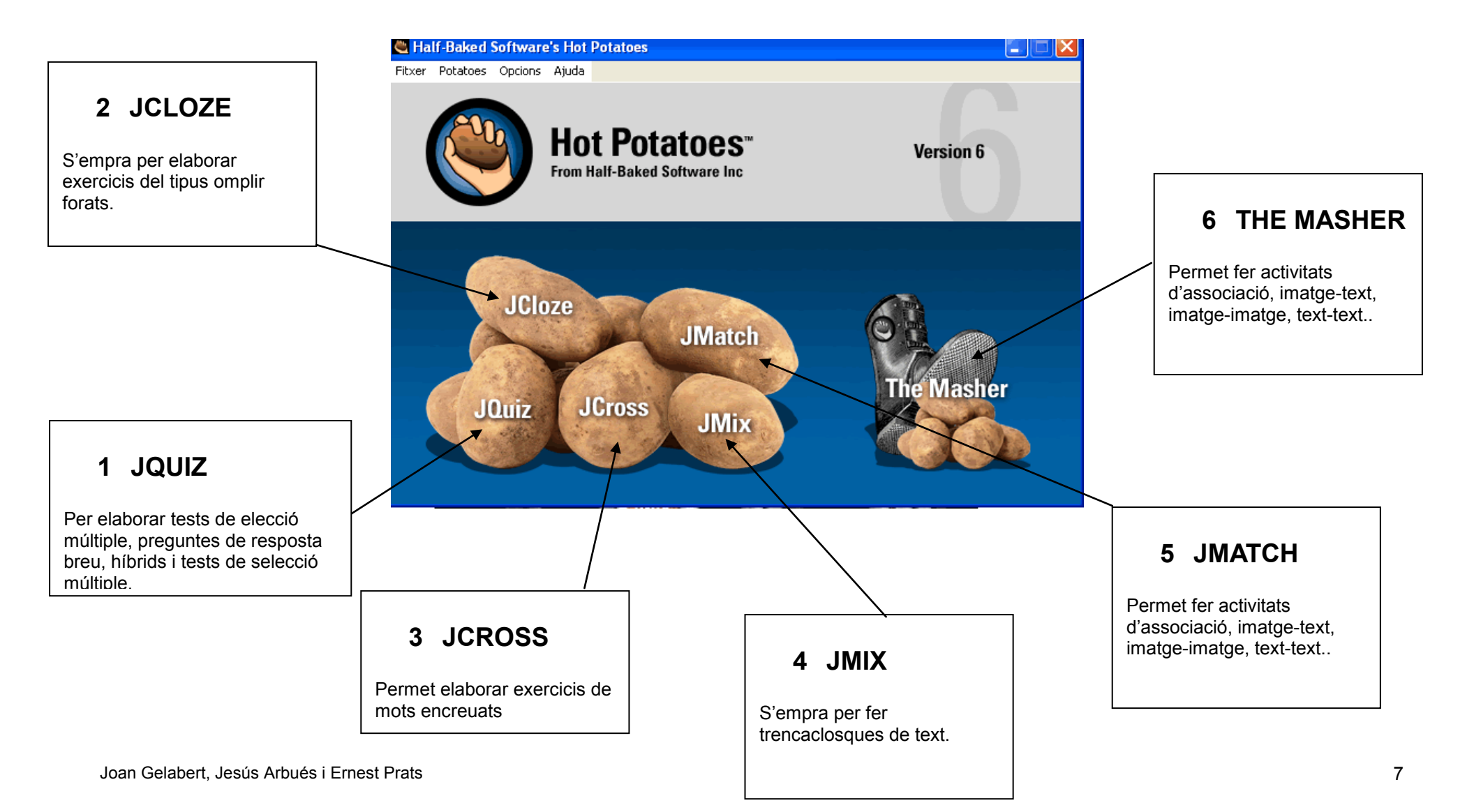

Els programes que conformen el hotpotatoes són:

### El **JQuiz** per elaborar qüestionaris de:

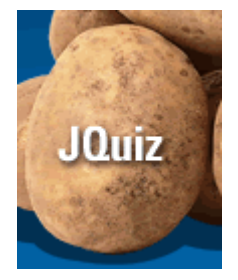

| a)test d'elecció múltiple.                                                                |                               |  |  |  |  |  |
|-------------------------------------------------------------------------------------------|-------------------------------|--|--|--|--|--|
| << Índex >>                                                                               | << Índex >>                   |  |  |  |  |  |
| La Unió Europea<br>Qüestionari de múltiples opcions o de respostes curtes.                |                               |  |  |  |  |  |
| Fes clic a la resposta correcta , agafa'm una de la llista, o escriu-la, segons correspon | ngui.                         |  |  |  |  |  |
| 1/2 >> Mostra totes les preguntes                                                         |                               |  |  |  |  |  |
| Inicialment la Unió Eurpea estava formada per sis països, senyala l'opció cor             | recta per indicar quins eren. |  |  |  |  |  |
| A. ? Bélgica, Alemanya, França, Itàlia, Luxemburg i els Països B                          | aixos.                        |  |  |  |  |  |
| B. ? Bélgica, Alemanya, França, Grècia, Luxemburg i els Països                            | Baixos.                       |  |  |  |  |  |
| C. ? Bélgica, Alemanya, Suècia, Dinamarca, Luxemburg i els Pa                             | iīsos Baixos.                 |  |  |  |  |  |
| D Alemanya, França, Itàlia, Bélgica, Espanya i Suïssa                                     |                               |  |  |  |  |  |

### b)resposta breu

### La Unió Europea

### Qüestionari de múltiples opcions o de respostes curtes.

| Fes clic a la resposta correcta , agafa'm una de la llista, o escriu-la, segons correspongui. |             |       |                    |           |  |  |  |
|-----------------------------------------------------------------------------------------------|-------------|-------|--------------------|-----------|--|--|--|
|                                                                                               |             |       | Mostra totes les j | oreguntes |  |  |  |
|                                                                                               | <<          | 3/4   | >>                 |           |  |  |  |
| Quin país s'incorporà                                                                         | l'any 1981? |       |                    |           |  |  |  |
|                                                                                               |             |       |                    |           |  |  |  |
| Comprova re                                                                                   | esposta     | Pista | Mostra resposta    |           |  |  |  |

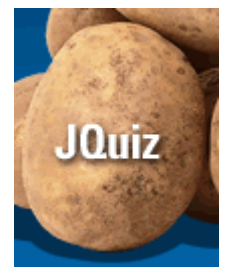

JQuiz

c)híbrid entre resposta breu i test d'elecció múltiple

Comença com un test de resposta breu i després de dos intents fallits passa a test d'elecció múltiple per facilitar la resposta correcta.

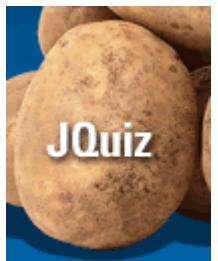

### d)test de selecció múltiple

### La Unió Europea

#### Qüestionari de múltiples opcions o de respostes curtes.

|         |                                  |     |    | Mostra totes les preguntes |
|---------|----------------------------------|-----|----|----------------------------|
|         |                                  | 5/6 | >> |                            |
| Quins p | aísos s'incorporaren l'any 1995? |     |    |                            |
| a.      | □Àustria                         |     |    |                            |
| b.      | □ Finlàndia                      |     |    |                            |
| c.      | □Suècia                          |     |    |                            |
| d.      | □Espanya                         |     |    |                            |
| 0       | Dinamarca                        |     |    |                            |

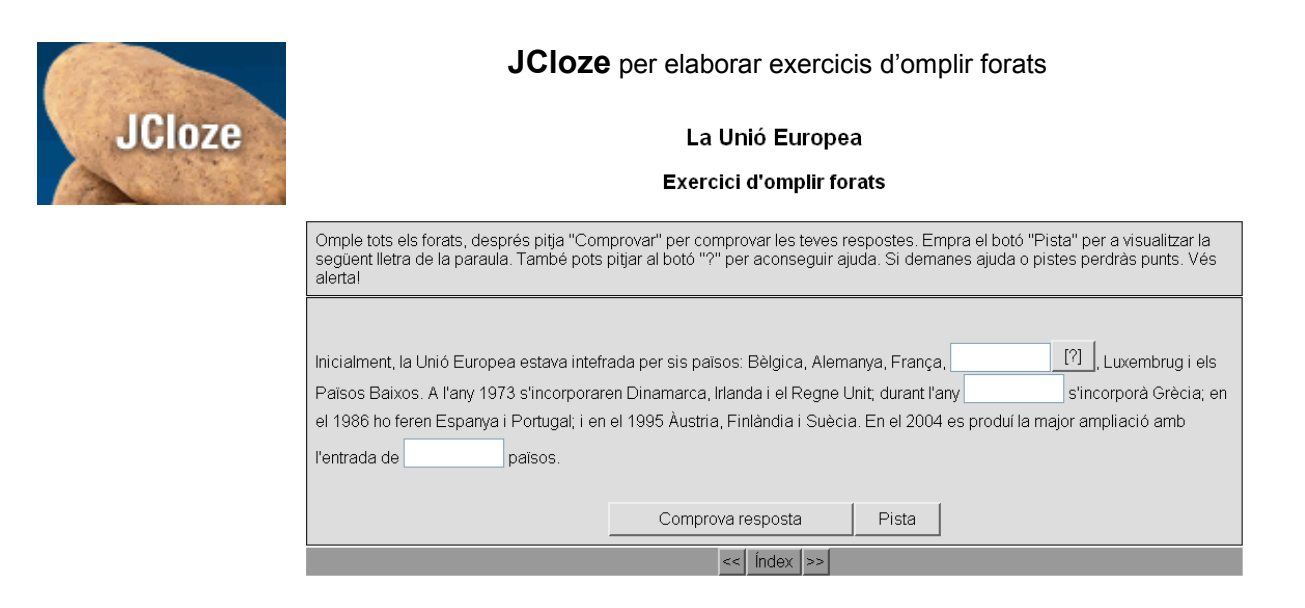

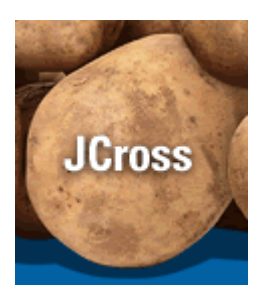

El JCross que permet fer exercicis de mots encreuats

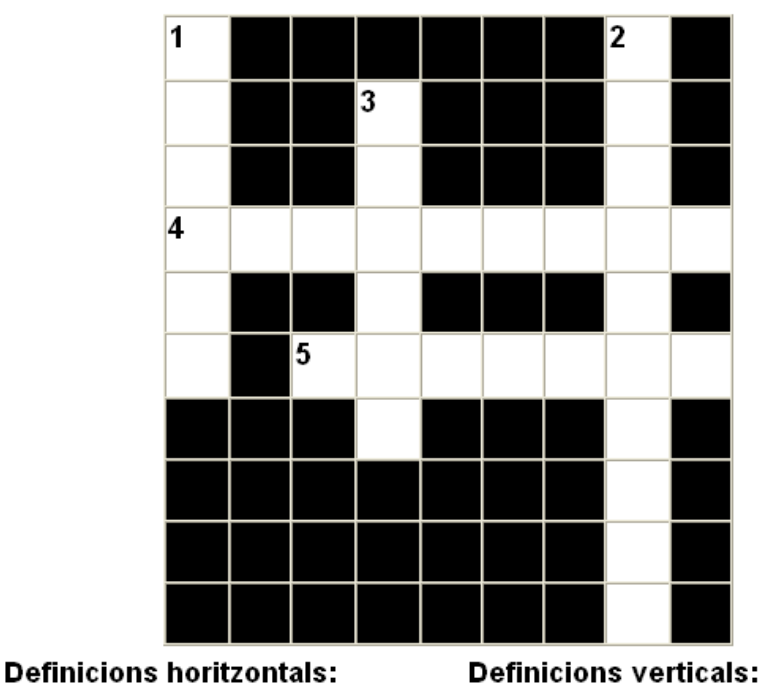

### mots encreuats

País membre de la UE i de capital Roma

- 4 País amb el mateix nom que la seva capital 1
- 5 Al revés, Tallinn és la seva capital.
- 2 Ciutat seu del Parlament Europeu
- 3 País que s'incorporà a la UE l'any 1981

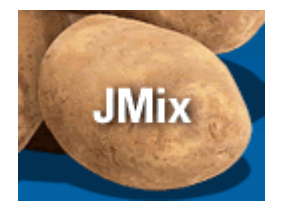

### El **JMix** permet fer trencaclosques de text per exemple. La Unió Europea

### Exercici de textos desordenats.

| Empra les funcions per ordenar el text, bé sigui fent clic al damunt o bé arrossegant i deixant |                   |          |       |  |  |
|-------------------------------------------------------------------------------------------------|-------------------|----------|-------|--|--|
|                                                                                                 | Comprova resposta | Reinicia | Pista |  |  |

| La UE fomenta la cooperació |            | promovent la unitat i | entre els pobles d'Europa |  |
|-----------------------------|------------|-----------------------|---------------------------|--|
| la c                        | liversitat | conservant al mateix  | < temps                   |  |

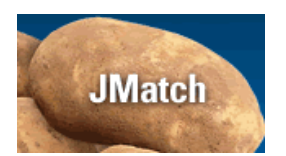

El **JMatch** permet fer activitats d'associació.

### Elaboració d'activitats amb el HotPotatoes

#### Banderes de la UE

#### Exercici d'associació

| Arrosega els elements la columna de la dreta cap a l'esquerra, o bé escull el correcte de la llista desplegable. |
|----------------------------------------------------------------------------------------------------|
| Comprova resposta                                                                                                |
| França                                                                                                    |
| Grècia 🗸                                                                                                    |
| ???       Grècia       Portugal       Estònia       França       Itàlia       ???                                |

| 2 | Activitat d'introducció 1<br>Instal·lació del HotPotatoes 6                                                                                                    |
|---|----------------------------------------------------------------------------------------------------|
|   | La primera cosa que s'ha de fer és instal·lar la versió 6 (la darrera existent en el moment                                                                                                    |
|   | de l'elaboració d'aquest tutorial) del programa <b>Hot Potatoes</b> , que es pot<br>aconseguir a: <u>http://web.uvic.ca/hrd/halfbaked/</u>                                                                                                    |
|   | o bé directament al CD de materials                                                                                                    |
|   | <b>Avís només per a usuaris de Windows 95</b> . Els usuaris de <b>Windows 95</b> poden tenir problemes amb les versions posteriors a la 5.4, per aquest motiu és convenient que instal·lin la versió 5.4 que no dóna problemes amb <b>Windows 95</b> .                                                                                                    |
|   | Si decideixes fer la instal·lació a partir del CD de materials, has d'executar el fitxer setup_hotpot_60415.exe de la carpeta Programari.                                                                                                    |
|   | El primer que ens demana és la llengua a utilitzar durant la instal·lació. Una vegada seleccionada clica sobre <b>Aceptar</b> .                                                                                                    |
|   | Seleccione el idioma de instalación Seleccione el idioma a utilizar durante la instalación: Català Aceptar Cancelar                                                                                                    |
|   | Et dóna la benvinguda a la instal·lació i et recomana que tanquis totes les altres aplicacions, llegeix el missatge i pitja sobre <b>Següent</b>                                                                                                    |
|   | Instal·lació - Hot Potatoes ó     Envingut a l'assistent     d'instal·lació de Hot Potatoes 6     Aquest programa instal·lariá Hot Potatoes v 6.0.4.15 al vostre     ordinador.     Es molt recomanable que abans de continuar tanqueu lots els     alnes programa obets, per tal d'evitar conflictes durant el     procés d'instal·lació.     Premeu Següent per a continuar o Cancel·lar per a abandonar     la instal·lació. |
|   | Seguent> Cancellar                                                                                                    |
|   | És l'acord de llicència, marca accepto l'acord i pitja sobre següent                                                                                                    |

| 19 Instal·lació - Hot Potatoes 6                                                                                                    |
|----------------------------------------------------------------------------------------------------|
| Acord de Llicència<br>Cal que llegiu aquesta informació abans de continuar.                                                                                                    |
| Si us plau, legiu l'Acord de Licència següent. Cal que n'accepteu els termes abans de<br>continuar amb la instat·lació                                                                                                    |
| SOFTWARE LICENCE AGREEMENT By installing and using Hot Potatoes,                                                                                                    |
| you acknowledge that you have read<br>and understood these terms and<br>conditions:                                                                                                    |
| 1. Distribution The HOT POTATOES suite is NOT FREE.                                                                                                    |
| You may use it free UNDER CERTAIN<br>CONDITIONS. If you are working for                                                                                                    |
| No accepto l'acord                                                                                                    |
| Cancel·lar                                                                                                    |
| Aquí et demana on vols instal·lar el programa. És recomanable acceptar la<br>localització que et recomana el programa. Pitja sobre <b>Següent</b> .                                                                                                    |
| Instal·lació - Hot Potatoes 6 Trieu Cameta de Destinació                                                                                                    |
| On sha dinstalia Hot Potaloes 6?                                                                                                    |
| El programa d'instal·lació instal·larà Hot Potatoes 6 a la carpeta següent.                                                                                                    |
| Per a continuar, premeu Següent. Si destigeu triar una altra capeta, premeu Cercar.  EV-Varchivos de programa-Mol/Potatoesifi Cercar                                                                                                    |
|                                                                                                    |
| Aquest programa necessita un mínim de 35,5 MB d'espai a disc.                                                                                                    |
| <pre></pre>                                                                                                    |
| Aquí et proposa, crear un grup de programes al menú inici amb el nom de Hot<br>Potatoes 6.                                                                                                    |
| Clica sobre Següent                                                                                                    |
| Imstal: lació - Hot Potatoes 6       Image: Comparison of the potatoes formation of the potatoes formation o |
| El programa d'instal·lació crearà l'accés directe al programa a la següent<br>caroeta del menú d'Inici.                                                                                                    |
| Per a continuar, premeu Següent. Si desitgeu triar una altra carpeta, premeu Cercar.                                                                                                    |
| Hot Polatoes 6 Cercar                                                                                                    |
|                                                                                                    |
| < Enrera Seguent > Cancel·lar                                                                                                    |
|                                                                                                    |
| Et demana si vols crear un accés directe a l'escriptori i/o un botó de posada en marxa ràpida a la barra de tasques, és convenient deixar marcat com a mínim una de les dues opcions.                                                                                                    |
| En haver seleccionat una de les opcions, clica sobre Següent                                                                                                    |
|                                                                                                    |

| 🕼 Instal·lació - Hot Potatoes 6                                                                                                    |                                                |
|----------------------------------------------------------------------------------------------------|------------------------------------------------|
| Trieu tasques addicionals<br>Quines tasques addicionals cal executar?                                                                         |                                                |
| Trieu les tasques addicionals que voleu que siguin executades mentre s'instal·la Hot<br>Potaloes 6, i després premeu Següent.                 |                                                |
| Icones addicionals:<br>Crear una icona a l'Escriptori                                                                                         |                                                |
| 🔲 Crear una icona a la Barra de tasques                                                                                                    |                                                |
|                                                                                                    |                                                |
|                                                                                                    |                                                |
|                                                                                                    |                                                |
| CEntera Seguent Canceriar                                                                                                    |                                                |
| T'informa de les tasques que durà a term                                                                                                    | e.                                             |
| On instal·larà el programa                                                                                                    |                                                |
| El nom de la carpeta del menú inici                                                                                                    |                                                |
| l que crearà una icona a l'escriptori.                                                                                                    |                                                |
| Clica sobre Instal·lar                                                                                                    |                                                |
| 🕫 Instal·lació - Hot Potatoes 6                                                                                                    |                                                |
| Preparat per a instal·lar<br>El programa d'instal·lació està preparat per a iniciar la instal·lació de Hot Potatoes<br>6 al vostre ordinador. |                                                |
| Premeu Instal·lar per a continuar amb la instal·lació, o Enrera si voleu revisar o modificar<br>les opcions d'instal·lació.                   |                                                |
| Carpeta de destinació:<br>C:Varchivos de programa\HotPotatoes6                                                                                |                                                |
| Calpec de menu mou<br>Hot Polatos 6<br>Tasques addicionals:                                                                                   |                                                |
| Icones addicionals:<br>Crear una icona a l'Escriptori                                                                                         |                                                |
| × ×                                                                                                    |                                                |
| < Enrera Instal·lar Cancel·lar                                                                                                    |                                                |
|                                                                                                    |                                                |
| T'avisa que ha finalitzat la instal·lació, si d                                                                                               | leixes marcada l'opció posarà en marxa el      |
| programa.                                                                                                    |                                                |
|                                                                                                    |                                                |
| Clica sobre <b>Finalitzar</b>                                                                                                    |                                                |
| 嗜 Instal·lació - Hot Potatoes 6                                                                                                    |                                                |
| Completant l'assistent                                                                                                    |                                                |
| d'Instal·lacio de Hot Potatoes 6<br>El programa ha finalizat la instal·lació de Hot Potatoes 6 al                                             |                                                |
| vostre ordinador. L'aplicació pot ser iniciada seleccionant les<br>icones instal·lades.<br>Premeu Finalitzar per a sortir de la instal·lació. |                                                |
| C Dbrir Hot Potatoes                                                                                                    |                                                |
|                                                                                                    |                                                |
|                                                                                                    |                                                |
|                                                                                                    |                                                |
| Finalizar                                                                                                    |                                                |
|                                                                                                    |                                                |
| Abans d'iniciar-se el programa per primer                                                                                                    | a vegada et dóna l'opció de triar la llegua de |

Ia interfície del programa (la llengua dels menús, dels quadres de diàleg, etc) Selecciona catalan6.hif i clica sobre OK Choose a language for the Hot Potatoes inter... I The Hot Potatoes interface files in other languages are available. If you want to use a different language, choose the appropriate file from the list below. Dezhoneg5.hif dutch.hif dutch.hif dutch.hif galeg020101.hif galeg0201.hif galeg05\_2.hif german5\_5.hif tatiano5\_5.hif tatiano5\_5.hif tatiano5\_5.hif tatiano5\_5.hif tatiano5\_5.hif

Amb això s'ha acabat el procés d'instal·lació del programa i la traducció de la interfície al català.

Aquesta interfície es pot tornar a traduir sempre que vulguis a una altra llengua fent, un cop posat en marxa el programa,

### Opcions > Interfície > Carregar un fitxer d'interfície

| _      |            |                                                  |
|--------|------------|--------------------------------------------------|
| 🛎 Ha   | lf-Baked   | Software's Hot Potatoes                          |
| Fitxer | Potatoes   | Opcions Ajuda                                    |
|        |            | Paràmetres del projecte Ctrl+P                   |
|        | - <b>A</b> | 🗭 Intefície 🔹 🕨 🖉 Carrega un fitxer d'interfície |
|        | <u> </u>   | Supdate Hot Potatoes 🖗 Tradueix la interfície    |
|        |            | Si Torna a la interfície per defecte             |
|        |            | From Hair-Baked Software me                      |
|        |            |                                                  |

l aquí selecciona el fitxer corresponent.

El fitxer (**catalan6.hif**) es troba físicament a C:/Archivos de programa/Hot Potatoes 6/traslations

| Carrega u                                                             | n fitxer d'int                                     | erfície de Hot Pota                                                                                                    | toes                                      |                                | ? 🛛      |
|-----------------------------------------------------------------------|----------------------------------------------------|----------------------------------------------------------------------------------------------------|-------------------------------------------|--------------------------------|----------|
| Buscar en:                                                            | 🗀 translatio                                       | ns                                                                                                    | • + 🖻                                     | <b>r 🖻</b>                     | <b>-</b> |
| albanian<br>catalané<br>deutschi<br>espanolé<br>estoniar<br>finnishé. | 16.hif<br>6.hif<br>6.hif<br>5.hif<br>16.hif<br>hif | francais6.hif     galego6.hif     gitaliano6.hif     italiano6.hif     nederlands6.hif     norwegian5.hif     portugueseuropeu6 | ा russia<br>ा slover<br>ा swedi:<br>5.hif | n6.hif<br>1sko6.hif<br>sh6.hif |          |
| Nombre:                                                               | catalan6                                           |                                                                                                    |                                           | _ [                            | Abrir    |
| Tipo:                                                                 | Hot Potatoes i                                     | nterface files (*.hif)                                                                                                    |                                           | •                              | Cancelar |
|                                                                       |                                                    |                                                                                                    |                                           |                                |          |
|                                                                       |                                                    |                                                                                                    |                                           |                                |          |

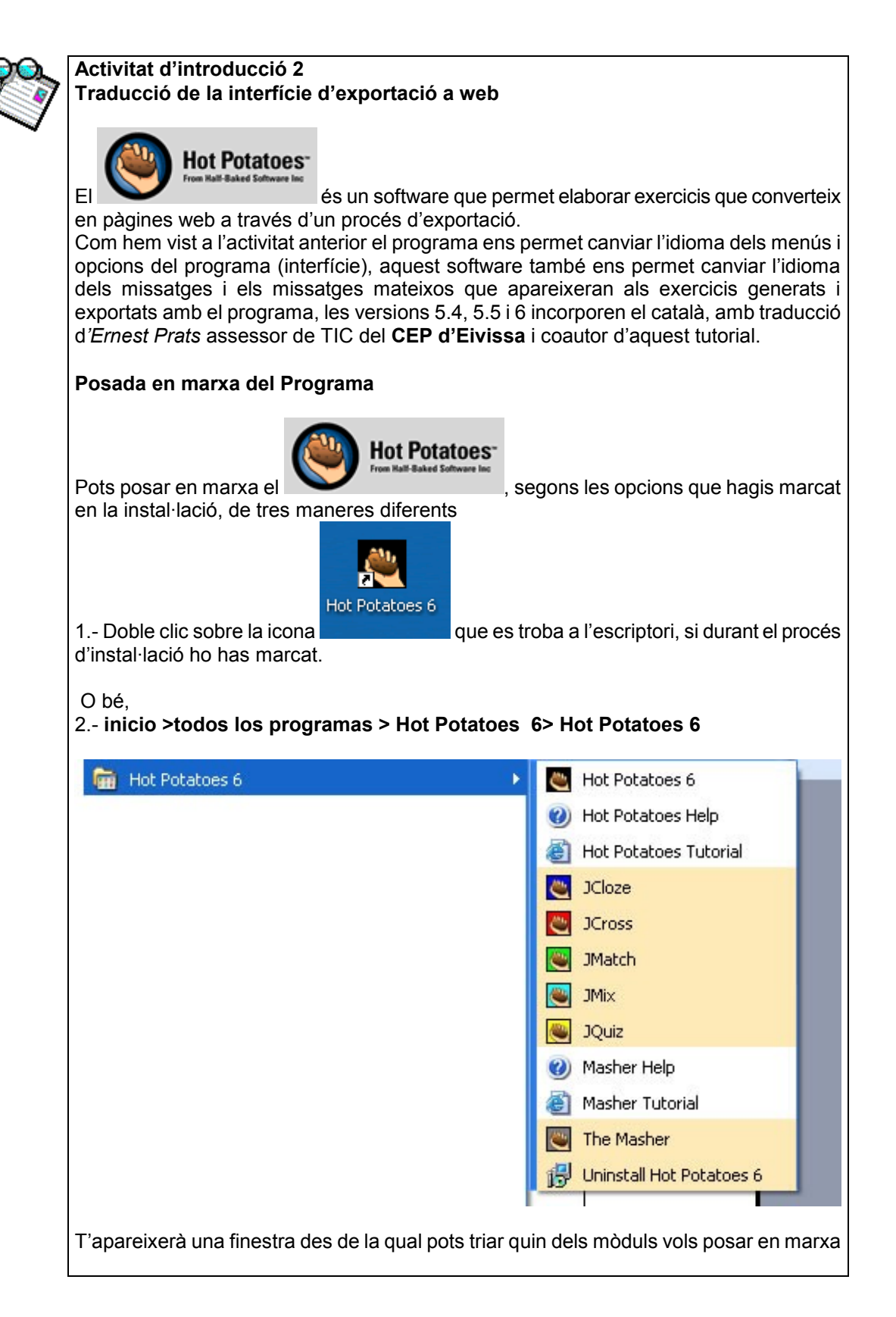

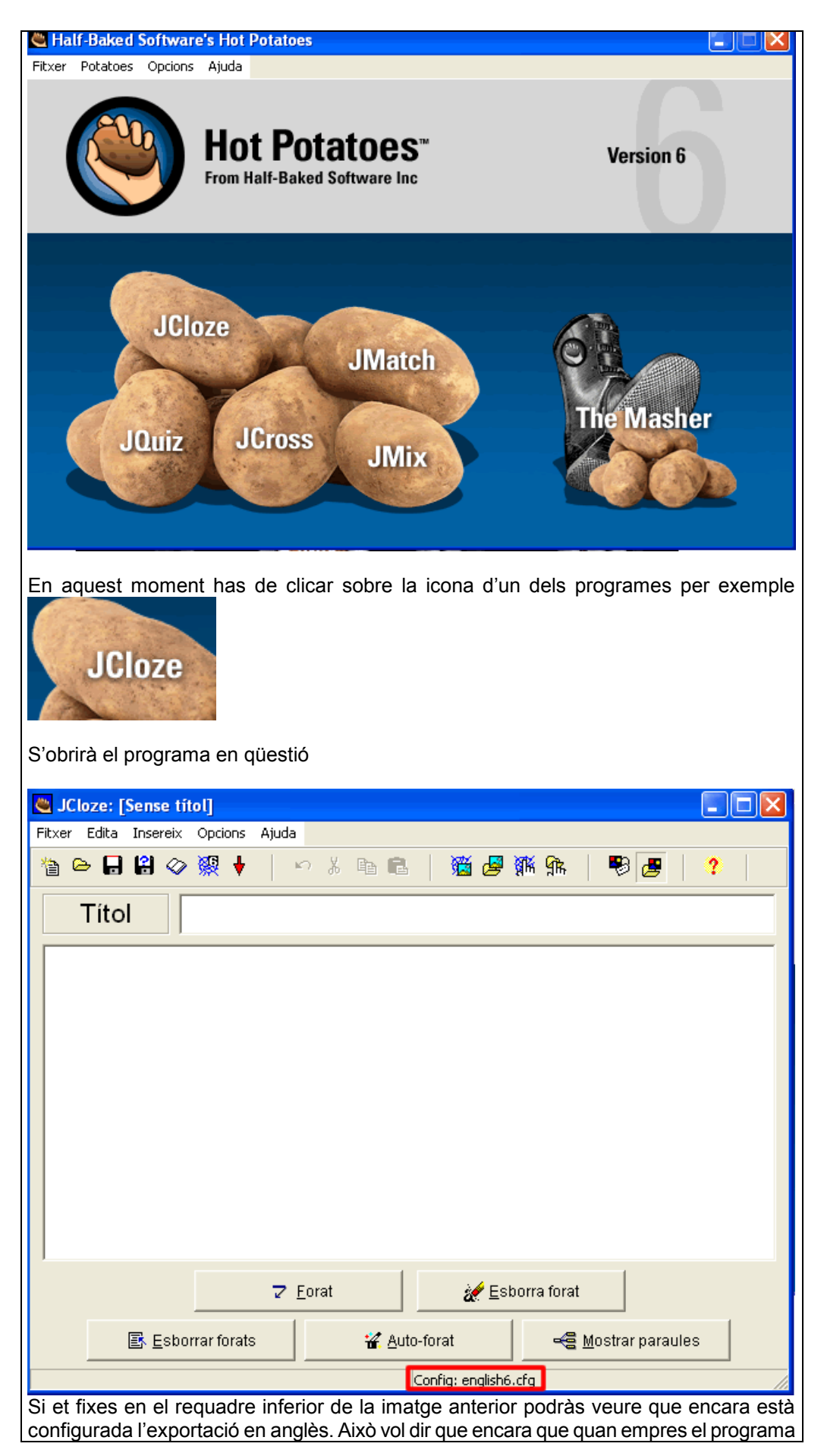

| i els menús surten en català, quan exportis el fitxer, els missatges per a l'usuari que vulgui fer l'exercici sortiran en anglès.                                      |  |  |  |  |  |  |
|----------------------------------------------------------------------------------------------------|--|--|--|--|--|--|
| El fitxer de la traducció de l'exportació es troba a la carpeta<br>C:/Archivos de Programa/HotPotatoes 6/traslations/                                                  |  |  |  |  |  |  |
| I és el <b>Catalan6.cfg</b> , fitxer que s'encarrega de la traducció dels missatges que apareixeran als exercicis generats amb el programa                             |  |  |  |  |  |  |
| Selecciona Opcions > Configurar la sortida                                                                                                    |  |  |  |  |  |  |
|                                                                                                    |  |  |  |  |  |  |
| Opcions Ajuda                                                                                                    |  |  |  |  |  |  |
| Configurar la sortida                                                                                                    |  |  |  |  |  |  |
| 🛎 Arxiu de configuració: C:\Archivos de programa\HotPotatoes6\english6.cfg                                                                                             |  |  |  |  |  |  |
| Edició Inserir                                                                                                    |  |  |  |  |  |  |
| Títol/Instruccions   Indicacions / Suggeriments   Botons   Aspecte   Temporitzador   Altres   Persc 🗨 🕨                                                                |  |  |  |  |  |  |
| Subtítol de l'exercici:                                                                                                    |  |  |  |  |  |  |
| Gap-fill exercise                                                                                                    |  |  |  |  |  |  |
|                                                                                                    |  |  |  |  |  |  |
| Instructions:                                                                                                    |  |  |  |  |  |  |
| free letter if an answer is giving you trouble. You can also click on the "[?]" button to get a clue.<br>Note that you will lose points if you ask for hints or clues! |  |  |  |  |  |  |
|                                                                                                    |  |  |  |  |  |  |
|                                                                                                    |  |  |  |  |  |  |
|                                                                                                    |  |  |  |  |  |  |
| Carrega Desa Com a Carrega ? Ajuda                                                                                                    |  |  |  |  |  |  |
| Al quadre que surt clica sobre                                                                                                    |  |  |  |  |  |  |

|                                                                                                    | Abrir                                                                                                    |                                  |                                                                            |                                                             |                                                                  |         | ?                | ×      | u    |
|----------------------------------------------------------------------------------------------------|----------------------------------------------------------------------------------------------------|----------------------------------|----------------------------------------------------------------------------|-------------------------------------------------------------|------------------------------------------------------------------|---------|------------------|--------|------|
|                                                                                                    | Buscar en:                                                                                                    | 🗀 transl                         | ations                                                                     | •                                                           | ( <del>-</del> 🔁                                                 | r 🗄     | <b>.</b>         |        |      |
|                                                                                                    | Balaniané      Balaniané      Balaniané | 5<br>;<br>6                      | euskara5<br>finnish6<br>francais6<br>gaeilge<br>italiano6<br>ganederlands6 | Cit no<br>Cit po<br>Cit rue<br>Cit slo<br>Cit slo<br>Cit sw | rwegian5<br>rtugueseur<br>ssian6<br>wensko<br>wensko6<br>wedish6 | ropeu6  |                  |        |      |
|                                                                                                    | Nombre:                                                                                                    | catalan6                         |                                                                            |                                                             |                                                                  |         | Abrir            |        |      |
|                                                                                                    | Tipo:                                                                                                    | Configuratio                     | on files (*.cfg)                                                           |                                                             |                                                                  | -       | Cancelar         |        |      |
| Selecciona, a la carpeta del programa abans esmentada (c:/archivos de<br>programa/hotpotatoes 6/translations), el fitxer "Catalan6.cfg".<br>Clica sobre Abrir i després Acceptar<br>El procés de traducció del JBC ja ha acabat, ara has de repetir aquest procés amb els<br>Mot Potatoes<br>altres mòduls del per tal de configurar la sortida de tots els<br>mòduls. |                                                                                                    |                                  |                                                                            |                                                             |                                                                  |         | de<br>els<br>els |        |      |
| ťinf                                                                                                    | orma que h                                                                                                    | o exportar                       | à en català                                                                |                                                             |                                                                  |         |                  |        |      |
|                                                                                                    |                                                                                                    |                                  | Config:                                                                    | catalan6.cfg                                                |                                                                  |         |                  |        |      |
| Abans de treballar amb la nova versió de cada programa, és convenient tancar aquest i tornar-lo a obrir.                                                                                                    |                                                                                                    |                                  |                                                                            |                                                             |                                                                  |         |                  |        |      |
| No                                                                                                    | convé obrir                                                                                                    | tots els pr                      | ogrames al ma                                                              | teix temps.                                                 | Hi pot ha                                                        | aver co | onflictes en     | tre el | ls.  |
| Αqι<br>d' <i>E</i>                                                                                                    | uesta activita<br>rnest Prats                                                                                                    | at de canv<br><i>García</i> , aı | i d'idioma al                                                              | ot Potatoes                                                 | és una<br>δ.                                                     | ı adapt | ació d'un d      | locun  | nent |

| 2 | Activitat d'introducció 3<br>Registre del programa                                                                                                    |  |  |  |  |  |  |  |
|---|----------------------------------------------------------------------------------------------------|--|--|--|--|--|--|--|
|   | Una vegada instal·lat és convenient registrar el programa, perquè aquest registre és gratuït i permet que el programa sigui totalment operatiu.                                                                                                    |  |  |  |  |  |  |  |
|   | El <b>Hot Potatoes</b><br>rese last Estate Software les<br>sense ànim de lucre. T'has de registrar com a usuari al seu lloc Web                                                                                                    |  |  |  |  |  |  |  |
|   | http://web.uvic.ca/hrd/hotpot/register.htm                                                                                                    |  |  |  |  |  |  |  |
|   | També pots accedir a aquesta adreça des d'un dels mòduls del <b>Hot Potatoes</b> , per exemple des del <b>JQuiz &gt; Ajuda &gt; Registre</b>                                                                                                    |  |  |  |  |  |  |  |
|   | Ajuda<br>? Continguts de l'ajuda<br>\$ Ajuda a Internet<br>Ajuda a Internet<br>Registre                                                                                                    |  |  |  |  |  |  |  |
|   | Quan et surti el quadre de registre clica sobre aconseguir una clau.                                                                                                    |  |  |  |  |  |  |  |
|   | Has d'obrir les condicions de la llicència, clicant sobre l'enllaç <b>read the license</b><br><b>agreement</b> i marcar el requadre per indicar que estàs d'acord.                                                                                             |  |  |  |  |  |  |  |
|   | I have read the license agreement, I understand that Hot Potatoes is N(                                                                                                    |  |  |  |  |  |  |  |
|   | Una vegada emplenat el formulari rebràs immediatament a la teva adreça de correu electrònic un e-mail amb les dades per fer el registre.                                                                                                    |  |  |  |  |  |  |  |
|   | Amb el nom d'usuari i la clau rebuda has de registrar-te en qualsevol dels sis mòduls ( <b>JQuiz &gt; Ajuda &gt; Registre</b> ), d'aquesta manera queden tots els mòduls habilitats. Si no apareix l'opció registre al menú ajuda és perquè ja està registrat. |  |  |  |  |  |  |  |
|   | Convé guardar aquestes dades per si vols registrar el programa en més d'un ordinador.<br>De totes maneres si tornes a sol·licitar una clau de registre i poses la mateixa adreça de<br>correu et tornen a enviar la mateixa clau.                              |  |  |  |  |  |  |  |
|   |                                                                                                    |  |  |  |  |  |  |  |

### 3 MÒDUL PER ELABORAR EXERCICIS BASATS EN PREGUNTES A RESPONDRE (JQUIZ)

Abans de començar, descarrega al teu ordinador els fitxers (arxiu **fitxers\_curs.exe**) del curs que trobaràs a la carpeta **Materials / hotpot** del CD de materials. En fer doble clic sobre aquest arxiu es descomprimirà i crearà automàticament una carpeta anomenada **curshot** al teu disc, on aniràs guardant tots els materials que generis.

Dins aquesta carpeta has d'anar creant subcarpetes per a les activitats que vagis fent.

El més pràctic és crear una carpeta per a cada activitat i guardar en ella tots els fitxers que facin referència a ella.

### MOLT IMPORTANT:

Per tal d'estalviar qualsevol tipus de problemes amb els noms de carpetes i fitxers, no empreu mai nom llargs (màxim 8 caràcters "normals").

És imprescindible treballar d'una manera molt ordenada i sabent el que es fa en cada moment. Les primeres vegades que es fan activitats amb imatges sol haver problemes a l'hora de provar aquesta activitat en un altre ordinador, per evitar això és pel que s'aconsella aficar tots els fitxers relacionats amb una activitat a la mateixa carpeta abans d'establir vincles.

Pel que fa a les imatges i sons han d'estar en la carpeta de l'activitat abans d'inserir-los en l'activitat.

De totes maneres abans d'enviar una activitat al tutor, convé que copieu tota la carpeta de l'activitat (amb tots els fitxers, imatges, etc) en un disquet i proveu si el document HTML del disquet funciona en un altre ordinador, en cas afirmatiu això vol dir que envieu on envieu aquesta carpeta l'activitat funcionarà perfectament. Si no funciona, no es veuen les imatges, no funcionen enllaços, etc, vol dir que hem canviat la posició relativa dels documents i el document HTML cerca la imatge en un lloc que no hi és.

Si abans de començar voleu veure activitats realitzades amb el HotPotatoes podeu anar al web de l'IES Son Pacs (<u>www.iessonpacs.com</u>) on podreu trobar exemples dels departaments de Llatí i Grec, Física i Química, Tecnologia, Electricitat i Biblioteca.

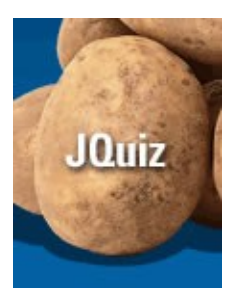

El JQuiz és l'eina del Hotpotatoes que permet elaborar exercicis basats en preguntes. Aquesta eina, en realitat és un conjunt de quatre i és la que ha sofert més modificacions amb el canvi de la versió 5 a la 6.

És una eina molt completa i permet elaborar tests amb un nombre il·limitat de qüestions. Aquestes qüestions es poden formular de quatre maneres diferents:

### Test d'elecció múltiple

A la pregunta l'usuari ha de respondre triant una resposta d'una llista de possibilitats En aquesta llista hi pot haver més d'una resposta correcta, la pregunta queda contestada seleccionant qualsevol de les correctes. L'alumne rebrà una resposta en funció de si ha encertat o s'ha equivocat amb la selecció. També pot rebre indicacions, si prèviament les hem introduïdes, de perquè s'ha equivocat, o missatges d'ànim si ho ha encertat. Si la resposta és incorrecta, l'alumne podrà seguir seleccionant opcions fins a trobar la correcta. En trobar la correcta, l'alumne rebrà una puntuació que dependrà del nombre d'intents que ha hagut de fer l'alumne

fins a trobar-la. Aquesta puntuació quedarà fixada en produir-se l'encert, d'aquesta manera, l'alumne pot seleccionar les altres opcions per veure les indicacions de les altres respostes, sense que això li provoqui penalització en la puntuació.

### Preguntes de resposta breu

A les preguntes de resposta breu, els alumnes han d'escriure una resposta en un requadre de text i pitjar sobre el botó Comprovar per veure si s'ha respost correctament. Si el que s'escriu és una de la llista de possibles respostes es mostraran les indicacions per a aquesta resposta. Si no és així, el programa provarà de trobar la resposta més semblant entre les possibles i indicarà a l'alumne la part de la seva resposta que coincideix amb la correcta. En encertar la resposta, l'alumne rebrà una puntuació en funció del nombre d'intents. També es pot incloure el botó pista de manera que quan l'alumne el pitja proporciona una lletra de la resposta correcta, evidentment l'ús de la pista suposa una penalització en la puntuació.

### Test híbrid

Una pregunta tipus test híbrid és una combinació d'una pregunta de resposta breu i un test d'elecció múltiple. El test híbrid comença amb una pregunta de resposta breu. Si l'alumne no respon correctament després d'un nombre fixat d'intents la pregunta passa a tipus test d'elecció múltiple per a facilitar la resposta.

### Selecció múltiple

En aquest tipus de pregunta, l'alumne ha de seleccionar totes les respostes correctes d'una llista de possibilitats i després pitjar sobre el botó **Comprovar**. Els missatges de retroacció no estan molt ben resolts i a vegades poden induir a error.

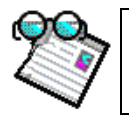

Activitat d'introducció 4 Elaboració d'un test d'elecció múltiple amb el Jquiz

Ara aprendràs a fer els exemples que has pogut veure a la introducció del JQuiz.

### Per fer això basta:

| Abans de començar crea una carpeta             | 🕪 Disco local (C:) |
|------------------------------------------------|--------------------|
| anomenada act1 dins la carpeta curshot on      | 🚞 curshot          |
| guardarem tot el que faci referència a aquesta | 🚞 act1             |
| activitat.                                     |                    |
|                                                |                    |

1.-Posar en marxa el HotPotatoes 6

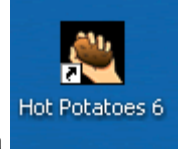

fent clic sobre la icona

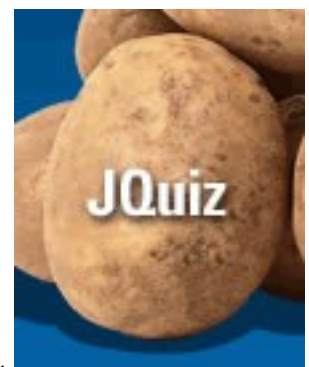

i després fer clic damunt

### O bé inicio > Todos los programas > Hot Potatoes 6 > JQuiz

|   | 🛗 Hot Potatoes 6 | • | ٣       | Hot Potatoes 6           | r   |
|---|------------------|---|---------|--------------------------|-----|
| ĺ |                  |   | 0       | Hot Potatoes Help        | ľ   |
| ĺ |                  |   | 8       | Hot Potatoes Tutorial    | ł   |
| ÷ |                  |   | ڪ       | JCloze                   | ľ   |
| ÷ |                  |   | <u></u> | JCross                   | 'n. |
| • |                  |   | ۲       | JMatch                   | 4   |
| • |                  |   | ۲       | JMix                     | 9   |
| • |                  |   | ۲       | JQuiz                    | jc  |
| • |                  |   | 0       | Masher Help              |     |
| • |                  |   | ۲       | Masher Tutorial          | ŀ   |
| • |                  |   | ۳       | The Masher               | as  |
| • |                  |   | թ       | Uninstall Hot Potatoes 6 |     |

Ha d'estar seleccionat test d'elecció múltiple

| 👛 10   | )uiz: [S | ense tít | ol]  |           |          |           |        |      |                                          |                             |                      |             |               |               |            |                         |                 |  |
|--------|----------|----------|------|-----------|----------|-----------|--------|------|------------------------------------------|-----------------------------|----------------------|-------------|---------------|---------------|------------|-------------------------|-----------------|--|
| Fitxer | Edita    | Insereix | Admi | nistra le | s pregur | ntes Opci | ons Aj | juda | a an an an an an an an an an an an an an | and a star and a star and a | s de la compositione | wa asaka ka | inanan alaran | ada ana ata a | andarana d | ana fanais              |                 |  |
| 睝      | 😕 🔒      | 8 🛇      | 願    | +         | КŲ       | X 🖻 I     | 8      | i e  | - 97K (                                  | 16                          | -                    | ?           |               |               |            |                         |                 |  |
|        | Títol    |          |      |           |          |           |        |      |                                          |                             |                      |             |               |               |            |                         |                 |  |
| Ρ      | 1        | •        |      |           |          |           |        |      |                                          |                             |                      |             |               | < >           | Test o     | d'elecció<br>/aloració  | múltij<br>i: 10 |  |
| •      |          | R        | esp  | ostes     | ;        |           |        |      |                                          | Retro                       | acció                |             |               |               | Para       | àmetre                  | s               |  |
| A      |          |          |      |           |          | 2         |        |      |                                          |                             |                      |             | <             |               | cepta co   | om a corr<br>o correcte | recta           |  |
| в      |          |          |      |           |          | 2         |        |      |                                          |                             |                      |             | ~             |               | cepta co   | om a corr<br>6 correct  | recta<br>e      |  |
|        |          |          |      |           |          | 2         |        |      |                                          |                             |                      |             | ~             | T Ac          | cepta ci   | om a cor                | recta           |  |

2.-Ara ja només queda omplir els formularis de JQuiz d'aquesta manera

Volem preparar un test de selecció múltiple per saber si els alumnes coneixen quins varen ser els països que inicialment formaven part de la Unió Europea (Bélgica, Alemanya, França, Itàlia, Luxemburg i els Països Baixos)

Els textos a introduir en aquest cas són:

| JQ   | uiz: E:\hotpotjuliol2005\exemples\3.jqz                                     |                                                                                                    | ana ana ana ana ana ana 🖃 📴 🔀                                              |
|------|-----------------------------------------------------------------------------|----------------------------------------------------------------------------------------------------|----------------------------------------------------------------------------|
| txer | Edita Insereix Administra les preguntes Opcions                             | Ajuda                                                                                                    |                                                                            |
| 3 (  | > 🖬 😫 🗇 👯 🕴 🛛 🗠 🔭 👗 🖻 🛍                                                     | 📸 🖉 🎆 😘   🤁   😲                                                                                                    |                                                                            |
|      | Гítol                                                                       | La Unió Europea                                                                                                    |                                                                            |
| P    | 1                                                                           | ormada per sis països, senyala l'opció correcta per indicar quins eren.                                              | <ul> <li>▲ Test d'elecció múltipl ▼</li> <li>✓ Valoració: 100 €</li> </ul> |
| •    | Respostes                                                                   | Retroacció                                                                                                    | Paràmetres                                                                 |
|      | Bélgica, Alemanya, França, Itàlia, 🛛 🖄<br>Luxemburg i els Països Baixos.    | Molt bé, aquests eren els sis països que inicialment formaven part de la Unió                                        | ✓ Accepta com a correcta                                                   |
| A    | ×                                                                           |                                                                                                    | 100 🔶 % correcte                                                           |
|      | Bélgica, Alemanya, França, Grècia, 🔝<br>Luxemburg i els Països Baixos.      | No és correcte, Grècia es va incorporar l'any 1981. Pitja damunt d'acord i torna'l a 🖉 provar.                       | Accepta com a correcta                                                     |
| в    | ×                                                                           |                                                                                                    | 0 🔹 % correcte                                                             |
|      | Bélgica, Alemanya, Suècia, 🔗<br>Dinamarca, Luxemburg i els Països<br>Baixos | No és correcte, Dinamarca es va incorporar l'any 1973 i Suècia l'any 1995. Pitja 🔗 damunt d'acord i torna1 a provar. | F Accepta com a correcta                                                   |
| С    | Sunds.                                                                      |                                                                                                    | 0 🚔 % correcte                                                             |
|      | Alemanya, França, Itàlia, Bélgica, 💧                                        | No és correcte, Espanya s'incorporà l'any 1986 i Suïssa no en forma part. Pitja damunt d'acord i torna1 a provar.    | 🗖 Accepta com a correcta                                                   |
| D    |                                                                             |                                                                                                    | 0 🔹 % correcte                                                             |
|      |                                                                             |                                                                                                    |                                                                            |

| TÍTOL        | La Unió Europea                                                                      |
|--------------|--------------------------------------------------------------------------------------|
| P1           | Inicialment la Unió Europea estava formada per sis països, senyala l'opció           |
|              | correcta per indicar quins eren.                                                     |
| Resposta A   | Bèlgica, Alemanya, França, Itàlia, Luxemburg i els Països Baixos.                    |
| Retroacció A | Molt bé, aquests eren els sis països que inicialment formaven part de la Unió        |
|              | Europea                                                                              |
| Resposta B   | Bèlgica, Alemanya, França, Grècia, Luxemburg i els Països Baixos.                    |
| Retroacció B | No és correcte, Grècia es va incorporar l'any 1981. Pitja damunt d'acord i torna'l a |
|              | provar.                                                                              |
| Resposta C   | Bèlgica, Alemanya, Suècia, Dinamarca, Luxemburg i els Països Baixos.                 |
| Retroacció C | No és correcte, Dinamarca es va incorporar l'any 1973 i Suècia l'any 1995. Pitja     |
|              | damunt d'acord i torna a provar-ho.                                                  |
| Resposta D   | Alemanya, França, Itàlia, Bèlgica, Espanya i Suïssa                                  |
| Retroacció D | No és correcte, Espanya s'incorporà l'any 1986 i Suïssa no en forma part. Pitja      |
|              | damunt d'acord i torna'l a provar.                                                   |

A la carpeta **curshot** trobaràs un fitxer anomenat **dades1jquiz.doc** en el qual figuren totes les dades anteriors per si vols fer **copiar** i **aferrar**, per no haver-lo d'escriure tot.

### Elaboració d'activitats amb el HotPotatoes

| l 1 | Juiz: E    | : \hotp           | otjuliol2005\e                      | kemptes \            | .3. jqz   |                                                                                                 |                                                                            |
|-----|------------|-------------------|-------------------------------------|----------------------|-----------|-------------------------------------------------------------------------------------------------|----------------------------------------------------------------------------|
| :xe | Edita      | Insere            | eix Administra les                  | preguntes            | Opcions   | Ajuda                                                                                           |                                                                            |
| þ   | ۵ 🔒        | 8                 | ⊘ 🐖 🕴                               | r X                  | Þa 🔒      | 📸 🥔 🎊 👫   🖷   🥐                                                                                 |                                                                            |
|     | Títo       |                   |                                     |                      |           | La Unió Europea                                                                                 |                                                                            |
| Ρ   | 1          | •                 | Inicialment la U                    | Inió Eurpe           | ea estava | ormada per sis països, senyala l'opció correcta per indicar quins eren.                         | <ul> <li>✓ Test d'elecció múltipl ✓</li> <li>✓ Valoració: 100 ◆</li> </ul> |
| •   |            |                   | Respostes                           |                      |           | Retroacció                                                                                      | Paràmetres                                                                 |
|     | Lux        | jica, A<br>emburį | lemanya, Franç<br>giels Països B:   | a, Itália,<br>aixos. |           | Molt be, aquests eren els sis paísos que inicialment formaven part de la Unió<br>Europea        | <ul> <li>Accepta com a correcta</li> </ul>                                 |
| A   |            |                   |                                     |                      | ~         |                                                                                                 | 100 😴 % correcte                                                           |
|     | Bél<br>Lux | jica, A<br>emburg | lemanya, Franç<br>q i els Països B: | a, Grècia<br>aixos.  |           | No és correcte, Grècia es va incorporar l'any 1981. Pitja damunt d'acord i torna"l a<br>provar. | 🔺 🥅 Accepta com a correcta                                                 |

Has de marcar la resposta correcta, en aquest cas la A. Automàticament el percentatge és posa a 100%.

Una vegada complimentada la primera qüestió, has de passar a la segona pitjant damunt les fletxes

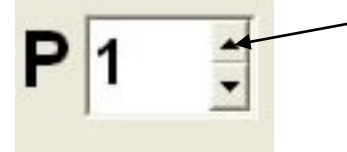

I continuar amb la segona qüestió de l'activitat.

| 👅 JQuiz: E:\hotpotjuliol2005\exemples\3.jqz           |                                                                                                    |                                                                                                    |
|-------------------------------------------------------|----------------------------------------------------------------------------------------------------|----------------------------------------------------------------------------------------------------|
| Fitxer Edita Insereix Administrales preguntes Opcions | Ajuda                                                                                                    |                                                                                                    |
| 쒑 🕞 🖥 🔗 👯 🕴 📄 ଛ 💼 💼                                   | 🎬 🖉 🎆 😘   🤻   🥐                                                                                             |                                                                                                    |
| Títol                                                 | La Unió Europea                                                                                             |                                                                                                    |
| P 2 🗧 En quin any s'incorporaren Àustria              | , Finlandia i Suècia?                                                                                       | Test d'elecció múltipl 🚽                                                                                       |
| ▲ Respostes                                           | Retroacció                                                                                                  | Paràmetres                                                                                                    |
| A 1973                                                | L'any 1973 s'incorpraren Dinamarca,<br>Irlanda i el Regne Unit. Pitja damunt<br>d'acord i torna'l a provar. | <ul> <li>Accepta com a correcta</li> <li>C</li></ul>                                                           |
| B 1981                                                | El 1981, només s'incorporà Grècia.                                                                          | <ul> <li>Accepta com a correcta</li> <li>% correcte</li> </ul>                                                 |
| C                                                     | El 1986, s'incorporaren Espanya i<br>Portugal.                                                              | <ul> <li>Accepta com a correcta</li> <li>C          <ul> <li>Korrecte</li> <li>Korrecte</li> </ul> </li> </ul> |
| D 1995                                                | Molt bé.                                                                                                    | Accepta com a correcta                                                                                         |
|                                                       | Config: catalan6.cfg                                                                                        |                                                                                                    |

En aquest cas la resposta correcta és la D. Una vegada complimentada una qüestió passa a la següent i així successivament.

### Si en passar de la tercera et dóna problemes possiblement és que no has registrat el programa!

Ara ja has acabat la primera fase, la introducció de dades, en aquest moment ja pots fer una primera exportació a format HTML del qüestionari.

Per fer-ho clica sobre la icona o bé pitja la tecla **F6** 

| 2 | F |  |
|---|---|--|
| 7 | 8 |  |

| El primer quadre de diàleg que apareix et   | 🖙 Disco local (C:) |
|---------------------------------------------|--------------------|
| demana on vols guardar la pàgina web i amb  | 🛅 curshot          |
| quin nom, en aquest cas amb el nom act1     | 🔂 act1             |
| dins la subcarpeta act1, que has creat al   |                    |
| començament de l'activitat, dins la carpeta |                    |
| curshot                                     |                    |
|                                             |                    |
| Clica sobre <b>Guardar</b> .                |                    |

### Elaboració d'activitats amb el HotPotatoes

|                                                                                                    | Guardar como 🛛 🖓 🗙                                                                                                    |
|----------------------------------------------------------------------------------------------------|----------------------------------------------------------------------------------------------------|
|                                                                                                    | Guardar en: Curshot  Curshot |
| T'apareixerà, aquest quadre de diàleg, que és<br>una de les innovacions de la versió 6, que et<br>dóna la possibilitat de pujar l'exercici al lloc<br>web de hotpotatoes. Això s'explicarà més<br>endavant.<br>Ara el que faràs és visualitzar l'exercici al teu<br>navegador, clicant sobre el botó que apareix<br>requadrat. | ♥ Visualitzar o pujar l'exercici         S'han creat els següents fitxers:         C:\curshot\act1\act1.htm         Què t'agradaria fer?         ✓ Visualitzar l'exercici al meu navegador         ※ Pujar el fitxer al lloc Web hotpotatoes.net         X Res                                                                                                    |

El resultat serà similar a,

| 🕹 La Ui   | nió Europea - Microsoft Internet Explorer                                                                  | - C ×               |
|-----------|----------------------------------------------------------------------------------------------------|---------------------|
| Archivo   | Edición Ver Favoritos Herramientas Ayuda                                                                   | A.                  |
| 🕝 Atr     | rás 🔹 🕥 - 💌 🛃 🏠 🔎 Búsqueda 👷 Favoritos 🤣 🍙 - 🌺 🕅 - 📜 🏭 🦉 🦓                                                 |                     |
| Dirección | C:\curshot\act1\act1.htm                                                                                   | 🔁 Ir Vínculos 🎽 🐔 • |
|           | << i index >>                                                                                              | ^                   |
|           | La Unió Europea                                                                                            |                     |
|           | Qüestionari de múltiples opcions o de respostes curtes.                                                    |                     |
|           | Fes clic a la resposta correcta , agafa'm una de la llista, o escriu-la, segons correspongui.              |                     |
|           | Mostra totes les pregu                                                                                     | ntes                |
|           | 1/2 >>                                                                                                    | Ē                   |
|           | Inicialment la Unió Eurpea estava formada per sis països, senyala l'opció correcta per indicar quins eren. |                     |
|           | A. ? Bèlgica, Alemanya, França, Itàlia, Luxemburg i els Països Baixos.                                     |                     |
|           | B Bèlgica, Alemanya, França, Grècia, Luxemburg i els Països Baixos.                                        |                     |
|           | C. ? Bèlgica, Alemanya, Suècia, Dinamarca, Luxemburg i els Països Baixos.                                  |                     |
|           | D Alemanya, França, Itàlia, Bèlgica, Espanya i Suïssa                                                      |                     |

Si tens activat un tallafoc et pot succeir que aparegui un missatge d'alerta.

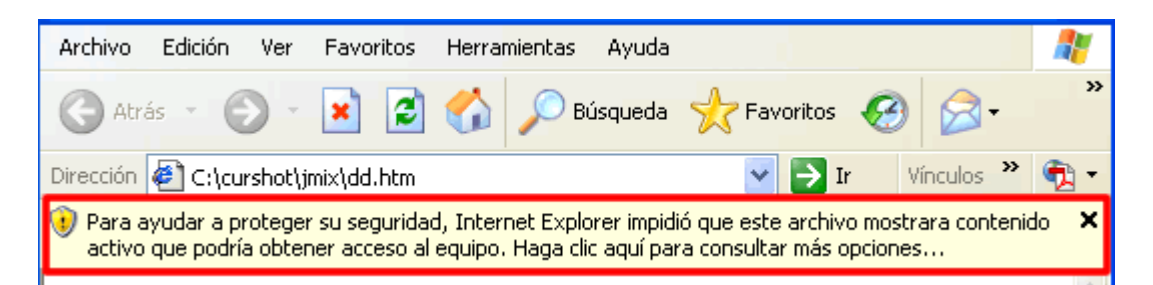

Pots configurar el tallafoc de manera que permeti aquests continguts. En el cas del tallafocs de Windows, si cliques sobre el missatge, et surt un quadre amb una sèrie d'opcions.

| 🙂 Pa<br>ac | ra avudar a proteger su seguridad. Interr<br>Permitir contenido bloqueado | et Explorer impidió que este archivo mostrara contenido<br>Haga clic aquí para consultar más opciones | × |
|------------|---------------------------------------------------------------------------|----------------------------------------------------------------------------------------------------|---|
|            | ¿Qué riesgo existe?                                                       |                                                                                                    |   |
| - 1        | Ayuda de la barra de información                                          | Índex >>                                                                                              |   |

Si cliques sobre **Permitir contenido bloqueado** veuràs tots els continguts de l'activitat i no provocarà problemes en el teu ordinador.

Abans de veure el resultat has guardat l'exportació a web, és a dir l'exercici acabat, aquest fitxer **HTML** no és fàcilment modificable, per aquest motiu és molt important també guardar el fitxer

### Hot Potatoes

original fet amb from Nati Eaked Software inc. per si posteriorment vols introduir canvis, tant de contingut com estètics.

Hot Potatoes

has

Amb altres paraules, el que has guardat és l'exportació a web, no el fitxer guardat el resultat final, no el fitxer que té totes les claus de l'exercici.

| Per guardar el fitxer originari, ho farem des del        | õr 🥘   | uiz: E  | :\hotpotj | julio12005\   |
|----------------------------------------------------------|--------|---------|-----------|---------------|
| Amb l'opció <b>Desa</b> o <b>Anomena i desa</b> del menú | Fitxer | Edita   | Insereix  | Administra le |
| fitxer.                                                  | 쒑 Nor  | u       |           | Ctrl+N        |
|                                                          | 🗁 Ob   | re      |           | Ctrl+O        |
|                                                          | 🔒 De:  | sa      |           | Ctrl+S        |
|                                                          | 🔒 Ani  | omena i | desa      |               |

Que també has de guardar amb el nom act1 a la mateixa subcarpeta act1 dins la carpeta curshot.

| La carpeta c/curshot/act1 quedarà així.                      | 🗁 act1 📃 🗖 🔀        |
|--------------------------------------------------------------|---------------------|
| obrir el <b>act1.jqz</b> , fer les modificacions i tornar-lo | Archivo Edición 🌺 🧦 |
| a exportar.                                                  | 🔇 Atrás 🝷 🍙 – 🎽     |
|                                                              |                     |
|                                                              | el 💘                |
|                                                              | act1.htm act1.jqz   |
|                                                              |                     |

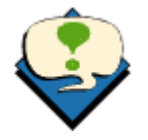

És molt convenient emprar noms curts pels fitxers i carpetes, fent això vos estalviareu problemes amb els enllaços a imatges o sons.

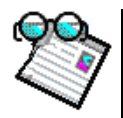

#### Activitat d'introducció 5 Exportació a format paper de l'activitat elaborada amb el JQuiz

Des del fitxer **act1.jqz** també pots fer una exportació a "**format paper**" seguint el següent procediment.

Amb **act1.jqz** obert, has de seleccionar

### Fitxer > Exportar per a imprimir

|                                                                | Ouiz: Colourshot                                          | lact1lact                   | 1 inz                                                                   |
|----------------------------------------------------------------|-----------------------------------------------------------|-----------------------------|-------------------------------------------------------------------------|
| Fit                                                            | xer Edita Insereix                                        | Administra le               | es pregur                                                               |
| <b>a</b>                                                       | Nou                                                       | Ctrl+N                      | l in                                                                    |
| 2                                                              | Obre                                                      | Ctrl+O                      |                                                                         |
| 2                                                              | Desa<br>Anomena i desa                                    | Ctrl+S                      |                                                                         |
| $\sim$                                                         | Afegeix comentari                                         | Ctrl+R                      | Unió E                                                                  |
| 0                                                              | Afegeix Metadata                                          | Ctrl+M                      | ins erer                                                                |
| +                                                              | Afegeix fitxer                                            |                             |                                                                         |
|                                                                | Crea pàgina Web                                           | •                           |                                                                         |
|                                                                | Exporta per a imprimir                                    | Ctrl+P                      |                                                                         |
| <u> </u>                                                       | Exporta a webui                                           |                             | ça, Itáli<br>Poivoo                                                     |
| Information                                                    |                                                           |                             | $\mathbf{X}$                                                            |
| S'ha copiat l'exerci                                           | ci al portapapers. Ara e                                  | el pots engan               | ixar a un processador de textos                                         |
|                                                                | (COK                                                      |                             |                                                                         |
| El que fa el <b>JQuiz</b> és copia<br>document nou a un progra | ar al " <b>portapapers</b> "<br>ama tipus <b>Word</b> (pr | ' l'activitat,<br>ocessadoi | i tu el que has de fer és obrir un<br>r de textos) i enganxar-hi el que |
| s'ha copiat. D'aquesta mar<br>per aplicar als teus alumne      | nera tindràs una ver<br>es sense necessita                | sió en pap<br>t de dispos   | er de l'exercici que et pot ser útil<br>sar d'ordinadors.               |

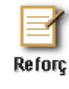

### Activitat de consolidació i reforç 1 Selecció de qüestions a l'atzar

Si tens una bateria de qüestions sobre un tema i el que vols aconseguir és que cada vegada que l'alumne obri la pàgina en surtin només, per exemple, tres a l'atzar, ho pots fer molt fàcilment modificant el fitxer **JQuiz**.

Per entendre-ho millor farem la següent activitat, modificant act1.jqz que has fet abans.

Obre el **JQuiz**. Fitxer > Obrir i cerca act1 a la subcarpeta act1 de la carpeta curshot Una vegada oberta has d'afegir dues noves preguntes, si vols pots emprar els textos del fitxer dades1quiz.doc.

Una vegada oberta l'activitat, anirem a Opcions > Configurar la sortida

| JQuiz: C:\curshot\act1\act1.jgz                                                                                |
|----------------------------------------------------------------------------------------------------|
| Fitxer Edita Insereix Administrales preguntes Opcions Ajuda                                                    |
| 🍋 🏊 🗖 😫 🖉 🙀 📕 👘 👷 📓 Mode                                                                                       |
| Coofigura la sortida                                                                                           |
|                                                                                                    |
| cha Breta a esquerra                                                                                           |
| Farem clic sobre la pestanya <b>Altres</b> i la deixarem així:                                                 |
| 💌 Arxiu de configuració: C:\Archivos de programa\HotPotatogs6\translations\catalan6.cfg 📮 🗖 🔀                  |
| Edició Inserir                                                                                                 |
| Títol/Instruccions   Indicacions / Suggeriments   Botons   Aparença   Temporitzador   Altres   Personalitz 💶 🕨 |
| 🔽 Mostra un nombre limitat de preguntes en carregar la pàgina                                                  |
| Preguntes a mostrar: 2 🗢                                                                                       |
| Barreia l'ordre de les preguntes guan es carrega la pàgina                                                     |
| Barreia l'ordre de les respostes a cada pregunta quan es carrega la pàgina                                     |
|                                                                                                    |
| També tens l'opció de barrejar l'ordre de les preguntes cada vegada que es carrega la                          |
| página i barrejar l'ordre de les respostes de cada pregunta.                                                   |
|                                                                                                    |
| El que has de modificar és                                                                                     |
| l fixar el nombre de preguntes a <b>2</b>                                                                      |
|                                                                                                    |
| Clica sobre D'acord                                                                                            |
| Guarda el document hotpotatoes amb el nom mod1 en la subcarpeta act1 de la carpeta                             |
| curshot                                                                                                    |
| Exporta a web, clicant damunt                                                                                  |
| Guarda el document exportat amb el nom <b>mod1</b> en la subcarpeta <b>act1</b> de la carpeta                  |
| curshot                                                                                                    |
| D'aquesta manera cada vegada que s'obri el document HTML, que exportis en aquestes                             |
| condicions, només sortiran dues qüestions, triades a l'atzar i diferents cada vegada.                          |
| visualitzaran un nombre limitat cada vegada.                                                                   |
|                                                                                                    |
| Comprova el resultat, fixa't quines qüestions surten.                                                          |
| Si fac dia sobre el beté Actualizar del pavegador, es terpa a carregar la pàgina                               |
| (activitat) i pots comprovar que surten dues güestions diferents a les que apareixien                          |
| abans.                                                                                                    |
| També nots comprovar-ho tornant a obrir el document <b>mod1 htm</b> amb els navegadors                         |
| rambe pote comprovar-no tomant a obini el document <b>mou rintin</b> amb els havegadors                        |
| Per fer-ho, amb el navegador obert                                                                             |
| Archivo > Abrir , Clica sobre examinar i cerca mod1.htm a la subcarpeta act1 de la<br>carpeta curshot          |
|                                                                                                    |
| Podràs comprovar que ara les dues qüestions no són les mateixes que abans.                                     |

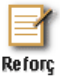

### Activitat de consolidació i reforç 2 Inserció d'imatges

Ara crearàs una activitat d'elecció múltiple incorporant una sèrie d'imatges (**1.jpg, 2.jpg, 3.jpg, 4.jpg i 5.jpg**) que trobaràs a la carpeta **curshot**, corresponen respectivament a les banderes de França, Grècia, Itàlia, Portugal i Estònia.

La pregunta serà: Assenyala la bandera que correspon a un dels països fundadors de la Unió Europea?. Les respostes correctes són França i Itàlia.

### Observació

En un document HTML no es pot canviar la situació relativa de dos objectes (la pàgina i la imatge en aquest cas), sense fer altres canvis. Això vol dir que si canvies de lloc el fitxer act1.jbc amb les imatges incorporades, també hauràs de canviar al mateix lloc les imatges, si no ho fas així un objecte no trobarà l'altre i no apareixerà la imatge.

### Obre el **JQuiz**

Guarda el fitxer, en el que encara no has fet res, dins la carpeta **act1**, amb el nom **img1** Copia les cinc imatges (**1, 2, 3, 4 i 5.jpg**) i aferra-les dins la carpeta **act1** Escriu el Titol: La Unió Europea

Escriu l'enunciat de la pregunta: Assenyala la bandera que correspon a un dels països fundadors de la Unió Europea?

Situa el cursor al començament de la resposta A, i fes

### Inserir > Imatge > Des d'un fitxer local

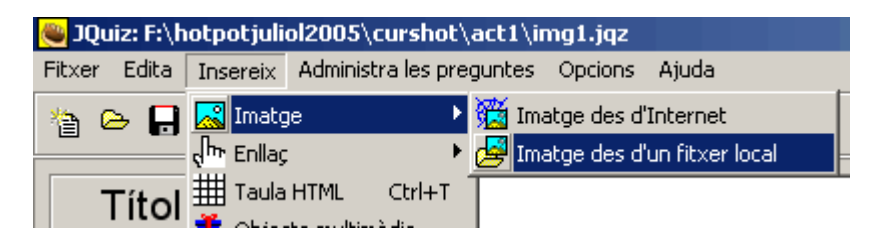

Selecciona 1.jpg de la subcarpeta act1 de la carpeta curshot

| Buscar 🔂<br>en:                               | act1                                  | 🛨 🛨 🛨       |                   |
|-----------------------------------------------|---------------------------------------|-------------|-------------------|
| Nombre 🛆                                      | Tamaño                                | Tipo        | Modificado        |
| 1                                             | 2 KB                                  | Archivo JPG | 06/05/2005 :      |
| 2                                             | 2 KB                                  | Archivo JPG | 06/05/2005 :      |
| 83                                            | 2 KB                                  | Archivo JPG | 06/05/2005 :      |
| 8 4                                           | 2 KB                                  | Archivo JPG | 06/05/2005 (      |
| <b>8</b> 5                                    | 2 KB                                  | Archivo JPG | 06/05/2005 :      |
| Nombre de<br>archivo:<br>Tipo de<br>archivos: | 1<br>Web graphics (*.gif, *.jpg, *.pr | g) 🔽        | Abrir<br>Cancelar |
|                                               |                                       |             |                   |

| 🥮 1.jpg                                                                                                    |                                                                                                    |
|----------------------------------------------------------------------------------------------------|----------------------------------------------------------------------------------------------------|
|                                                                                                    |                                                                                                    |
|                                                                                                    |                                                                                                    |
| C Esquerra                                                                                                    | Amplada: 132 Alçada: 78                                                                                                    |
| C Centre                                                                                                    | Mantenir les proporcions                                                                                                    |
| C Dreta                                                                                                    | Fext <alt>: 1.jpg</alt>                                                                                                    |
|                                                                                                    | Adreça: 1.jpg                                                                                                    |
|                                                                                                    | Títol:1                                                                                                    |
|                                                                                                    |                                                                                                    |
|                                                                                                    | Carrega Vacord                                                                                                    |
|                                                                                                    |                                                                                                    |
| que et permet modifica<br>En aquest cas modifica                                                                                   | r les característiques i propietats de la imatge.<br>ràs l' <b>Amplada</b> a 110 píxels.                                                                                                    |
|                                                                                                    |                                                                                                    |
| Amplada:[110]                                                                                                    | automàticament es modificarà l'alçada, si està activat                                                                                                    |
| Mantenir les proporci                                                                                                    | ons Mantenir les proporcions                                                                                                    |
| The same It is a                                                                                                    |                                                                                                    |
| Text <alt>: [1.jpg</alt>                                                                                                    | això és el nom que                                                                                                    |
| apareix en el cas que e                                                                                                    | i programa no trobi la imatge                                                                                                    |
| Títol:                                                                                                    |                                                                                                    |
| Aquest apartat ens perr<br>una imatge, per defecte<br>Si vols, pots esborrar e<br>passar per sobre o bé p<br>Per exemple, en aques | net canviar el rètol que apareix quan passam amb el ratolí sobre<br>e surt el nom del fitxer.<br>l contingut d'aquest quadre i d'aquesta manera no sortirà res en<br>pots escriure alguna pista que ajudi a resoldre l'exercici<br>t cas, si escrius a títol |
| Títol:París i Perpinyà                                                                                                    | són ciutats d'aquest país                                                                                                    |
| Clica sobre                                                                                                    | rd .                                                                                                    |
| una vegada exportada                                                                                                    | i activitat, en passar amb el ratoli sobre la imatge el resultat sería                                                                                                    |

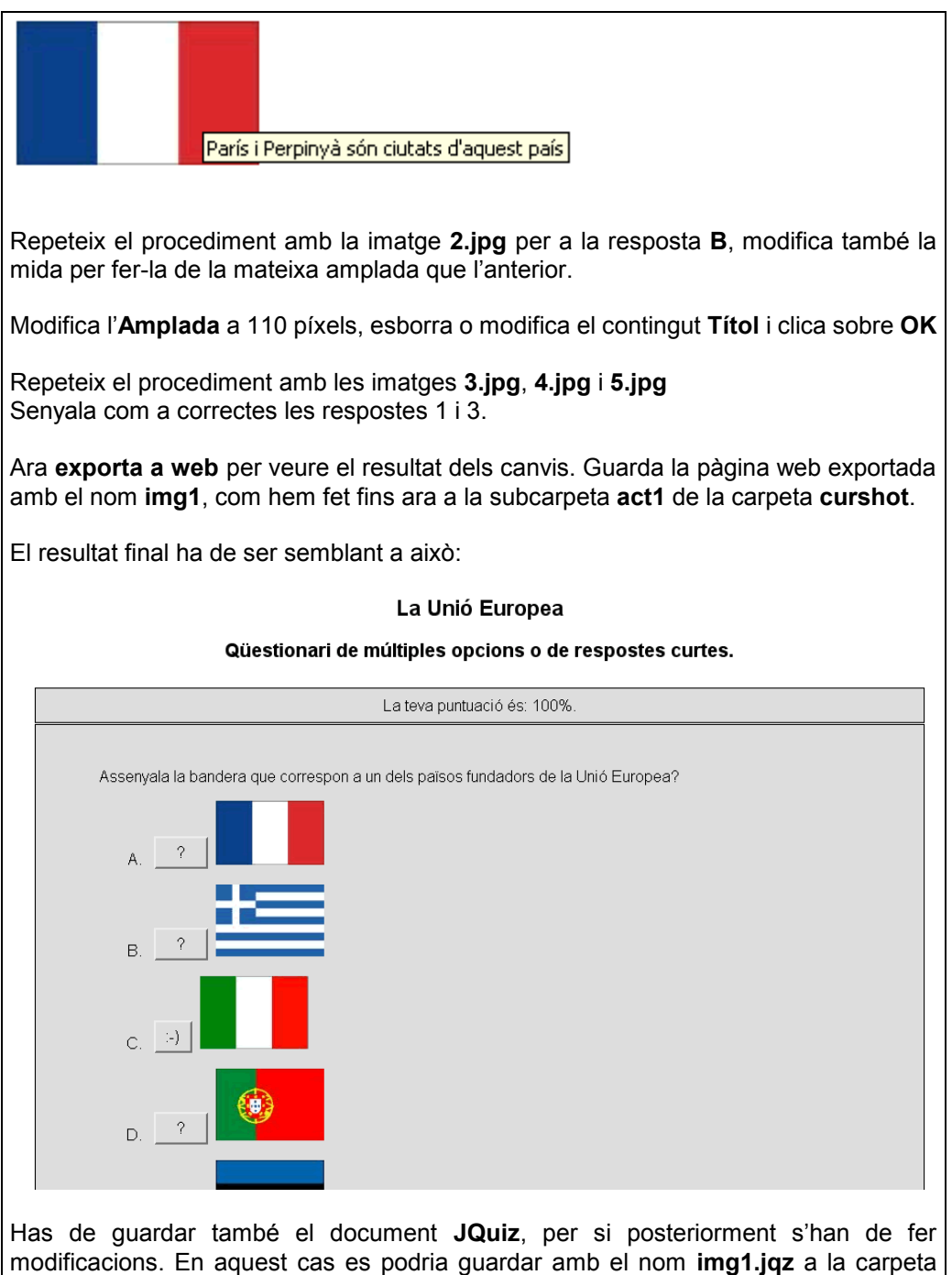

emprada fins ara.

A la subcarpeta **act1** hi ha d'haver, entre altres, els següents fitxers:

| N ()         | <b>T</b> | Ti                      | and differentia                                                                                                    |
|--------------|----------|-------------------------|----------------------------------------------------------------------------------------------------|
| N A          | Tam      | Про                     | Modificado                                                                                                    |
| 1 🚳          | 2 KB     | Archivo JPG             | 06/05/2005 10:37                                                                                                    |
| 2 🐼          | 2 KB     | Archivo JPG             | 06/05/2005 10:38                                                                                                    |
| 🥺 3          | 2 KB     | Archivo JPG             | 06/05/2005 10:36                                                                                                    |
| <b>-</b> 🕺 4 | 2 KB     | Archivo JPG             | 06/05/2005 10:38                                                                                                    |
| 🥺 5          | 2 KB     | Archivo JPG             | 06/05/2005 10:36                                                                                                    |
| 🙋 img 1      | 40 KB    | HTML Docum              | 11/05/2005 08:55                                                                                                    |
| 😻 img 1      | 5 KB     | HotPotJQuizFile         | 10/05/2005 15:14                                                                                                    |
|              |          |                         |                                                                                                    |
|              |          |                         |                                                                                                    |
|              | N ▲      | N         ▲         Tam | NTamTipo🕺 12 KBArchivo JPG $\bigotimes 2$ 2 KBArchivo JPG $\bigotimes 3$ 2 KBArchivo JPG $\bigotimes 4$ 2 KBArchivo JPG $\bigotimes 5$ 2 KBArchivo JPG $\bigotimes 5$ 2 KBArchivo JPG $\bigotimes img1$ 40 KBHTML Docum $\bigotimes img1$ 5 KBHotPotJQuizFile |

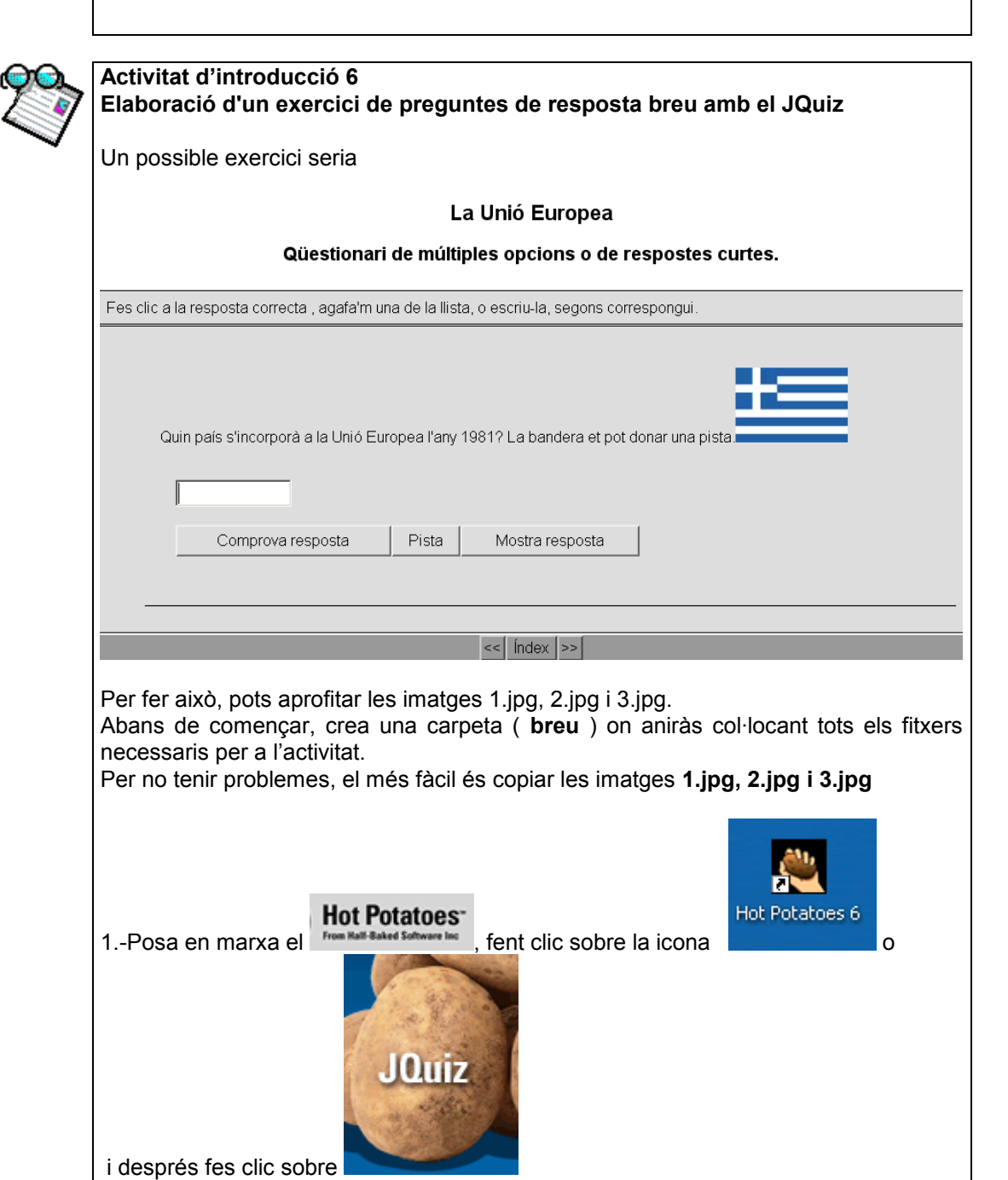

| O bé Inicio > Programas > Hot Potatoes 6 > JQuiz                                                                                                    |
|----------------------------------------------------------------------------------------------------|
| A tipus selecciona resposta breu.<br>Ara ja només queda omplir els formularis <b>JQuiz</b> d'aquesta manera<br>Abans de començar guarda a la carpeta <b>breu</b> amb el nom <b>breu1.jqz.</b> Dins aquesta<br>carpeta hi ha d'haver les imatges 1, 2 i 3.jpg, que prèviament hi has copiat.                                                                 |
| Abans d'inserir imatges és imprescindible guardar el fitxer, s'ha de guardar en la mateixa carpeta on es guardarà més tard l'exportació a web, per tal de mantenir els enllaços.                                                                                                    |
| A la barra de <b>Títol</b> escriu: <b>La Unió Europea</b><br>A la <b>pregunta 1</b> : Quin país s'incorporà a la Unió Europea l'any 1981? La bandera et pot<br>donar una pista.<br>Situa't just darrera la paraula pista i fes <b>Insereix &gt; Imatge &gt; Des de fitxer local.</b><br>En aquest cas has d'inserir la imatge 2.jpg que correspon a Grècia. |
| Abrir ? X<br>Buscar breu<br>en:<br>1<br>2<br>3<br>3                                                                                                    |
| Nombre de<br>archivo:     2     Abrir       Tipo de<br>archivos:     Web graphics (*.gif, *.jpg, *.png)     Cancelar                                                                                                    |
| El quadre de text de la pregunta ha de quedar així                                                                                                    |
| La Onio Europea                                                                                                    |
| P 1 juit a sincorpora a la Onio Europea rany 1907? La bandera el por donar dna pista. <img alt="2.jpg" height="78" src="2.jpg" title="2" width="117"/>                                                                                                    |
| Respostes Retroacció<br>Grècia Acce<br>Escriu a resposta Grècia i marca-la com a correcte.                                                                                                    |
| Fes dues preguntes més amb les altres dues imatges <b>1.jpg</b> i <b>3.jpg</b> que corresponen a les banderes de França i Itàlia.                                                                                                    |
| Per veure el resultat del teu treball, has d'exportar a web, pitjant sobre                                                                                                    |
| Et sortirà el quadre de diàleg per guardar el document HTM, ho has de fer a la carpeta <b>breu</b> amb el nom <b>breu1</b><br>A la subcarpeta <b>breu</b> de la carpeta <b>curshot</b> tindràs un fitxer <b>breu1 igz</b> (formulari JQuiz) i                                                                                                    |

| un fitxer <b>breu.htm</b> (exportació a format web del formulari) a més de les tres imatges qu<br>hi has copiat al començament <b>1.jpg, 2.jpg i 3.jpg</b>                      |
|----------------------------------------------------------------------------------------------------|
| P 2 (img src="1.jpg" alt="1.jpg" title="1" width="132" height="78"><br>A quin país fundador de la Unió Europea correspon aquesta bandera?                                       |
| Respostes     França     França                                                                                                    |
| El resultat de l'exportació ha de ser semblant a aquest                                                                                                    |
| A quin país fundador de la Unió Europea correspon aquesta bandera?                                                                                                    |
| Comprova resposta Pista Mostra resposta                                                                                                    |
| Per a fer la tercera pregunta, aprofitarem noves capacitats del programa.<br>Una vegada feta la pregunta 2, la duplicarem i amb un parell de canvis tendrem feta la<br>tercera. |
| Fes<br>iol2005\curshot\breu\breu1.jqz                                                                                                    |
| Administra les preguntes Opcions Aju                                                                                                    |
| Esborra pregunta                                                                                                    |
| Insereix pregunta Mou pregunta                                                                                                    |
| II 🧐 Copia pregunta                                                                                                    |
| Va Auto-Resposta                                                                                                    |
| Barreja                                                                                                    |
| reshosres                                                                                                    |
| Quin número?                                                                                                    |
|----------------------------------------------------------------------------------------------------|
| Repetir la pregunta número:                                                                                                    |
|                                                                                                    |
|                                                                                                    |
|                                                                                                    |
| ✓ D'a <u>c</u> ord X <u>C</u> ancel·la                                                                                                    |
| Pitja damunt d'acord i t'apareixerà una tercera pregunta idèntica a la segona.                                                             |
| Ara pots fer una sèrie de canvis tal com s'indica al gràfic. Guarda el fitxer Jquiz amb el mateix nom que anaves emprant.                  |
| 3.jpg                                                                                                    |
| A De D A Q Q ↓ 1 × X B B 1 X B P X B P 1 2                                                                                                 |
| Títol La Unió Europea                                                                                                    |
| P 3 (img src="1.jpg" alt="1.jpg" title="1" width="132" height="78"><br>A quin pars fonde dor de la Unió Europea correspon aquesta bandera? |
| Respostes Retroacció Paràmetres                                                                                                    |
| França 🖉 Correcta                                                                                                    |
| Itàlia                                                                                                    |
| ·                                                                                                    |
| C'ha da aubatituir ima ara-"1 ina" par ima ara-"2 ina" i a raapaataa Franca par Itàlia                                                     |
| Sina de substituir img sic= 1.jpg per img sic= 3.jpg i a respostes França per italia.                                                      |
| LQuiz: F:\hotpotjuliol2005\curshot\breu\breu1.jqz                                                                                          |
| Fitxer Edita Insereix Administrales preguntes Opcions Ajuda                                                                                |
| Títol La Unió Europea                                                                                                    |
| P 3 ↓ A quin pais fundador de la Unió Europea correspon aquesta bandera?                                                                   |
| Respostes Retroacció Paràmetres                                                                                                    |
| Itàlia                                                                                                    |
| Exporta i comprova el resultat.                                                                                                    |
| Activitat d'introducció 7                                                                                                    |

Elaboració d'un exercici híbrid amb el JQuiz

Un possible exercici seria el mateix de l'activitat anterior fent uns quants canvis.

| La Unió Europea                                                                                                    |
|----------------------------------------------------------------------------------------------------|
| Qüestionari de múltiples opcions o de respostes curtes.                                                                                                    |
| Fes clic a la resposta correcta , agafa'm una de la llista, o escriu-la, segons correspongui.                                                                                                    |
| Quin país s'incorporà a la Unió Europea l'any 1981? La bandera et pot donar una pista                                                                                                    |
| Comprova resposta Pista Mostra resposta                                                                                                    |
| <<   index   >>                                                                                                    |
| L'aspecte és idèntic a l'anterior, però ja veuràs com el funcionament és diferent després<br>de dues respostes incorrectes.<br>Per fer això, aprofitaràs el fitxer breu1.jqz que has elaborat en l'activitat anterior.<br>1Posa en marxa el Hot Potatoes, fent clic sobre la icona o o<br>i després fes clic sobre |
| O bé Inicio > Programas > Hot Potatoes 6 > Jquiz                                                                                                    |
| Obre l'activitat <b>breu1.jqz</b> de la carpeta <b>breu</b><br>Anomena i desa a la mateixa carpeta amb el nom <b>hibrid1.jqz</b>                                                                                                    |
| A la primera pregunta, canvia el tipus a híbrid<br>Afegeix un parell de respostes incorrectes.<br>Quedarà més o menys així:                                                                                                    |

| <b>-i</b> txer | iz: F:\hotpo<br>Edita Inse    | tjuliol2005\ci<br>reix Administr                                                                                                    | urshot\breu\hibrid1.jqz<br>a les preguntes Opcions | Ajuda                                                              |                    |                      |                                                                      | 1X          |
|----------------|-------------------------------|----------------------------------------------------------------------------------------------------|----------------------------------------------------|--------------------------------------------------------------------|--------------------|----------------------|----------------------------------------------------------------------|-------------|
| 솔 @            | - 🔒 😫                         | ⊘ 👯 🕴                                                                                                    | ⊳ X h B                                            | -<br>-<br>-<br>-<br>-<br>-<br>-<br>-<br>-<br>-<br>-<br>-<br>-<br>- | 8                  | ?                    |                                                                      |             |
| Т              | Títol                         |                                                                                                    |                                                    | La Unió I                                                          | Europea            |                      |                                                                      | -           |
| D.             | 4 1                           | Quin país s                                                                                                    | s'incorporà a la Unió Eu                           | ropea l'any 1981? La t                                             | oandera et p       | ot donar un          | a 🔺 Híhrid                                                           | ᡨ           |
|                |                               | pista. <img< th=""><th>src="2.jpg" alt="2.jpg"</th><th>title="2" width="117"  </th><th>height="78":</th><th>&gt;</th><th></th><th></th></img<> | src="2.jpg" alt="2.jpg"                            | title="2" width="117"                                              | height="78":       | >                    |                                                                      |             |
|                | <u> </u>                      | D                                                                                                    |                                                    |                                                                    |                    |                      | Danàna dia a                                                         | _           |
| •              |                               | Respose                                                                                                    | es                                                 | Ket                                                                | roaccio            |                      | Parametres                                                           |             |
| Δ              | Grecia                        |                                                                                                    | _                                                  |                                                                    |                    | <u></u>              | <ul> <li>✓ Correcta</li> <li>✓ Incloure a les opcions R/M</li> </ul> |             |
|                |                               |                                                                                                    | <b>v</b>                                           |                                                                    |                    | 7                    |                                                                      |             |
|                | Itàlia                        |                                                                                                    | <u>~</u>                                           |                                                                    |                    | <u></u>              | Correcta                                                             |             |
| в              |                               |                                                                                                    | _                                                  |                                                                    |                    |                      | Incloure a les opcions R/M                                           |             |
|                | Franca                        |                                                                                                    |                                                    |                                                                    |                    |                      |                                                                      |             |
| с              | i rança                       |                                                                                                    |                                                    |                                                                    |                    |                      | <ul> <li>Incloure a les opcions R/M</li> </ul>                       |             |
|                |                               |                                                                                                    | <b>v</b>                                           |                                                                    |                    | Ŧ                    |                                                                      |             |
| _              | Espanya                       |                                                                                                    | *                                                  |                                                                    |                    | <b></b>              | Correcta                                                             |             |
| D              |                               |                                                                                                    |                                                    |                                                                    |                    |                      | I Incloure a les opcions R/M                                         |             |
|                |                               |                                                                                                    |                                                    |                                                                    |                    |                      |                                                                      |             |
| Pots           | oosta.<br>s config<br>cions > | jurar el n<br><b>Config</b> i                                                                                                    | ombre d'intents                                    | S<br>altres                                                        |                    |                      |                                                                      |             |
| APS            | au de cor                     | inguració:                                                                                                    | L:\Arcnivos de prog                                | rama\HotPotatoe                                                    | so (transi         | acions (ca           | calants.crg 📃 🔲                                                      | 즤           |
| dició          | Inserir                       |                                                                                                    |                                                    |                                                                    |                    |                      |                                                                      |             |
| Títo           | l/Instrucc                    | ions   India                                                                                                    | acions / Suggerime                                 | ents   Botons   Apa                                                | irença   Te        | emporitzad           | der Altres Person 💶                                                  | 4           |
|                | Mostra (                      | un nombre                                                                                                    | limitat de preguntes                               | : en carregar la pà <u>c</u>                                       | gina               |                      |                                                                      |             |
|                |                               |                                                                                                    | Preguntes                                          | a mostrar: 1                                                       | -                  |                      |                                                                      |             |
|                | Barreja                       | l'ordre de le                                                                                                    | es preguntes quan e                                | es carrega la pàgin                                                | a                  |                      |                                                                      |             |
|                | Barreja                       | l'ordre de le                                                                                                    | es respostes a cada                                | a pregunta quan es                                                 | ; carrega l:       | a pàgina             |                                                                      |             |
|                | Mostra e                      | el nombre c                                                                                                    | le preguntes respos                                | st correctament a la                                               | a primera          |                      |                                                                      |             |
| •              | Mostra e                      | el marcado                                                                                                    | r després de cada r                                | esposta correcta                                                   |                    |                      |                                                                      |             |
|                | Respos                        | ta sensible                                                                                                    | a majúscules/mini                                  | úscules                                                            |                    |                      |                                                                      |             |
| •              | Mostra a                      | altres respo                                                                                                    | ostes bones                                        |                                                                    |                    |                      |                                                                      |             |
| 2              | •                             | intents pe                                                                                                    | rmesos abans de c                                  | onvertir un exercici                                               | i híbrid en        | un de res            | posta múltiple                                                       |             |
| Si fa<br>des   | as una<br>prés d'             | activitat                                                                                                    | de tipus híbrid o<br>bre d'intents s               | és convenient<br>ense encertar                                     | avisar a<br>a escr | al possit<br>iure la | ole usuari del fet que<br>resposta, la pregu                         | e si<br>nta |
| can            | viarà de                      | e format                                                                                                    | resposta breu a                                    | a elecció múlti                                                    | ple.               |                      |                                                                      |             |

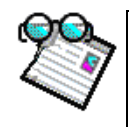

### Activitat d'introducció 8 Elaboració d'un exercici selecció múltiple el JQuiz

En aquest tipus d'exercici, l'alumne ha de seleccionar totes les respostes correctes d'una llista de possibilitats i després pitjar sobre el botó **Comprovar**. En aquests tipus d'exercicis els missatges de retroacció no estan molt ben resolts. Si la resposta no és totalment correcta, l'alumne rebrà indicacions del nombre d'opcions correctes, i un dels missatges de retroacció d'una de les seleccions incorrectes (tant al que s'ha seleccionat i no ho hauria hagut de ser, com a respostes que haurien d'haver estat seleccionades i no ho han estat). Si s'ha seleccionat tot correctament només apareixerà la puntuació. Per aquest motiu a l'hora d'escriure els missatges de retroacció s'ha de tenir en compte que només surten quan la multiselecció no és correcta.

Crea a curshot una carpeta anomenada **smulti** Per fer un exercici de selecció múltiple, fes **Inicio > Programas > Hot Potatoes 6 > Jquiz** 

Selecció múltiple

A la primera pregunta, canvia el tipus a selecció múltiple.

A l'any 1986 es varen adherir a la Unió Europea Espanya i Portugal. Aquesta data ens pot servir per fer un exercici de selecció múltiple. La pregunta podria ser: "Senyala els països que es varen adherir a la Unió Europea a l'any 1986"

A les respostes hauríem d'incloure entre d'altres Espanya i Portugal. En aquest cas afegirem als esmentats, Suïssa, Suècia i Grècia.

S'ha de tenir cura a l'hora d'escriure les retroaccions. En el cas de països que no s'adheriren l'any 1986, les retroaccions haurien de ser en la línia "XXXXX no s'adherí a la UE l'any 1995", mentre que les dels països que si que s'adheriren el 1986, haurien de ser pistes per indicar que l'usuari no l'ha seleccionat, per exemple "No has seleccionat un país de la Península Ibèrica que s'adherí a la UE l'any 1986". En aquest exercici casualment la retroacció pot servir per Espanya i Portugal.

En el format hotpotatoes t'hauria de quedar així,

| 🜉 JQuiz: [Sense títol]                                                                                                    | × |
|----------------------------------------------------------------------------------------------------|---|
| Fitxer Edita Insereix Administrales preguntes Opcions Ajuda                                                                                                    |   |
| 12 ♀ ┎ 입 ◇ 쩷 ♦ │ ∽ ∦ ☜ ඬ │ 22 ୷ 11% │ ♥ │ ? │                                                                                                    |   |
| Títol La Unió Europea                                                                                                    |   |
| P 1 Senyala els països que es varen adherir a la Unió Europea a l'any 1986                                                                                                    | J |
| Respostes Retroacció Paràmetres                                                                                                    |   |
| A Suïssa Thas equivocat, senyalant Suïssa. Aquest país no pertany a la UE.                                                                                                    |   |
| B Espanya No has seleccionat un país de la Península Ibèrica que s'adherí a la UE l'any 1986                                                                                                    | _ |
| C Suècia Thas equivocat, senyalant Suècia. Aquest país s'adherí a la UE l'any 1995                                                                                                    |   |
| Portugal     No has seleccionat un país de la<br>Península Ibèrica que s'adherí a la UE<br>l'any 1986     Image: The seleccionar-seleccionar-sele |   |
| Config: catalan6.cfg                                                                                                    |   |

### Anomena i desa l'exercici com **sm1.jqz** a la carpeta **smulti**. Exporta l'exercici i desa'l amb el nom **sm1**.

Prova el funcionament seleccionant erroniament alguna opció o deixant de seleccionar alguna correcta i comprova que t'agrada el missatge de retroacció. En cas de que no t'agradi com surt fes els canvis oportuns.

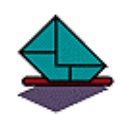

### Activitat de lliurament obligat 1 Elaboració d'una activitat amb el JQuiz.

Crea la carpeta **obligat1**, on has de guardar tots els fitxers de l'activitat (imatges, htm, jqz).

Aquesta activitat ha de tenir quatre preguntes, una de cada un dels tipus possibles: Elecció múltiple, resposta breu, híbrid i selecció múltiple.

A la d'elecció múltiple hi ha d'haver com a mínim 5 opcions.

A l'exercici de tipus híbrid, ha d'haver canvi a elecció múltiple després de 3 intents.

A l'exercici de selecció múltiple has de tenir cura dels missatges de retroacció.

El tema de l'activitat l'has de triar tu.

Comprimeix la carpeta de l'activitat (**obligat1**) i envia-la a la tutoria.

Abans de fer la tramesa a la tutoria, pots comprovar si envies tots els fitxers necessaris per un correcte funcionament de l'activitat copiant la carpeta en un disquet i provant el seu funcionament en un altre ordinador, fent doble clic sobre el fitxer htm. Si tot funciona correctament és que a la carpeta hi ha tots els fitxers necessaris.

Per cercar les imatges a Internet, et pot servir d'ajuda el tutorial del mòdul Recerca d'informació a Internet del curs Aprofundiment en les TIC que pots trobar al WEIB

Http://weib.caib.es/Formacio/distancia/Material/tic/guia.htm

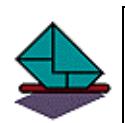

### Activitat de lliurament obligat 2 Elaboració d'una activitat amb el JQuiz

Crea una carpeta on has de guardar tots els fitxers de l'activitat (imatges, htm, jqz) Elabora una activitat amb un mínim de dos tipus dels quatre possibles sobre un tema del teu interès amb un mínim de 6 preguntes. Inclou imatges en les preguntes/respostes i configura la sortida de manera que cada vegada que s'obri la pàgina en surtin només dues.

Comprimeix la carpeta de l'activitat i envia-la a la tutoria.

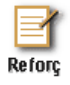

### Activitat de consolidació i reforç 3 Modificacions en l'aspecte estètic de la pàgina

En aquesta activitat aprendràs a fer modificacions en l'aspecte estètic de la pàgina web, colors, tipus de lletra, etc.

Obre l'activitat hibrid1.jpz, ves a Opcions > Configurar la sortida

| \curshot\breu\hibrid1.jqz                                                                |                      |
|------------------------------------------------------------------------------------------|----------------------|
| stra les preguntes Opcions Ajuda                                                         |                      |
| r 🖌 🕺 🧮 Mode                                                                             | ?                    |
| 🌄 Configura la sortida                                                                   |                      |
| F <sup>f</sup> F Font                                                                    |                      |
|                                                                                          | _                    |
| Ves a la pestanya <b>Aparença</b>                                                        |                      |
| 😋 Arxiu de configuració: C:\Archivos de programa\HotPotatoes6\translations\catalan6.     | .cfg 📃 📕             |
| Edició Inserir                                                                           |                      |
| Títol/Instruccions   Indicacions / Suggeriments   Botons   Aparença   Temporitzador   Al | tres Person 💶 🕨      |
| Adreça de la imatge de fons:                                                             | - Cercar             |
| Entit de Cartana de ministra - Orana de Arial                                            |                      |
| Estil de font per a la pagina: Geneva,Anai                                               |                      |
| Output font size: small                                                                  |                      |
|                                                                                          |                      |
|                                                                                          |                      |
| Title                                                                                    |                      |
| Text text text text text text text text                                                  |                      |
| Color barra de pavegació: #999999                                                        |                      |
| Color de fons de la nàcina:                                                              | — 🗧 🗖 🗌              |
|                                                                                          | 이                    |
| Color de fons de l'eversisi: #ddddd                                                      | 입니                   |
| Link Visited                                                                             |                      |
|                                                                                          |                      |
| Vieta preliminar                                                                         | — <u> </u> [] []     |
|                                                                                          |                      |
|                                                                                          |                      |
| Carrega                                                                                  | <mark>?</mark> Ajuda |
| Fes els canvis que creguis oportuns i en acabar pitja sobre <b>Accepta</b>               | ar. Per veure els    |
| Un possible resultat seria aquest:                                                       |                      |

| estionari de múltiple                                                                                                   |                                                              |                                                                                                    |  |  |  |  |  |  |  |  |
|----------------------------------------------------------------------------------------------------|--------------------------------------------------------------|----------------------------------------------------------------------------------------------------|--|--|--|--|--|--|--|--|
|                                                                                                    | Qüestionari de múltiples opcions o de respostes curtes.      |                                                                                                    |  |  |  |  |  |  |  |  |
| posta correcta , agafa'm un                                                                                             | <mark>na de la llist</mark> i                                | a, o escriu-la, segons correspongui.                                                                                           |  |  |  |  |  |  |  |  |
| Mostra totes les preguntes  1/3  Quin país s'incorporà a la Unió Europea l'any 1981? La bandera et pot donar una pista. |                                                              |                                                                                                    |  |  |  |  |  |  |  |  |
|                                                                                                    |                                                              |                                                                                                    |  |  |  |  |  |  |  |  |
| Comprova resposta                                                                                                    | Pista                                                        | Mostra resposta                                                                                                    |  |  |  |  |  |  |  |  |
|                                                                                                    | posta correcta , agafa'm ur<br>aís s'incorporà a la Unió Eur | posta correcta , agafa'm una de la llist<br><b>1 / 3</b><br>iís s'incorporà a la Unió Europea l'any<br>Comprova resposta Pista |  |  |  |  |  |  |  |  |

Guarda el resultat dels teus canvis, tant l'exportació com el fitxer originari, amb els noms h1mod.htm i h1mod.jqz en la subcarpeta breu.

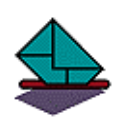

### Activitat de lliurament obligat 3 Modificació de l'exportació d'una activitat

Copia en una carpeta l'activitat de lliurament obligat 2 que has enviat al tutor i fes canvis en l'aspecte estètic de l'activitat. Guarda-la amb el nom **actmod.jqz**. Exporta l'activitat.

Comprimeix la carpeta de l'activitat i envia-la a la tutoria.

# 4 MÒDUL PER ELABORAR TRENCACLOSQUES DE TEXT (JMIX)

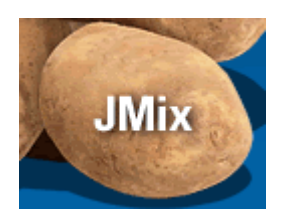

### Hot Potatoes

El JMix és el mòdul de 🌁

que permet elaborar trencaclosques de text.

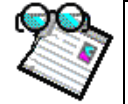

### Activitat d'introducció 9 Elaboració d'un trencaclosques de text

L'activitat consisteix a fer un trencaclosques de text amb una frase sobre el significat d'Europa en la mitologia grega: **En la mitologia grega, Europa era una formosa princesa de Fenícia.** 

Per fer això:

Abans de començar, crea una subcarpeta (**jmix**) dins la carpeta **curshot** on aniràs col·locant tots els fitxers necessaris per a l'activitat.

1.-Posa en marxa el mòdul **JMix** d'una manera semblant a com ho has fet amb el **JQuiz** en activitats anteriors.

| Al quadre <b>Títol</b><br>escriuràs <b>Europa</b>                                                                                           | Títol | EUROPA         |
|----------------------------------------------------------------------------------------------------|-------|----------------|
| Al quadre <b>Text</b><br><b>principal</b> escriuràs<br>la frase. Per<br>fragmentant-la<br>insereix un intro<br>després de cada<br>fragment. |       | Text principal |

Ara ja hem acabat la primera fase, la introducció de dades.

Abans de seguir convé guardar el fitxer que has anat fent. Guarda'l a la subcarpeta **jmix** amb el nom **jmix1** el programa afegirà l'extensió **jmx** 

| Gravació del          | projecte           |   |     |     |       | ?   |
|-----------------------|--------------------|---|-----|-----|-------|-----|
| Guardar 🔂<br>en:      | ) įmix             | • | ÷ 6 | ð 💣 | •     |     |
| 🥘 jmi×1               |                    |   |     |     |       |     |
|                       |                    |   |     |     |       |     |
|                       |                    |   |     |     |       |     |
|                       |                    |   |     |     |       |     |
|                       |                    |   |     |     |       |     |
| Nombre de<br>archivo: | jmix1              |   |     |     | Guard | lar |
| Tipo:                 | JMix files (*.jmx) |   | -   |     | Cance | lar |
|                       |                    |   |     |     | Ayud  | а   |

En aquest moment ja podem fer una primera exportació de la nostra activitat.

El **JMix** et permet fer dos tipus d'exportació d'una mateixa activitat. , a continuació tens el resultat dels dos tipus d'exportació.

En el primer tipus per ordenar el text s'ha de fer clicant sobre les paraules, en l'ordre que creus que tenen a la frase.

En el segon, el que s'ha de fer és arrossegar les paraules, a la zona superior, per a formar la frase.

| Tipus        | Que has de fer per ordenar el text                  |
|--------------|-----------------------------------------------------|
| d'exportació |                                                     |
| 凝            | Clicar dues vegades cada fragment de text per ordre |
| 窟            | Arrossegar els fragments amb el cursor              |

El missatge que surt "Empra les funcions per ordenar text...."pot induir a error, ja que dóna les dues opcions quan només funciona una en cada cas. Per això, més endavant, aprendràs a modificar aquests missatges.

|   | EUROPA                                                                                                |  |  |  |  |  |  |  |
|---|----------------------------------------------------------------------------------------------------|--|--|--|--|--|--|--|
|   | Exercici de textos desordenats.                                                                       |  |  |  |  |  |  |  |
|   | Empra les funcions per ordenar el text, bé sigui fent clic al damunt o bé arrossegant i deixant anar. |  |  |  |  |  |  |  |
| 쮏 | Comprova resposta Desfés Reinicia Pista                                                               |  |  |  |  |  |  |  |
|   | Europa era princesa de Fenícia una formosa En la<br>mitologia grega,                                  |  |  |  |  |  |  |  |
|   | << Índex >>                                                                                           |  |  |  |  |  |  |  |

|   | EUROPA                                                                                                |
|---|----------------------------------------------------------------------------------------------------|
|   | Exercici de textos desordenats.                                                                       |
|   | Empra les funcions per ordenar el text, bé sigui fent clic al damunt o bé arrossegant i deixant anar. |
| 騣 | Comprova resposta Reinicia Pista                                                                      |
|   |                                                                                                    |
|   |                                                                                                    |
|   |                                                                                                    |
|   | Europa era princesa una formosa de Fenícia                                                            |
|   | En la mitologia grega,                                                                                |

Per aconseguir aquestes exportacions has de clicar sobre en el primer cas i sobre en el segon.

Si tens instal·lada al teu ordinador una versió antiga del navegador et pot passar que després d'ordenar unes quantes paraules et deixi de funcionar el trencaclosques. Per arreglar això basta instal·lar la versió del navegador que ve al CD de materials.

Abans de seguir convé anar al **JMix** i guardar el fitxer que has anat fent. Guarda'l a la subcarpeta **jmix** amb el nom **jmix1**. El programa afegirà l'extensió **jmx**.

| E  | 7        |  |
|----|----------|--|
| Re | <br>forç |  |

## Activitat de consolidació i reforç 4 Fer que aparegui un missatge amb instruccions

Per fer que aparegui un missatge amb instruccions del que s'ha de fer per resoldre el trencaclosques o altres modificacions (pot ser que els elements fixos de l'exercici: botons... no surten com tu vols) has de fer:

| Amb el fitxer <b>jmix1.jmx</b> obert                                                                                                    |
|----------------------------------------------------------------------------------------------------|
| Opcions > Configurar la sortida                                                                                                    |
| otjuliol2005\curshot\jmix\jmix1.jmx         ereix       Opcions       Ajuda         Image: Configura la sortida       Image: Configura la sortida         Image: Free Font       Image: Configura la sortida         Aquí pots anar modificant tots els elements, a la pestanya Títol/Instruccions |
| Si et surt en anglès,<br>Arxiu de configuració: C:\Archivos de programa\HotPotatoes6\translations\catalan6.cfg                                                                                                    |
| Edició Inserir<br>Títol/Instruccions Indicacione / Suggerimente   Retene   Acceste   Temperitrader   Altree   Recencil 4   •                                                                                                    |
|                                                                                                    |
| Subtítol de l'exercici:                                                                                                    |
|                                                                                                    |
| Instruccions:                                                                                                    |
| Put the parts in order to form a sentence. When you think your answer is correct, click on "Check" to check your answer. If you get stuck, click on "Hint" to find out the next correct part.                                                                                                    |
|                                                                                                    |
| Carrega Desa Com a 🗸 D'acord ? Ajuda                                                                                                    |
| has de carregar la versió en català, tal com s'ha explicat anteriorment,                                                                                                    |
| Al quadre que surt clica sobre                                                                                                    |

| Abrir 🥐 🔀 🖬                                                                                                    |
|----------------------------------------------------------------------------------------------------|
| Buscar en: 🗀 translations 💽 🗲 🛍 🖶                                                                                                    |
| 23 albanian6       23 euskara5       23 norwegian5         23 catalan6       23 finnish6       23 portugueseuropeu6         23 deutsch6       23 francais6       23 russian6         23 dutch6       23 gaeilge       23 slovensko         23 espanol6       23 italiano6       23 slovensko6         23 estonian6       23 nederlands6       23 swedish6 |
| Nombre: catalan6 Abrir                                                                                                    |
| Tipo: Configuration files (*.cfg) Cancelar                                                                                                    |
| Selecciona, a la carpeta del programa (c:/archivos de programa/hotpotatoes<br>6/translations), el fitxer "Catalan6.cfg".<br>Clica sobre Abrir i després Acceptar                                                                                                    |
| Col·loca't al quadre d'instruccions i escriu-les de manera que quedi clar el que s'ha de fer                                                                                                    |
| Pitja sobre <b>Acceptar</b> i exporta a web, guardant l'exportació amb el nom <b>jmix2.htm</b><br><b>C</b> omprova que s'han fet les modificacions a les instruccions exportades.<br>En el cas de triar la primera opció d'exportació, podria quedar així:                                                                                                |
| EUROPA                                                                                                    |
| Exercici de textos desordenats.                                                                                                    |
| Fes doble clic sobre els textos de manera que la frase quedi ordenada correctament                                                                                                    |
| Comprova resposta Desfés Reinicia Pista                                                                                                    |
| Europa era princesa una formosa En la mitologia<br>grega, de Fenícia                                                                                                    |
| << Índex >>                                                                                                    |
| Guarda el fitxer originari amb el nom <b>jmix2.jqz</b>                                                                                                    |

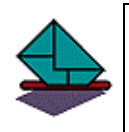

## Activitat de lliurament obligat 4. Trencaclosques

Crea una carpeta per a aquesta activitat anomenada **obl4**. Fes un trencaclosques de text on s'hagin d'ordenar els noms de quatre països de la Unió Europea pel seu nombre d'habitants, col·locant tot els fitxers (**htm i jmx**) en la carpeta de l'activitat.

Comprimeix la carpeta i envia-la a la tutoria.

# 5 MÒDUL PER ELABORAR EXERCICIS DE MOTS ENCREUATS (JCROSS)

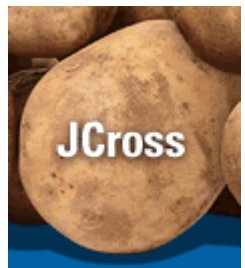

### Hot Potatoes

JCross és el mòdul del From Nati Baked Software Inc. que permet fer exercicis de mots encreuats.

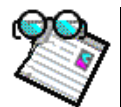

## Activitat d'introducció 10 Elaboració d'un exercici de mots encreuats

Faràs uns mots encreuats, el resultat final podria ser una cosa així:

### La Unió Europea

Mots encreuats

Has de completar la graella. En fer clic al número dins la graella podràs veure la definició corresponent. Fes clic al botó "Comprovar" en acabar l'exercici. Pots emprar el botó "Pista" per a obtenir una lletra de la paraula, però perdràs punts.

| Definicions verticals: 1: País membre d | e la UE i de | e capital Ro | oma |   | Afegir resposta | Pista |  |
|-----------------------------------------|--------------|--------------|-----|---|-----------------|-------|--|
|                                         | 1            | 3            |     | 2 |                 |       |  |
|                                         |              |              |     |   |                 |       |  |
|                                         | 4            |              |     |   |                 |       |  |
|                                         |              | 5            |     |   |                 |       |  |
|                                         |              |              |     |   |                 |       |  |
|                                         |              |              |     |   |                 |       |  |

Les paraules per a l'exercici són:

| Itàlia     | País de la UE i de capital Roma.           |
|------------|--------------------------------------------|
| Estrasburg | Ciutat seu del Parlament Europeu           |
| Grècia     | País que s'incorporà a la UE l'any 1981    |
| Luxemburg  | País amb el mateix nom que la seva capital |
| ainotse    | Al revés, Tallinn és la seva capital       |

Com sempre, abans de començar crea una subcarpeta, en aquest cas, anomenada **jcross**, on aniràs guardant els fitxers que generis o necessitis per a l'activitat.

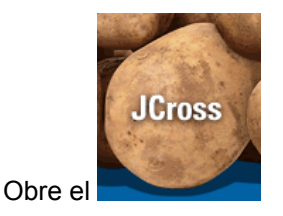

|                                                                              | Títol              |
|------------------------------------------------------------------------------|--------------------|
| Al quadre del títol pots escriure, per exemple, La Unió Europea              | La Unió<br>Europea |
| El <b>JCross</b> permet introduir les paraules a la graella de dues maneres: |                    |

- 1. La primera és introduir les paraules directament sobre la graella. T'has d'anar movent sobre la graella introduint lletra a lletra les paraules.
- 2. La segona és emprant el generador automàtic de graelles.

| Graella > Generador automàtic d | uliol2005\curshot\cross1.jcw            |  |  |  |  |  |
|---------------------------------|-----------------------------------------|--|--|--|--|--|
| graelles                        | Graella Opcions Ajuda                   |  |  |  |  |  |
|                                 | 🔉 🇱 Generador automàtic de graelles     |  |  |  |  |  |
|                                 | – 🎹 Canvia les dimensions de la graella |  |  |  |  |  |

Apareix el quadre següent que has d'omplir amb les paraules, una a cada línia, que vols que apareguin en l'exercici, en aquest cas:

| Crea automàticament una graella per als<br>Posa cada paraula o frase a una línia<br>diferent: | s mots encreuats                                                                          |
|-----------------------------------------------------------------------------------------------|-------------------------------------------------------------------------------------------|
| LUXEMBURG<br>ESTRASBURG                                                                       | K Crea la graella                                                                         |
| AINOTSE<br>ITALIA                                                                             | Nombre màxim<br>de paraules<br>emprades fins <b>5/5</b><br>ara amb el millor<br>resultat: |
| Gandària màxima: 1 0                                                                          | Atura't araaixò està prou bé                                                              |

Pots fixar la grandària màxima de la graella, en aquest cas com a mínim ha de ser 10, ja que Estrasburg té 10 lletres.

Pitja sobre el botó **Crea la graella** i el programa prova de col·locar aquestes paraules a la graella. En acabar, o si tu pitges sobre **Atura't ara això està prou bé**, et mostra el resultat.

| 🖰 JCross: F:\hotpotjuliol2005\curshot\cross\cross2.jcw |          |                      |        |   |   |   |   |        |   |        |   |   |
|--------------------------------------------------------|----------|----------------------|--------|---|---|---|---|--------|---|--------|---|---|
| Fitxer Edita Insereix                                  | Grae     | raella Opcions Ajuda |        |   |   |   |   |        |   |        |   |   |
| 쒑 🕞 🖬 😫 🔗                                              | <b>W</b> | ¥                    |        |   | n | ¥ | Ē | a (    | 2 |        | # | 1 |
| Títol                                                  | E        | S                    | Т      | R | A | s | в | L<br>U | R | G      |   |   |
| La Unió                                                |          | A                    | I      | N | 0 | т | s | X<br>E |   | R<br>E |   |   |
| Europea                                                |          |                      | T<br>A |   |   |   |   | M<br>B |   | C<br>I |   |   |
|                                                        |          |                      | L<br>I |   |   |   |   | U<br>R |   | A      |   |   |
| Q Definicione                                          | E        |                      | A      |   |   |   |   | G      |   |        |   |   |
|                                                        |          |                      |        |   |   |   |   |        |   |        |   |   |
|                                                        |          |                      |        |   |   |   |   |        |   |        |   |   |

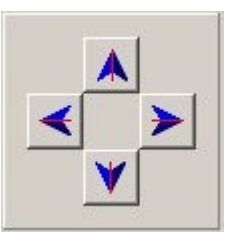

Si vols amb les fletxes pots desplaçar el conjunt en qualsevol direcció

Ara has d'introduir les definicions, per fer-ho has de clicar sobre **Definicions**.

Marcam la paraula de la qual volem escriure la definició i a l'espai inferior escrivim la definició, en el cas d'Estrasburg seria així:

| ٣  | Definicions  | ;                    |     |                    |                    |
|----|--------------|----------------------|-----|--------------------|--------------------|
| Ed | ita Insereix | c                    |     |                    |                    |
|    | Horitz       | Paraules             |     | Definicions        |                    |
|    | 2            | ESTRASBURG           |     |                    |                    |
|    | 4            | AINOTSE              |     |                    |                    |
| C  | Cuitat seu   | ı del Parlament Euro | peu |                    | ✓ D'a <u>c</u> ord |
|    | Vertic       | Paraules             |     | Definicions        |                    |
|    | 1            | LUXEMBURG            |     |                    |                    |
|    | 3            | GRECIA               |     |                    |                    |
|    | 5            | ITALIA               |     |                    |                    |
|    |              |                      |     |                    | 🗸 ОК               |
|    |              |                      |     | ✓ D'a <u>c</u> ord |                    |

### Pitja sobre OK

Repetim el procediment amb totes les altres paraules. Si has posat Estònia , a l'inrevés, recorda que ho has d'indicar a l'usuari. Per poder exportar s'han d'haver introduït totes les "**pistes**".

Una vegada introduïdes totes les pistes podràs **exportar a web** o **exportar per a imprimir**. Guarda **l'exportació a web** amb el nom **jcross1.htm** en la carpeta **jcross** que has creat a l'inici de l'activitat.

Guarda el fitxer originari (el fet amb **JCross**) amb el nom **jcross**, en la mateixa carpeta. El programa li afegirà l'extensió (**jcw**).

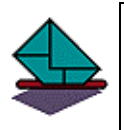

### Activitat de lliurament obligat 5 Mots encreuats

Fes una activitat de mots encreuats, amb un mínim de 10 paraules, relacionades amb un tema de la teva àrea i/o del teu interès.

Comprimeix la carpeta de l'activitat i envia-la a la tutoria.

## 6 MÒDUL PER ELABORAR EXERCICIS D'ASSOCIACIÓ (JMATCH)

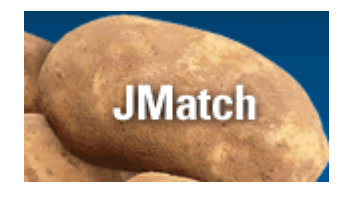

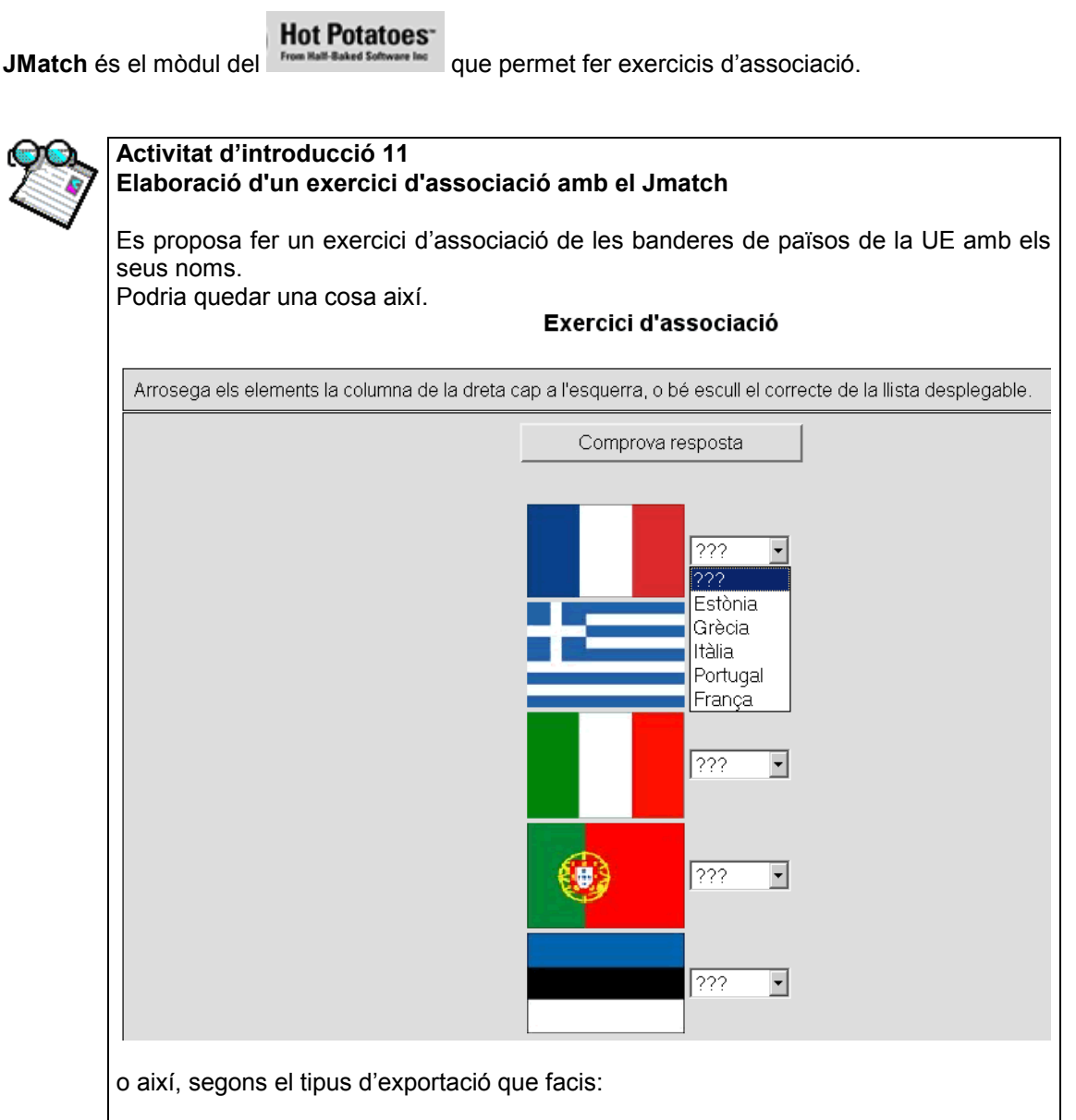

| Arrosega els elements la columna de la dreta cap a l'esquerra, o bé escull el correcte de la llista desplegable.                                                                                                    |  |  |  |  |  |  |  |
|----------------------------------------------------------------------------------------------------|--|--|--|--|--|--|--|
| Comprova resposta                                                                                                    |  |  |  |  |  |  |  |
| França Estònia<br>Grècia<br>Portugal<br>Itàlia                                                                                                    |  |  |  |  |  |  |  |
| A la carpeta curshot trobaràs les banderes de França, Grècia, Itàlia, Portugal, i Estònia.<br>Pots emprar aquestes imatges o d'altres que creguis adients d'aquests o d'altres països<br>(monuments, imatges de les seves capitals, personatges, etc)    |  |  |  |  |  |  |  |
| Els noms amb què s'han guardat les imatges són<br><b>1.jpg, 2.jpg, 3.jpg, 4.jpg i 5.jpg</b> respectivament.                                                                                                    |  |  |  |  |  |  |  |
| Com sempre, abans de començar, crea una carpeta on col·locaràs tots els fitxers relacionats amb l'activitat. Anomena la carpeta <b>jmatch</b><br>Fes una cerca d'imatges per a l'activitat o empra les esmentades més amunt a la carpeta <b>jmatch</b> . |  |  |  |  |  |  |  |
| Obre el <b>Jmatch</b> .                                                                                                    |  |  |  |  |  |  |  |
| Al quadre títol escriu: Identifica a quins països corresponen aquestes banderes.                                                                                                    |  |  |  |  |  |  |  |
| Títol Identifica a quins països corresponen aquestes banderes                                                                                                    |  |  |  |  |  |  |  |
| A la columna de l'esquerra inserirem les imatges i a la de la dreta inserirem els noms.                                                                                                    |  |  |  |  |  |  |  |
| Abans d'inserir cap imatge el programa et farà guardar el fitxer <b>JMatch</b> (.jmt) per saber com escriure el camí a la imatge. Guarda el fitxer en la carpeta <b>jmatch</b> amb el nom <b>jmatch1</b> .                                               |  |  |  |  |  |  |  |

|                       | Gravació                             | del projecte                        |                             |                             |                                       | ? ×          | ۲.        |
|-----------------------|--------------------------------------|-------------------------------------|-----------------------------|-----------------------------|---------------------------------------|--------------|-----------|
|                       | Guardar<br>en:                       | 🔄 jmatch                            |                             | •                           | († 🖻 🖻                                | * ⊞-         |           |
|                       |                                      |                                     |                             |                             |                                       |              | ŕ         |
|                       | ,<br>Nombre de<br>archivo:           | jmatch1                             |                             |                             |                                       | Guardar      |           |
|                       | Tipo:                                | JMatch file                         | s (*.jmt)                   |                             | -                                     | Cancelar     |           |
|                       |                                      |                                     |                             |                             |                                       |              |           |
| Et col·lc             | ocaràs al                            | quadre 1                            |                             |                             |                                       |              | - 161 A   |
| Fitxer Edita Ins      | sereix Gestiona elei                 | ments Opcions Ajuda                 | ti 🚑 🕷 😘 🛛 🖣                | 8 ?                         |                                       |              |           |
| Títol                 |                                      | Ide                                 | ntifica a quins pa          | ïsos corresponen a          | questes bandere                       | 95           |           |
|                       |                                      | Elements esquerra (or               | denats)                     |                             | Elements dreta (d                     | lesordenats) | Fix       |
| ▲<br>▼ 1              |                                      | 5elecciona si vols que aquest eleme | nt NO es barregi            |                             |                                       |              |           |
| i faràs <b>l</b>      | nserir >                             | Imatge > Des                        | d'un fitxe                  | r local                     |                                       |              |           |
| <mark>≥</mark><br>it× | J <mark>Match:</mark> F<br>:er Edita | :\hotpotjuliol2                     | 005\cursho<br>iona element: | it\jmatch\jm<br>s Oncions A | atch1.jmt<br>iuda                     |              |           |
|                       | ⊳ 🖬<br>Títo                          | Inserect door                       | . Ctrl+T<br>Iltimèdia       | Tmatge de                   | s d'Internet<br>s d'un fitxer l<br>Id | entifica a d | ያጩ<br>qui |
| O bé fe               | nt clic so                           | bre                                 |                             |                             |                                       |              |           |

|   | Abrir ? 🗙                                                                                                    |                                                               |                              |
|---|----------------------------------------------------------------------------------------------------|---------------------------------------------------------------|------------------------------|
|   | Buscar 🦳 jmatch 💌 🖛 🗈 💣 🏢 -                                                                                                    |                                                               |                              |
|   | Tipo: Archivo JPG                                                                                                    |                                                               |                              |
|   | Nombre de archivo:                                                                                                    |                                                               |                              |
|   | Tipo de Web graphics (*.gif, *.jpg, *.png) Cancelar                                                                                                    |                                                               |                              |
|   | Identifica a quins països corresponen aquestes banderes                                                                                                    |                                                               |                              |
|   | Elements esquerra (ordenats) Elements dreta (desordenats)                                                                                                    |                                                               | Fix                          |
|   | <pre><img alt="1.jpg" height="78" src="1.jpg" title="1" width="132"/> </pre>                                                                                                    |                                                               | Г                            |
|   | Repeteix el procediment amb les altres banderes.                                                                                                    |                                                               |                              |
|   | En haver acabat l'activitat, pots exportar-la de dues maneres diferents                                                                                                    | 烈 現                                                           |                              |
| Г |                                                                                                    | - 4                                                           |                              |
|   | Recomanacions o comentaris sobre els noms dels fitxers de les ima<br>En activitats on insereixis imatges has de prendre una sèrie de precaucions<br>massa pistes a l'hora de resoldre el qüestionari.<br>Per exemple si fas una bateria de preguntes d'associació de banderes de<br>els noms dels països, no és gens convenient posar noms a les imatges qu<br>del que representen. Si per exemple a la imatge de la bandera de Grèci<br>grecia.jpg, quan l'insereixes a l'activitat d'associació quedaria així: | atges<br>s per no d<br>le països<br>ue donin pi<br>ia l'anome | onar<br>amb<br>istes<br>enes |
|   | Serecia.jpg                                                                                                    |                                                               |                              |

Alineació imatge

Esquerra

C Centre

⊂ Dreta ⊙ [Cap] Amplada: 117

Fext <Alt>: grecia.jpg

🔜 <u>C</u>arrega...

Adreça: grecia.jpg Títol:grecia Alçada: 78

Si ho deixes tot tal com ens suggereix el programa donaríem massa pistes als usuaris de l'activitat. Simplement deixant el ratolí sobre la imatge sabrien de quin país es tracta

🔽 Mantenir les proporcions

🗸 D'a<u>c</u>ord

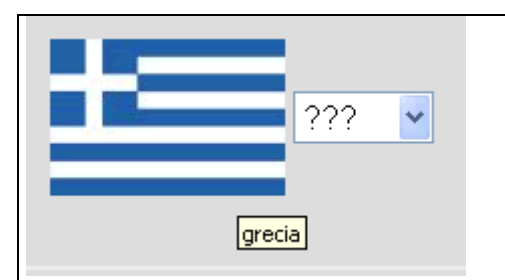

Pots solucionar això canviant el nom a la imatge, abans d'inserir-la. Tal com s'ha fet en les activitats del tutorial, per exemple, anomenant-la 2.jpg etc. D'aquesta manera en deixar el ratolí a sobre sortirà el nou nom

|                                                                      | 🐱 2.jpg                        |                         |       |
|----------------------------------------------------------------------|--------------------------------|-------------------------|-------|
|                                                                      |                                |                         |       |
|                                                                      |                                |                         |       |
| Auneacio imatge Amplada 117 Alçada: 78 C Esquerra                    | Alineació imatge<br>C Esquerra | Amplada 117 Alçada: 78  |       |
| C Centre Mantenir les proporcions<br>C Dreta [Fext <alt> 2 jpg</alt> | ⊂ Centre<br>⊂ Dreta<br>● [Cap] | Fext <alt>: 2.jpg</alt> | ??? 🗸 |
|                                                                      |                                |                         | 2     |

Això ho pots solucionar esborrant els camps Text <Alt> i Títol.

Pots emprar el camp **Títol**, si ho trobes convenient, per donar pistes als usuaris que l'ajudin a resoldre les qüestions, per exemple podríem escriure "la seva capital és Atenes" i en deixar el ratolí sobre la bandera ens apareixeria:

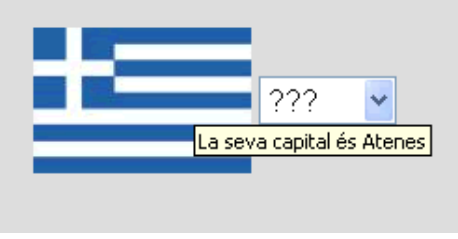

Però així i tot, s'ha de preveure que si l'usuari, en estar amb el ratolí sobre la imatge, clica sobre el botó dret del ratolí i selecciona **guardar imatge com**, el programa suggereix com a nom per defecte el que tu has donat a la imatge. En aquest cas no dones pistes ja que hem posat com a nom 2.jpg

| cc Índo                      | Abrir vinculo en una venta<br>Guardar destino como                                                                                   | Guardar imagen                        |                                                                                                    |       |                                  |  |
|------------------------------|----------------------------------------------------------------------------------------------------|---------------------------------------|----------------------------------------------------------------------------------------------------|-------|----------------------------------|--|
|                              | Imprimir destino                                                                                                    | Guardar en:                           | Captures de pantalla                                                                                                    | • • 🗈 | <b>d II</b> -                    |  |
| Les bandere<br>Exercici d'a: | Mostrar imagen<br>Guardar imagen como<br>Erwiar imagen por correo (<br>Imprimir imagen<br>Ir a Mis imágenes<br>Establecer como fondo | Documentos<br>recientes<br>Escritorio | thoselanguage.jpg<br>interactions.jpg<br>inst81.jpg<br>inst81.jpg<br>inst81.jpg<br>inst81.jpg<br>inst81.jpg<br>inst81.jpg<br>interactions<br>inst81.jpg |       |                                  |  |
| a cap a l'esquerra, o b      | Establecer como elemento<br>Cortar<br>Coplar<br>Coplar acceso directo<br>Pegar                                                       | Mis documentos                        |                                                                                                    |       |                                  |  |
| 12                           | Agregar a Favorikos Propiedades                                                                                                    | Nis sitios de red                     | Nombre: 2<br>Tipo: JPEG (*,jpg)                                                                                                    |       | Guardar     Guardar     Cancelar |  |
|                              |                                                                                                    |                                       |                                                                                                    |       |                                  |  |

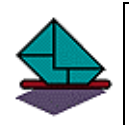

### Activitat de lliurament obligat 6 Activitat Obtenció d'imatges amb el Google i posterior edició amb el Gimp

En aquesta activitat aconseguiràs unes imatges a Internet, modificaràs les seves mides amb un programa d'edició d'imatges, el Gimp. Amb aquestes imatges faràs un exercici d'associació (JMatch) i, per acabar, comprovaràs el seu funcionament i el lliuraràs a la tutoria.

Una de les maneres d'obtenir imatges digitals és baixar-les d'internet. Es poden obtenir moltes imatges amb l'ajuda dels "cercadors" habituals posant el tema que es vol cercar dins el quadre de recerca corresponent. Els cercadors més emprats són:

Google http://www.google.com ,

Altavista http://www.altavista.com

Yahoo <u>http://www.ct.yahoo.com</u> Etc.

Al Web Educatiu de les Illes Balears <u>http://weib.caib.es</u> hi ha una pàgina amb enllaços a una gran quantitat de cercadors.

En els cercadors més actualitzats, com per exemple Yahoo i Google pots fer recerca d'imatges directament, seleccionant la pestanya d'imatges.

L'adreça <u>http://images.google.com</u> és la del cercador específic d'imatges del Google.

Una vegada obtinguda la imatge, és convenient editar-la i guardar-la amb una mida molt semblant a la que volem que aparegui en pantalla, això farà que la pàgina "pesi" menys i es visualitzi més ràpidament.

L'objectiu és obtenir unes imatges, de 200 píxels d'amplada aproximadament, relacionades amb Europa.

Abans de començar amb l'activitat crea una carpeta anomenada europa dins la carpeta curshot.

Posa en marxa el Navegador d'Internet.

Entra al google: <u>www.google.com</u> o escriu a la barra d'adreces del navegador <u>http://images.google.com</u>

| Archivo E                      | dición Ver                         | Favoritos                               | Herramientas                | Ayuda   |             |       |                                       |
|--------------------------------|------------------------------------|-----------------------------------------|-----------------------------|---------|-------------|-------|---------------------------------------|
| 🔇 Atrás                        | • 🕤 -                              | × 2                                     | 🏠 🔎 Ва                      | isqueda | 쑷 Favoritos | 9     | Multimedia 🤞                          |
| Dirección                      | http://image                       | s.google.com                            |                             |         |             |       |                                       |
| A la cerca a<br>Goc<br>Imatges | amb Googi                          | e escriu Eu<br><u>Web</u> Ima<br>europa | iropa<br>itges <u>Grups</u> | Directo | <u>ri</u>   | Cerca | <u>Cerca avançada</u><br>Preferències |
| Imatges                        |                                    |                                         |                             |         |             |       | Resul                                 |
| l pitja sobre<br>El resultat a | e <b>Cerca am</b><br>a 20 de julio | <b>b Google</b> .<br>ol de 2005 v       | /a ser:                     |         |             |       |                                       |

### Elaboració d'activitats amb el HotPotatoes

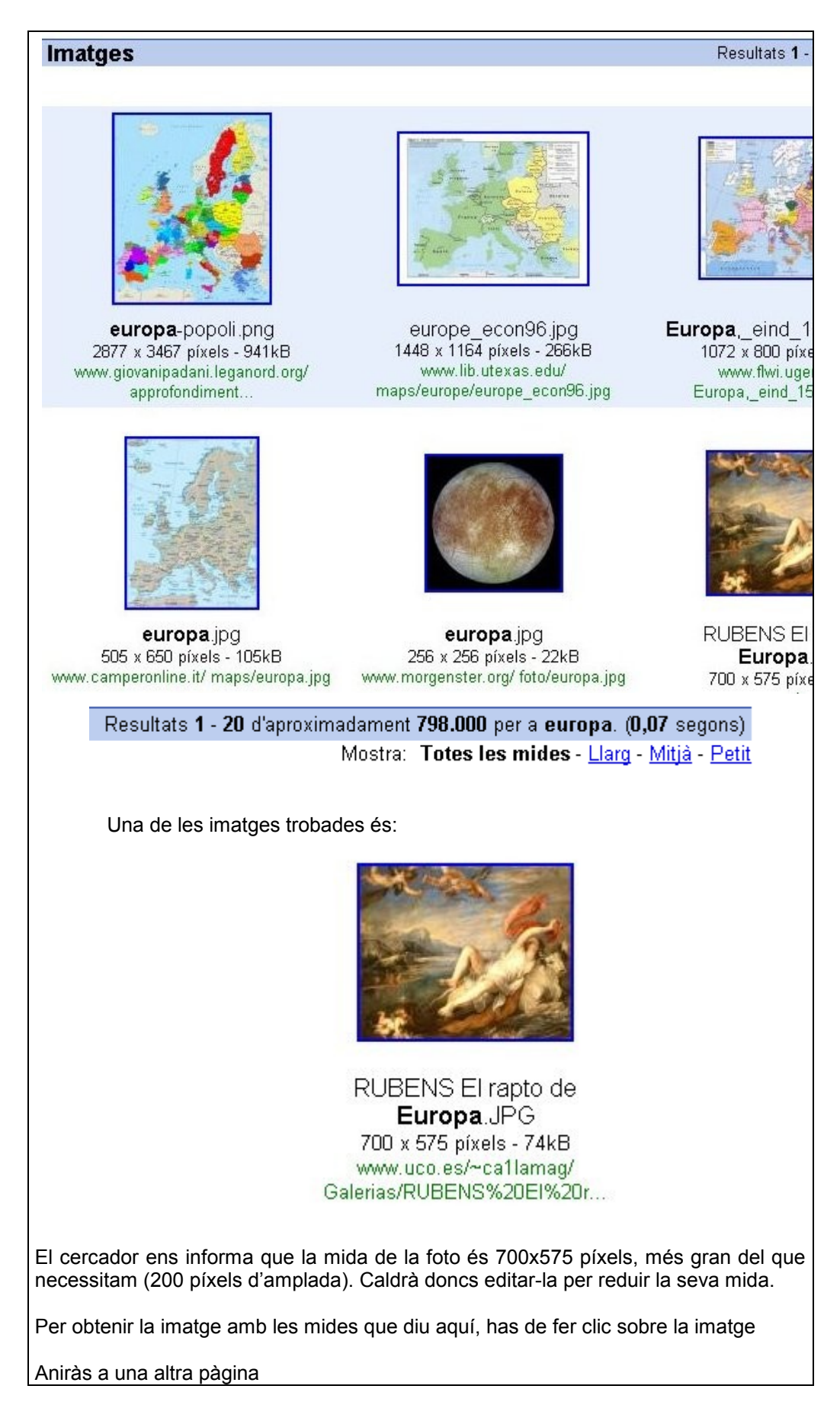

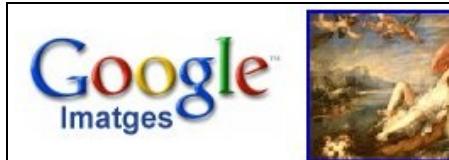

Mostra la imatge a mida real. www.uco.es/~ca1lamag/ Galerias/RUBENS%20El%20 700 x 575 píxels - 74kB Pot ser que la imatge hagi estat reduida i que tingui co

A sota teniu la imatge en el seu context original dins la pàgina: <u>www.uco.es/~ca1lamag/ Galerias/2</u>

Si cliques sobre Mostra la imatge a mida real (o en castellà: Visualitza la imatge a mida completa), et sortirà:

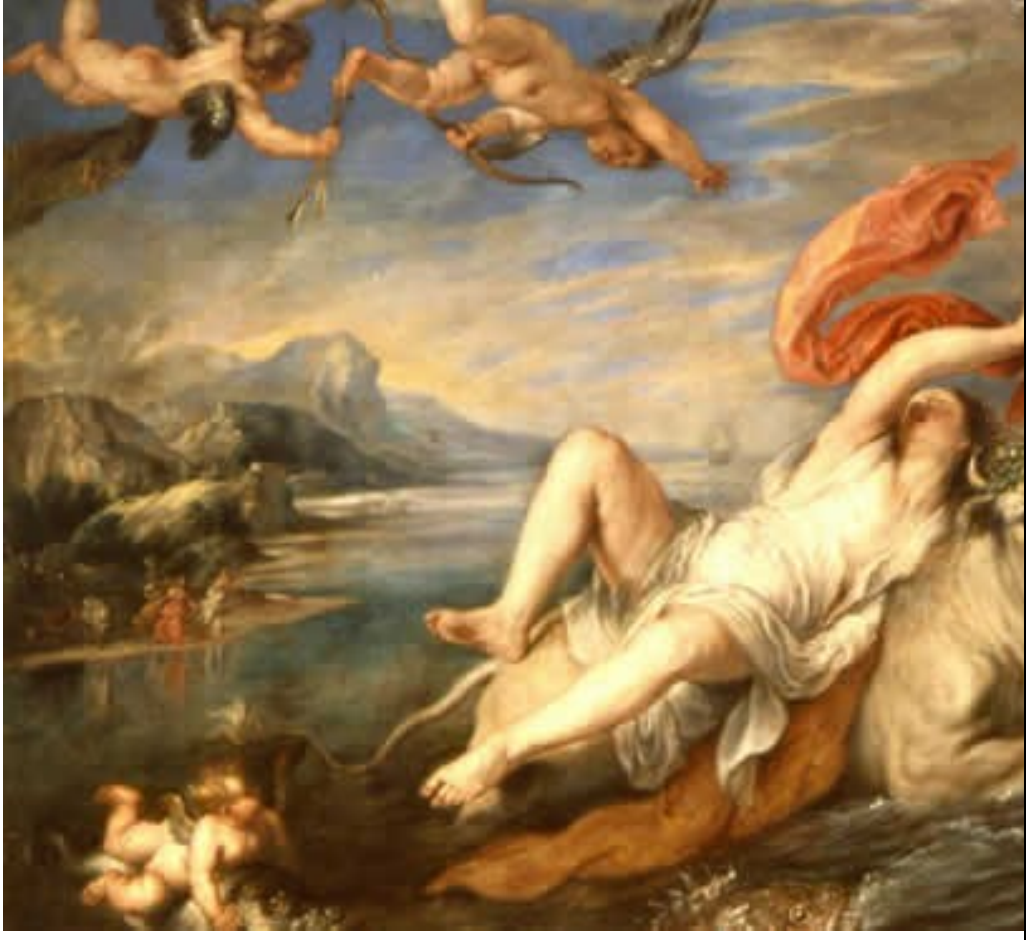

Per baixar-la al teu ordinador, has de col·locar el cursor sobre la imatge i pitjar el botó de la dreta.

T'apareixerà el menú contextual següent:

| Abrir vínculo<br>Abrir vínculo en una ventana nueva<br>Guardar destino como<br>Imprimir destino                                                |
|----------------------------------------------------------------------------------------------------|
| Mostrar imagen<br>Guardar imagen como<br>Enviar imagen por correo electrónico<br>Imprimir imagen<br>Ir a Mis imágenes<br>Establecer como fondo |
| Establecer como elemento de escritorio                                                                                                    |
| Cortar                                                                                                    |
| Copiar                                                                                                    |
| Copiar acceso directo                                                                                                    |
| Pegar                                                                                                    |
| Agregar a Favoritos                                                                                                    |
| Propiedades                                                                                                    |
|                                                                                                    |

Has de clicar sobre Guardar imagen como...

S'obrirà una finestra estàndard de Guardar

Fes-ho a la carpeta europa que has creat dins la carpeta curshot amb el nom europa.jpg

| Guardar imagen                                                                    |                                      |                                     |               |        |           |       |    |
|-----------------------------------------------------------------------------------|--------------------------------------|-------------------------------------|---------------|--------|-----------|-------|----|
| Guardar en:                                                                       | 🔁 europa                             |                                     |               | •      | <b>(=</b> | o 📥 🗉 | ]- |
| Historial<br>Historial<br>Escritorio<br>Mis documentos<br>Mis documentos<br>Mi PC | Nombre de<br>archivo:                | europa                              |               |        |           |       | G  |
| Mis sitios de red                                                                 | Tipo:                                | JPEG (*.jpg)                        |               |        |           | •     | Ca |
| Un cop tenim ima<br>1. saber les mic                                              | atges aconsegui<br>des en píxels (ar | des d'internet e<br>nplada i alçada | el que cal fe | er és: |           |       |    |

2. seleccionar el fragment necessari.

Amb tota seguretat el conjunt d'imatges que et baixis d'internet per aplicar a una activitat tendrà mides molt diferents. Si les imatges han d'aparèixer en una mateixa activitat és convenient, en moltes ocasions, que tenguin la mateixa mida o molt semblant. Per ventura per acabar d'ajustar les mides hauràs d'emprar alguna de les possibilitats dels programes gràfics: modificar les mides i/o retallar-les. En aquest cas, en aquest exemple, en tractar-se d'una obra d'art el que farem serà reduir la mida i no la retallarem (si es vol senyalar algun fragment o centrar l'atenció en alguna de les seves parts si que utilitzaríem l'eina de retallar).

Aquí deixem la relació d'amplada i alçada original i només canviarem la mida proporcionalment. Per fer aquest canvi farem servir el programa d'edició d'imatges **Gimp**, que heu de tenir instal·lat al vostre ordinador (trobareu aquest programari al CD de materials del curs).

Obriu el programa Gimp:

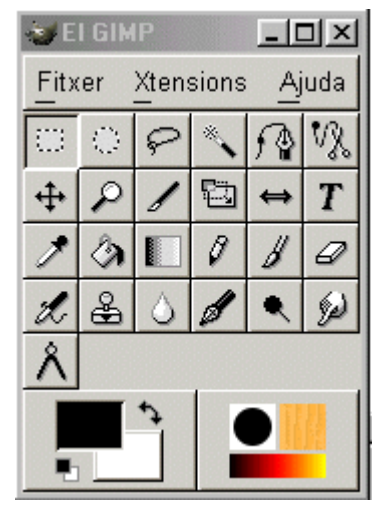

A continuació hem de fer clic sobre el menú **Fitxer** i seleccionam l'opció **Obre** per tal d'obrir l'arxiu **europa.jpg**:

| 😻 Carrega la im                                  | atge          |                                                                                         |
|--------------------------------------------------|---------------|-----------------------------------------------------------------------------------------|
| Create Dir                                       | Delete File   | Rename File                                                                             |
|                                                  |               | C:\curshot\europa 🗖                                                                     |
| Directories                                      |               | Files                                                                                   |
| λ<br>λ<br>C:λ<br>D:λ<br>E:λ<br>F:λ<br>G:λ<br>H:λ |               | europa.jpg                                                                              |
| Determina el ti                                  | pus de fitxer | europa.jpg<br>Genera una<br>previsualitzaci<br>No hi ha cap previsualització disponible |
| Selection: C:\cu                                 | rshot\europa  |                                                                                         |
| europa.jpg                                       |               |                                                                                         |
|                                                  |               | OK Cancel                                                                               |

Al camp de l'esquerra, **Directories**, navegam fins trobar la carpeta que conté l'arxiu (la subcarpeta **europa** de la vostra carpeta de treball **curshot**). Llavors, feim doble clic sobre el nom de la carpeta i els arxius que conté es mostraran a la finestra de la dreta: **Files**. Seleccionam el fitxer **europa.jpg** i polsam sobre el botó **OK** per obrir-lo. S'obrirà una nova finestra amb l'arxiu que hem seleccionat:

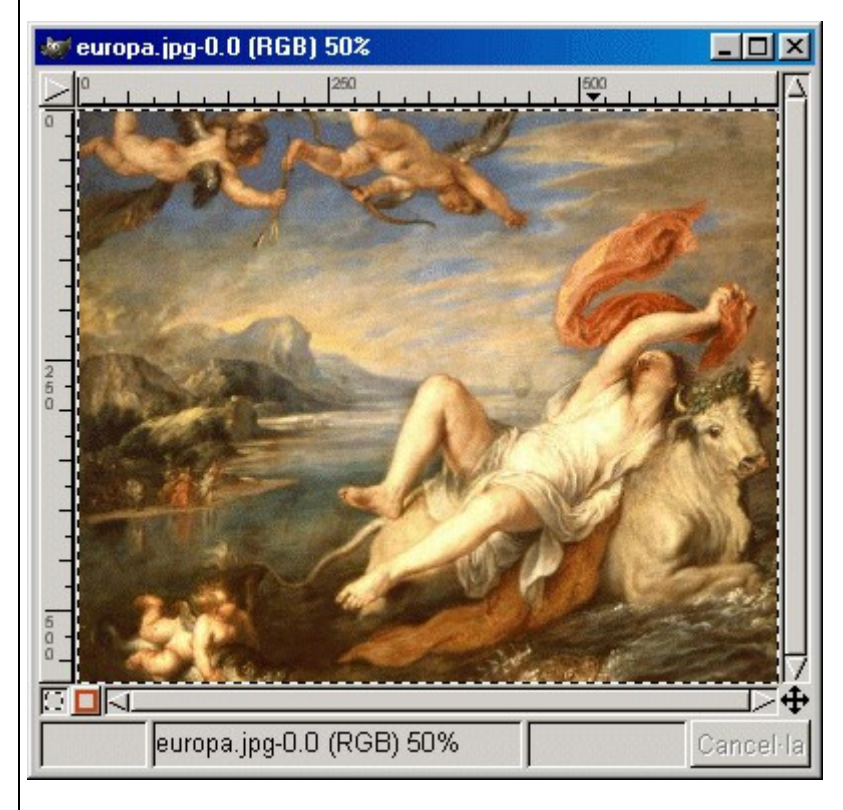

Per veure les dimensions de la imatge, la resolució i el número de colors podem obrir la finestra d'informació d'imatge. Per fer això, situam el cursor sobre qualsevol punt de la imatge i feim clic amb el botó dret del ratolí. Al menú de context que hi apareix seleccionam **Visualitza /Finestra d'informació**:

| 1 | 🕷 Informació: europa.jpg-0.0 📃 🗖 🗙                                   |
|---|----------------------------------------------------------------------|
|   | General Estès                                                        |
|   | Dimensions (ample x alt): 700 x 575 píxels<br>0.583 x 0.479 polzades |
|   | Resolució: 1200 x 1200 dpi                                           |
|   | Ràtio de l'escala: 1:2                                               |
|   | Tipus de visualització: Color RGB                                    |
|   | Classe visual: Color real                                            |
|   | Profunditat visual: 16                                               |
|   | Tanca                                                                |
| t | ra podem observar les dimensions de la imatge (70                    |

En aquesta finestra podem observar les dimensions de la imatge (700 x 575 píxels), la resolució i el seu nombre de colors, que en aquest cas és de 16 milions. A continuació modificarem la mida de la imatge perquè ens quedi amb 200 píxels d'amplada. Per modificar les mides de la imatge necessitam obrir la finestra **Escala la imatge** (feim clic amb el botó dret del ratolí sobre qualsevol punt de la imatge i al menú de context seleccionam l'opció **'Imatge / Escala la imatge'**):

| 🐙 Escala la imatge                                       |  |
|----------------------------------------------------------|--|
| Dimensions del píxel                                     |  |
| Amplada original: 700                                    |  |
| Alçada: 575                                              |  |
| Amplada nova: 700                                        |  |
| Alçada: 575 👌 px 💷                                       |  |
| Ràtio X: 1.0000 🔶 🗋                                      |  |
| Y: 1.0000                                                |  |
| Imprimeix la mida i mostra la unitat                     |  |
| Amplada nova: 0.583 $\overrightarrow{}$                  |  |
| Alçada: $0.479 \stackrel{\land}{\rightarrow} in \square$ |  |
| Resolució X: 1200.000 🔿 🔒                                |  |
| Y: 1200.000 → U píxels/in □                              |  |
| D'acord Reinicialitza Cancel·la                          |  |

A continuació, reduirem les seves dimensions en píxels fent servir els camps de la secció superior. Al camp **Amplada nova** escriviu **200**, llavors el camp **Alçada** s'ajustarà automàticament per mantenir les proporcions. Feis clic a **D'acord** i ja tendreu la imatge a la mida de 200 d'amplada que volíem.

La segona eina que ens pot ser útil, si es vol senyalar algun fragment o centrar l'atenció en alguna de les seves parts, és l'**eina de selecció**, per seleccionar el tros que ens interessa de la imatge i crear una nova imatge a partir d'aquest tros. Vegem com es faria:

A la finestra inicial del Gimp pitja sobre el botó de selecció rectangular:

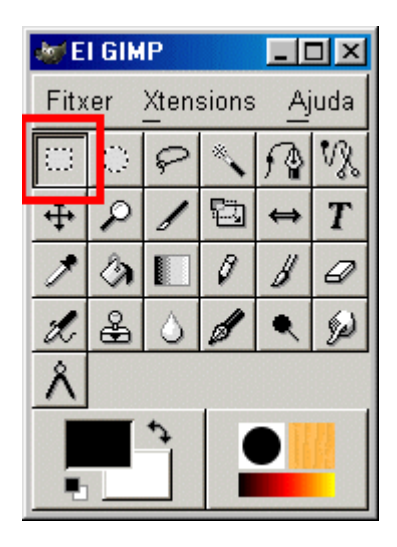

Llavors, selecciona el tros que t'interessa a la finestra d'imatge, fes clic amb el botó dret del ratolí sobre qualsevol punt del tros seleccionat i al menú de context selecciona l'opció: **Edita / Copia**. A continuació torna a fer clic amb el botó dret i selecciona l'opció **Edita / Enganxa com a nou**. D'aquesta manera es crea una nova imatge amb el tros seleccionat que apareix en una nova finestra.

Finalment guarda el resultat de l'edició de la imatge amb el nom europa1.jpg a la

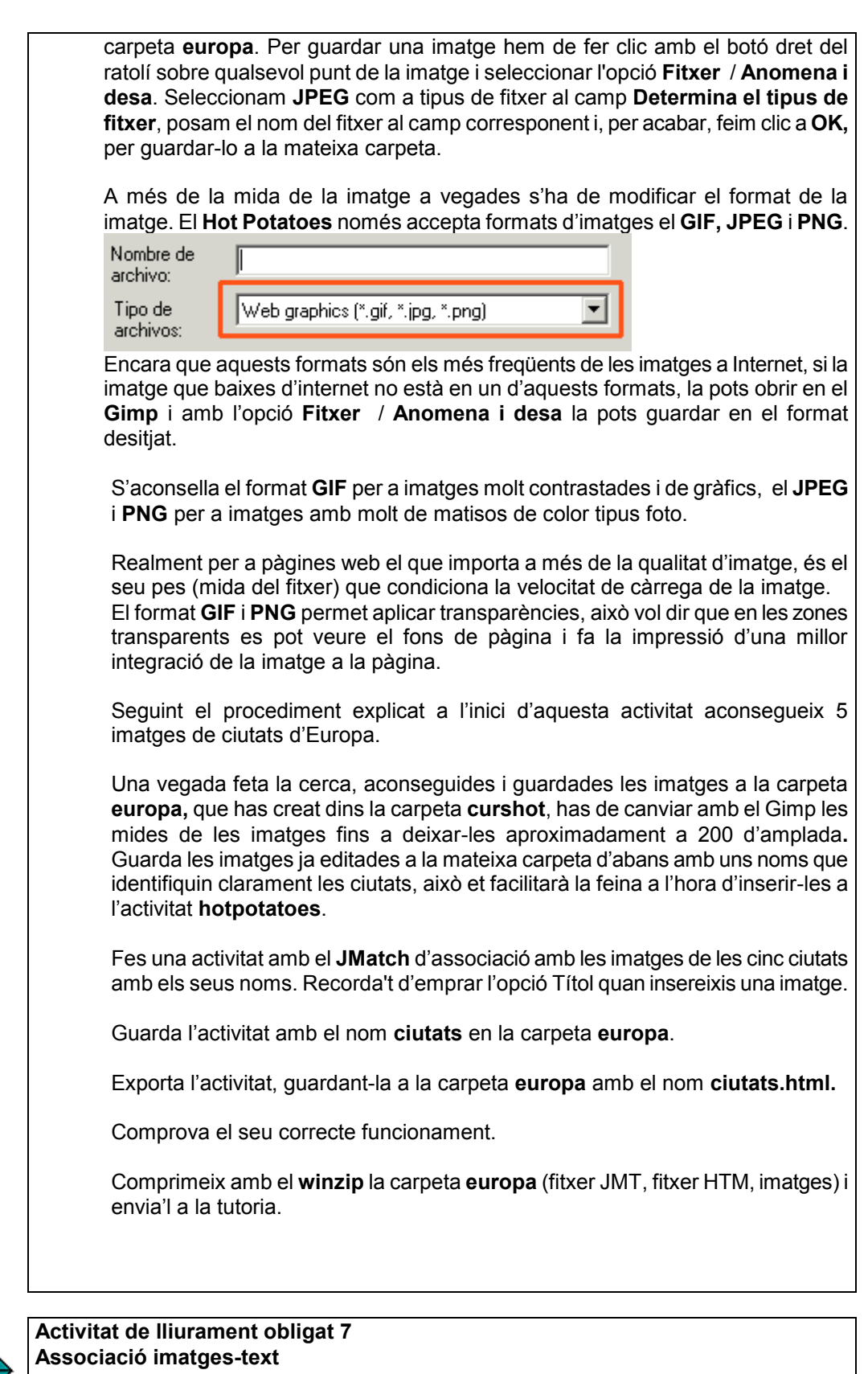

Fes una activitat d'associació de 5 imatges de personatges o objectes clau d'un dels temes principals de la teva matèria amb els seus noms o altres característiques.

Comprimeix la carpeta de l'activitat i envia-la a la tutoria.

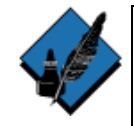

### Activitat opcional 1 Sons al hotpotatoes

El primer que has de saber és que la utilització d'arxius de so, de vídeo i d'altres multimèdia no està ben aconseguit en aquesta versió. Al següent exercici, relacionar sons amb imatges, veuràs que en posar en marxa un so s'obrirà el reproductor de sons que tenguis activat en el teu ordinador, desapareix la interfície pròpia del hotpotatoes i apareix la corresponent al programa d'àudio. Partint d'aquesta premissa passem a explicar l'exercici.

A la subcarpeta **actso** de la carpeta **curshot** torbaràs dues carpetes, una amb imatges de banderes i l'altra amb himnes d'aquests països. Amb aquests recursos faràs una activitat d'associació (**JMatch**) d'arrossegar i deixar anar.

Obre el JMatch i abans de començar a inserir imatges o sons guarda amb el nom **actso.jmt** a la carpeta **actso** que es troba a c:/curshot/actso.

| Gravació del p           | projecte ?X                                                                |
|--------------------------|----------------------------------------------------------------------------|
| Guardar 🔂<br>en:         | actso 🔽 🗢 🖻 📸 🖬 -                                                          |
| banderes                 |                                                                            |
| himnes                   |                                                                            |
| Nombre de<br>archivo:    | actso Guardar                                                              |
| Tipo:                    | JMatch files (*.imt)  Cancelar                                             |
|                          |                                                                            |
| A títol escriu           | ràs, per exemple, <b>Països d'Europa</b>                                   |
| A l'esquerra             | inseriràs els sons respectius.                                             |
| Per fer-ho:              |                                                                            |
| Situa't al qua           | dre 1 de l'esquerra fent clic en aquest.                                   |
| Una vegada fitxer local: | situat al requadre corresponent, has de fer Inserir > Enllaç > Enllaç a un |
| 👋 JMatch: C              | :\actso\actso.jmt                                                          |
| Fitxer Edita             | Insereix Gestiona elements Opcions Ajuda                                   |
| 🎦 🗁 🔒                    | 🔜 Imatge 🔹 🖌 🖄 🖻 🕄 🥵 🕅                                                     |
|                          | dhe Enllag 🔹 🕨 🕅 Enllag a una adrega d'Internet                            |
| Títo                     | Taula HTML Ctrl+T 4R, Enllaç a un fitxer local                             |
| T'apareixerà             | aquest missatge:                                                           |

| Confirm | ×                                                                                                    |
|---------|----------------------------------------------------------------------------------------------------|
| ?       | Per crear un enllaç relatiu, el programa assumirà que el teu fitxer HTML es guardarà a la mateixa carpeta<br>on s'ha guardat aques fitxer: |
|         | C:\actso\                                                                                                    |
|         | Si vols canviar la carpeta, cancel·la aquesta operació i guarda aquest fitxer a la carpeta que vulguis                                     |
|         | Cancel                                                                                                    |
|         | Si vols canviar la carpeta, cancel·la aquesta operació i guarda aquest fitxer a la carpeta que vulguis                                     |

Això vol dir que has d'exportar el fitxer html en la mateixa carpeta on has guardat el fitxer jmt. Desa, doncs l'arxiu html a la mateixa carpeta on havies guardat l'arxiu jmt, **actso**.

Un cop guardada la feina t'apareixerà el quadre de diàleg corresponent on has d'indicar quin so vols inserir, en aquest cas el so **a** (corresponent a Alemanya) que es troba a la carpeta **sons**.

T'apareixerà el contingut de la carpeta actso

| Abrir                 |                                           |       | ? ×      |
|-----------------------|-------------------------------------------|-------|----------|
| Buscar 🧲<br>en:       | 🛿 actso                                   | - 🗢 🔁 | -* 🎟 🕶   |
| banderes              |                                           |       |          |
| Nombre de<br>archivo: | a                                         |       | Abrir    |
| Tipo de               | All files (*.*)                           | •     | Cancelar |
| dicriivos.            | 🥅 Abrir como sólo lectura                 |       | Ayuda    |
| Clica sobre l         | a carpeta <b>himnes</b> .                 |       |          |
| Marca <b>a</b> i clio | ca sobre <b>abrir</b> . Tria el primer so | D.    |          |

| Abrir                                                       |                                  |                                    |                        |             |               | <u>? ×</u> |                       |
|-------------------------------------------------------------|----------------------------------|------------------------------------|------------------------|-------------|---------------|------------|-----------------------|
| Buscar<br>en:                                               |                                  | himnes                             |                        | • (         | È 💣 🎹         | •          |                       |
| Kan a<br>Kan a<br>Kan ang ang ang ang ang ang ang ang ang a |                                  |                                    |                        |             |               |            |                       |
| Nombre d<br>archivo:                                        | le                               | a                                  |                        |             | At            | nirc       |                       |
| Tipo de<br>archivos:                                        |                                  | All files (*.*)                    |                        | -           | Can           | celar      |                       |
|                                                             |                                  | Abrir como :                       | sólo lectura           |             | Аус           | uda        |                       |
| Hi aparei                                                   | ixerà:                           |                                    |                        |             |               |            |                       |
| 👋 Inseri                                                    | ir un e                          | nllaç                              |                        |             |               | _          | .o×                   |
| Adreça                                                      | a/Ruta                           | a d'accés: hir                     | nnes/a.mp3             |             |               |            |                       |
| 🔽 Obi                                                       | re aqu                           | iest enllaç a u                    | na nova finestra (     | (per a mant | enir l'exerci | ci)        | ľ                     |
| FEnlla                                                      | ç                                |                                    |                        |             |               |            |                       |
|                                                             | Text o<br>l'enlla                | le Fes "clic"<br>ç:                | aquí                   |             |               |            |                       |
|                                                             |                                  | -                                  | Imat                   | ge          |               |            |                       |
|                                                             | <b>~</b> D                       | 'a <u>c</u> ord                    | X <u>C</u> anc         | el·la       | ?             | ' Ajuda    |                       |
| Clica sob<br>a França                                       | ore <b>D'</b><br>a i el <b>c</b> | <b>acord</b> i repet<br>a Alemanya | eix els procedim<br>). | ents amb e  | els altres do | os sons (e | el <b>b</b> correspon |
| Has d'ac                                                    | onse                             | guir que cada                      | a so estigui a l'e     | spai corres | sponent.      |            |                       |

| Títol                                 |                                                                | Països d'Europa                                                                                                    |  |  |  |  |
|---------------------------------------|----------------------------------------------------------------|----------------------------------------------------------------------------------------------------|--|--|--|--|
|                                       |                                                                | Elements esquerra (ordenats)                                                                                                    |  |  |  |  |
| ▲<br>▼                                | 1                                                              | <a <br="" style="cursor: pointer; text-decoration: underline;">onclick="window.open('himnes/a.mp3');return false;"&gt;Fes "clic"<br/>aquí</a>                                                                                                    |  |  |  |  |
|                                       | 2                                                              | <a onclick="window.open('himnes/b.mp3'); return false; " style="cursor: pointer; text-decoration: underline;">Fes "clic" aquí</a>                                                                                                    |  |  |  |  |
|                                       | 3                                                              | <pre><a onclick="window.open('himnes/c.mp3);return false;" style="cursor: pointer; text-decoration: underline;">Fes "clic" aquí</a></pre>                                                                                                    |  |  |  |  |
| [                                     |                                                                |                                                                                                    |  |  |  |  |
| Un cor<br>el mate<br>Insere<br>Insere | o inse<br>eix or<br>ix Ge<br>atge<br>Ilaç<br>ula HTI<br>a la c | rits els sons ara inserireu les imatges de les banderes, una per requadre i er<br>dre.<br>stiona elements Opcions Ajuda<br>Imatge des d'Internet<br>Imatge des d'un fitxer local<br>ML Ctrl+T<br>carpeta <b>actso</b> i obre la carpeta <b>banderes</b> clicant sobre ella. |  |  |  |  |
| Abrir                                 |                                                                | ? ×                                                                                                    |  |  |  |  |
| Busca<br>en:                          | ar [                                                           | ] actso 💽 🗢 🗈 📸 🎹 -                                                                                                    |  |  |  |  |
| banderes  himnes                      |                                                                |                                                                                                    |  |  |  |  |
| Nombre<br>archivo                     | e de<br>):                                                     | Abrir                                                                                                    |  |  |  |  |
| Tipo de<br>archive                    | e<br>DS:                                                       | Web graphics (*.gif, *.jpg, *.png)                                                                                                    |  |  |  |  |

| Abr                                                                                                    | ir             |                                                                                                    | <u>? ×</u>                                                                        |     |  |  |  |  |
|----------------------------------------------------------------------------------------------------|----------------|----------------------------------------------------------------------------------------------------|-----------------------------------------------------------------------------------|-----|--|--|--|--|
| Br                                                                                                    | uscar<br>1:    | 🔁 banderes                                                                                                    | - ← 🗈 📸 -                                                                         |     |  |  |  |  |
| 8                                                                                                    | ]a<br>]b<br>]c |                                                                                                    |                                                                                   |     |  |  |  |  |
| Nombre de Abrir                                                                                                    |                |                                                                                                    |                                                                                   |     |  |  |  |  |
| Tipo de Web graphics (*.gif, *.jpg, *.png)  Cancelar Cancelar                                                                                                    |                |                                                                                                    |                                                                                   |     |  |  |  |  |
| Tí                                                                                                    | tol            | Païso                                                                                                    | os d'Europa                                                                       |     |  |  |  |  |
|                                                                                                    |                | Elements esquerra (ordenats)                                                                                                    | Elements dreta (desordenats)                                                      | Fix |  |  |  |  |
| *<br>*                                                                                                    | 1              | <a <br="" style="cursor: pointer; text-decoration: underline;">onclick="window.open("himnes/a.mp3"); return false; "&gt;Fes "clic"<br/>aqui</a> | <img <br="" alt="a.jpg" src="banderes/a.jpg" title="a" width="125"/> height="84"> |     |  |  |  |  |
|                                                                                                    | 2              | <a <br="" style="cursor: pointer; text-decoration: underline;">onclick="window.open('himnes/b.mp3'); return false; "&gt;Fes "clic"<br/>aqui</a> | <img <br="" alt="b.jpg" src="banderes/b.jpg" title="b" width="125"/> height="84"> |     |  |  |  |  |
|                                                                                                    | 3              | <a <br="" style="cursor: pointer; text-decoration: underline;">onclick="window.open("himnes/c.mp3);return false;"&gt;Fes "clic"<br/>aquí</a>    | <img <br="" alt="c.jpg" src="banderes/c.jpg" title="c" width="125"/> height="64"> |     |  |  |  |  |
| Guarda el fitxer hotpotatoes (actso.jmt) a la carpeta actso i fes l'exportació clicant sobre la icona                                                                                                    |                |                                                                                                    |                                                                                   |     |  |  |  |  |
|                                                                                                    |                | a 🕞 🕞 🔐 <                                                                                                    | > 똃 😡 🔸                                                                           |     |  |  |  |  |
| que ens crearà un exercici d'associació del tipus arrossegar i deixar.<br>Ja que són sons i que cal saber quin és cadascun caldrà que cliqueu a sobre i que sentiu<br>el so corresponent abans d'arrossegar les banderes.<br>Caldrà que arrosseguis les imatges de la dreta per posar-les al costat de les de<br>l'esquerra |                |                                                                                                    |                                                                                   |     |  |  |  |  |
| Guarda el fitxer html en el mateix lloc, amb el nom <b>actso.</b><br>El resultat final serà una pàgina web semblant a això:                                                                                                    |                |                                                                                                    |                                                                                   |     |  |  |  |  |
|                                                                                                    |                |                                                                                                    |                                                                                   |     |  |  |  |  |

| << Índex >>                                                                                                    |                                                      |  |  |  |  |
|----------------------------------------------------------------------------------------------------|------------------------------------------------------|--|--|--|--|
|                                                                                                    | Països Europeus                                      |  |  |  |  |
| Exercici d'associació                                                                                            |                                                      |  |  |  |  |
| Arrosega els elements la columna de la dreta cap a l'esquerra, o bé escull el correcte de la llista desplegable. |                                                      |  |  |  |  |
|                                                                                                    | Comprova resposta                                    |  |  |  |  |
| Ees "clic" aquí<br>Ees "clic" aquí<br>Fes "clic" aquí                                                            | les imatass us ha de guadar emparallata ele elementa |  |  |  |  |
| Fes "clic" aquí                                                                                                  |                                                      |  |  |  |  |
| Fes "clic" aquí                                                                                                  |                                                      |  |  |  |  |
| Fes "clic" aquí                                                                                                  |                                                      |  |  |  |  |

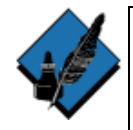

Activitat opcional 2

Fixar un temps màxim per fer un exercici.

La possibilitat de col·locar un cronòmetre als exercicis en versions anteriors estava limitada a exercicis que contenien textos a llegir. En la versió 6 ja es pot incloure el cronòmetre en tots els tipus d'activitats.

Per fer aquesta activitat aprofitaràs una activitat ja feta.

Obre una activitat que hagis fet anteriorment.

Una vegada oberta, ves a **Opcions > Configurar la sortida** i clica sobre la pestanya **Temporitzador**.
| JMatch: C:\curshot\ac           | topso\actopso      | o. jmt              |                    |                     |  |  |
|---------------------------------|--------------------|---------------------|--------------------|---------------------|--|--|
| Fitxer Edita Insereix Gesti     | ona elements 🛛 O   | pcions Ajuda        |                    |                     |  |  |
| 🎦 🗁 🔒 😫 🗇 🎉 ÿ                   | 🕄 🔶 🛛              | Configura la s      | sortida            |                     |  |  |
|                                 | F <sup>1</sup>     | F Font              |                    |                     |  |  |
|                                 |                    |                     |                    |                     |  |  |
| 🐸 Arxiu de configuració: C:     | Wrchivos de pr     | ograma\HotPo        | tatoes6\translatio | ns\cat 🔳 🗖 🔀        |  |  |
| Edició Inserir                  |                    |                     |                    |                     |  |  |
| Títol/Instruccions Preguntes    | s/Rectroacció 🛛 Bo | otons Aspecte       | Temporitzador A    | ltres Person 🔹 🕨    |  |  |
| ∟ímit de temps                  |                    |                     |                    |                     |  |  |
| Posar un límit de ter           | mps a aquest ex    | ercici              |                    |                     |  |  |
| Minute: 1                       |                    |                     |                    |                     |  |  |
| windts.                         |                    |                     |                    |                     |  |  |
| Segons: U                       | •                  |                     |                    |                     |  |  |
| El temps s'ha acabat:           |                    |                     |                    |                     |  |  |
| El temps s'ha acabat!           |                    |                     |                    |                     |  |  |
|                                 |                    |                     |                    |                     |  |  |
|                                 |                    |                     |                    |                     |  |  |
|                                 |                    |                     |                    |                     |  |  |
|                                 |                    |                     |                    |                     |  |  |
|                                 |                    |                     |                    |                     |  |  |
|                                 |                    |                     |                    |                     |  |  |
| 🗁 <u>C</u> arrega 🛛 🔒 🤅         | <u>D</u> esa 🛛 😭   | Desa c <u>o</u> m a | 🗸 D'a <u>c</u> ord | 🕐 Ajuda             |  |  |
|                                 |                    |                     |                    |                     |  |  |
| Has de marcar <b>Posar un I</b> | ímit de temps      | a l'exercici,       | fixar el temps qu  | ue vols que disposi |  |  |
| l'usuari per a resoldre'l i,    | si vols, pots c    | anviar el mis       | ssatge que sortir  | à en acabar-se el   |  |  |
|                                 |                    |                     |                    |                     |  |  |
| <<   Índex   >>                 |                    |                     |                    |                     |  |  |
|                                 |                    |                     |                    |                     |  |  |
| Exercici d'aparellar            |                    |                     |                    |                     |  |  |
|                                 | 0:                 | 53                  |                    |                     |  |  |
| En acabar-se el temps et        | sortirà el miss    | atge:               |                    |                     |  |  |

| <<   Índex   >>                                                                                    |
|----------------------------------------------------------------------------------------------------|
| Exercici d'aparellar                                                                               |
| El temps s'ha acabat!                                                                              |
| Ho sento! Prova altra vegada. S'han eliminat les respostes incorrectes<br>La teva puntuació és:0%. |

que permet fer exercicis de text amb forats per

# 7 MÒDUL PER ELABORAR EXERCICIS DE TEXT AMB FORATS PER OMPLIR (JCLOZE)

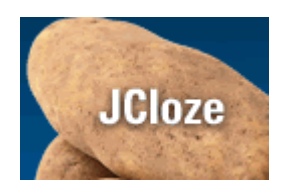

| Но | t Po | tato | es- |
|----|------|------|-----|
|    |      |      |     |

El **JCloze** és el mòdul del **From Ratt Baked Softwa** emplenar.

| Per exemple                                                     | una cosa així:                                                                                                    |
|-----------------------------------------------------------------|----------------------------------------------------------------------------------------------------|
|                                                                 | << Index >>                                                                                                    |
|                                                                 | L'euro                                                                                                    |
|                                                                 | Exercici d'omplir forats                                                                                                    |
| Omple tots els<br>"Pista" per a v<br>ajuda. Si dema             | forats, després pitja "Comprovar" per comprovar les teves respostes. Emp<br>isualitzar la següent lletra de la paraula. També pots pitjar al botó "?" per a<br>anes ajuda o pistes perdràs punts. Vés alerta!                   |
| L'1 de gener d<br>afegir<br>els estats van i<br>centralitzar en | le 1999 [?] estats de la UE, als quals l'1 de gener de 200<br>, van adoptar una moneda única, l' [?]. Amb la seva<br>renunciar a la seva sobre la política monetària, que es va<br>una institució independent, el Banc Europeu. |
|                                                                 | Comprova resposta Pista                                                                                                    |
| Croo upo cor                                                    | < Índex >>                                                                                                    |
| Obre el mòdu                                                    | ul <b>JCloze</b> del <b>Hotpotatoes6</b> .                                                                                                    |
|                                                                 | blescriu: L'euro                                                                                                    |

| Títol                                                                                                   | L'euro                                                                                                    |  |  |  |
|----------------------------------------------------------------------------------------------------|----------------------------------------------------------------------------------------------------|--|--|--|
| L'1 de gener de 1999 o<br>adoptar una moneda ú<br>sobirania sobre la polít<br>Central Europeu.          | nze estats de la UE, als quals l'1 de gener de 2001 es va afegir Grècia, van<br>nica, l'euro. Amb la seva adopció, els estats van renunciar a la seva<br>ica monetària, que es va centralitzar en una institució independent, el Banc                     |  |  |  |
| Un cop escrit el tex                                                                                    | t, has de marcar la primera paraula que vols amagar a l'alumne i                                                                                                    |  |  |  |
| En aquest cas, crea<br>Hi apareixerà la fine<br>de països") o per si<br>l'exemple). D'aques<br>països": | rràs un forat sobre la paraula ONZE.<br>stra per si vols posar alguna pista (en l'exemple s'ha polsat, "nombre<br>vols acceptar més d'una resposta com a correcta (11 en xifres a<br>ta manera si es fa clic sobre l'ajuda sortirà l'expressió "nombre de |  |  |  |
| 💐 Paraules alternat                                                                                     | ives ocultes                                                                                                    |  |  |  |
| ∽  X <b>b C</b>                                                                                         |                                                                                                    |  |  |  |
| Forat #                                                                                                 |                                                                                                    |  |  |  |
| Paraula                                                                                                 | onze                                                                                                    |  |  |  |
| Pista                                                                                                   | nombre de països                                                                                                    |  |  |  |
|                                                                                                    |                                                                                                    |  |  |  |
| Re                                                                                                    | spostes alternatives correctes                                                                                                    |  |  |  |
|                                                                                                    | 11                                                                                                    |  |  |  |
| 2                                                                                                    |                                                                                                    |  |  |  |
| 3                                                                                                    |                                                                                                    |  |  |  |
|                                                                                                    | Acceptar ? Ajuda                                                                                                    |  |  |  |
| Clica sobre Accept                                                                                      | ar.                                                                                                    |  |  |  |
| La paraula quedarà                                                                                      | així:                                                                                                    |  |  |  |
| L'1 de gener de 199<br>adoptar una monec                                                                | 99 <u>onze</u> estats de l<br>la única, l'euro. Arr                                                                                                    |  |  |  |
| Has de repetir el procediment amb totes les altres paraules que vulguis amagar.                         |                                                                                                    |  |  |  |
| El text final acabarà així:                                                                             |                                                                                                    |  |  |  |

| Títol                                                                   |                                                                                                    | L'euro                                                                                                    |  |  |  |
|-------------------------------------------------------------------------|----------------------------------------------------------------------------------------------------|----------------------------------------------------------------------------------------------------|--|--|--|
| L'1 de gene<br>adoptar una<br><u>sobirania</u> si<br><u>Central</u> Eur | L'1 de gener de 1999 <u>onze</u> estats de la UE, als quals l'1 de gener de 2001 es va afegir <u>Grècia</u> , van<br>adoptar una moneda única, l' <u>euro</u> . Amb la seva adopció, els estats van renunciar a la seva<br><u>sobirania</u> sobre la política monetària, que es va centralitzar en una institució independent, el Banc<br><u>Central</u> Europeu. |                                                                                                    |  |  |  |
| Guarda l'e<br>Guarda el                                                 | exportac<br>fitxer o                                                                                                    | ció amb el nom <b>euro.htm</b> a la carpeta <b>jcloze1</b> .<br>riginari amb el nom <b>euro.jcl</b> a la carpeta <b>jcloze1</b> .     |  |  |  |
| Activitat o<br>Canviar e                                                | de cons<br>I subtít                                                                                                    | solidació i reforç 5<br>tol que apareix per defecte.                                                                                  |  |  |  |
| El subtítol<br>exemple, j                                               | que ap<br>per <b>Esc</b>                                                                                                    | pareix per defecte, <b>exercici d'omplir forats</b> el podem canviar, per criu als forats la paraula que falta a les frases següents. |  |  |  |
| Per fer aix<br>Guarda el<br>Per modifi                                  | ò, tanca<br>fitxer a<br>car el s                                                                                                    | a l'explorador i torna al <b>Jcloze</b> .<br>mb el nom <b>euro.jcl</b> .<br>subtítol que apareixia a l'exportació has de fer:         |  |  |  |
| Opcions >                                                               | > Confi                                                                                                    | gurar la sortida                                                                                                    |  |  |  |
| Fitxer Edita                                                            | a Inser                                                                                                    | eix Opcions Ajuda                                                                                                    |  |  |  |
| Modifica e<br><b>Arxiu d</b><br>Edició Inse<br>Títol/Inst               | l text qu<br>e config<br>erir<br>ruccion                                                                                                    | ue apareix a la pestanya Títol/Instruccions i clica damunt acceptar:<br>puració: C:\Archivos de programa\HotPotatoes6\trar            |  |  |  |
| Exerc                                                                   | ici d'orr                                                                                                    | nplir forats                                                                                                    |  |  |  |
| Instruct                                                                | tions:                                                                                                    |                                                                                                    |  |  |  |
| Escrit                                                                  | 」als for                                                                                                    | rats la paraula que falta a les frases següents.                                                                                      |  |  |  |
|                                                                         |                                                                                                    |                                                                                                    |  |  |  |
| Torna a ex                                                              | kportar                                                                                                    | el resultat i comprova els canvis.                                                                                                    |  |  |  |
| Activitat o                                                             | de Iliura                                                                                                    | ament obligat 8                                                                                                    |  |  |  |

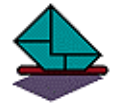

Refor

Activitat de lliurament obligat 8 Omplir forats

Elabora una activitat d'omplir forats referida a algun contingut de la teva àrea. Comprimeix la carpeta de l'activitat i envia-la a la tutoria.

## 8 FER UN PAQUET D'ACTIVITATS

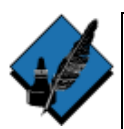

## Activitat opcional 3

Fer una pàgina web índex d'un conjunt d'activitats.

Aquí aprendràs a fer una pàgina web que et permetrà anar a fer l'activitat que triïs d'un conjunt d'activitats.

No és pretén ensenyar a fer pàgines web, simplement donar unes indicacions a la gent que no té coneixements d'HTML per poder lligar les activitats relacionades.

Cada activitat està en una carpeta, les cinc carpetes de les cinc activitats estan dins una carpeta de nivell superior anomenada **paquet**.

Aquesta carpeta paquet la trobaràs a c:/curshot/paquet

A la subcarpeta **paquet** de la carpeta **curshot** trobaràs cinc carpetes anomenades a1, a2, a3, a4 i a5 respectivament.

Dins cada una d'aquestes hi trobaràs una activitat realitzada per participants d'anteriors edicions d'aquest curs.

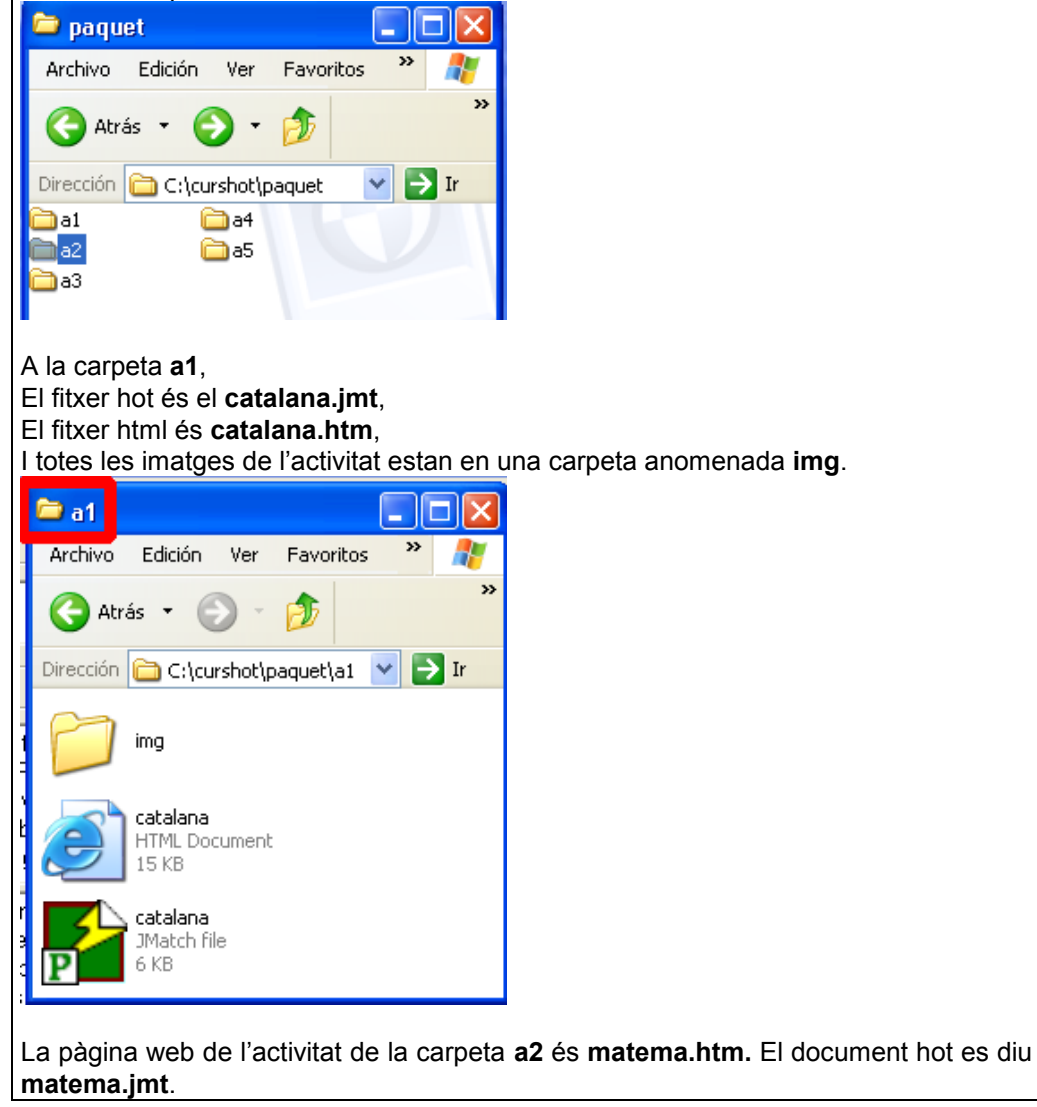

| 🗁 a 2 📃 🔳                            |                |
|--------------------------------------|----------------|
| Archivo Edición Ver Favoritos 🌺      | 2              |
| 🚱 Atrás 🝷 🛞 🕤 🏂                      | **             |
| Dirección 🛅 C:\curshot\paquet\a2 💌 🔁 | Ir             |
| Nombre 🔺                             | Tamañ          |
| 🗟 cardano                            | 8 K            |
| 💽 euler                              | 9 K            |
| Gauss                                | 11 K           |
|                                      | 9 K            |
| 🕘 matema 🧖                           | 14 K           |
| Matema fitzer botootatoes            | 5 K            |
| Pacioli Anoter Hotpotatoes           | 8 K            |
|                                      | >              |
| TELETINA CONTRACT NOT CONTRACT       | <b>1111</b> II |

A la carpeta a3 els documents htm i hotpotatoes es diuen senyals.htm i senyals.jmt.

A la carpeta **a4** els documents html i hotpotatoes es diuen **esports.htm** i **esports.jmt**.

A la carpeta **a5** hi trobaràs els fitxers **equacio.htm** i **equacio.jcl**.

Ara crearem una pàgina web, **index.htm**, amb l'**OpenOffice.org**, que ens permetrà enllaçar amb les diferents activitats.

Obre el programa OpenOffice.org amb l'opció **Document HTML**, per crear un nou document del tipus pàgina web:

| 🔲 OpenOffice.org 1.1.0 🔹 🕨 | 1 | Des d'una plantilla |
|----------------------------|---|---------------------|
|                            | 2 | Dibuix              |
|                            |   | Document de text    |
|                            | ۲ | Document HTML       |
|                            |   | Full de càlcul      |
|                            | 6 | Obre un document    |
|                            | Ŗ | Presentació         |

de

| Guard                                         | ar como 🤶 🗙                                                                                                    |
|-----------------------------------------------|----------------------------------------------------------------------------------------------------|
| G <u>u</u> aro                                | faren: 🔄 paquet 💽 💽 🖆 📰 📰                                                                                                    |
| ☐ a1<br>☐ a2<br>☐ a3<br>☐ a4<br>☐ a5<br>@ ind | dex.htm                                                                                                    |
| <u>N</u> omb                                  | re de archivo jindex.htm                                                                                                    |
| Guard<br>archiv                               | ar como Document HTML (.html;.htm) Cancelar Cancelar                                                                          |
|                                               | Ampliació automàtica del nom del fitxer                                                                                       |
|                                               | 🗖 Desa amb contrasenya                                                                                                    |
|                                               | Edita la <u>c</u> onfiguració de filtres                                                                                      |
| Una ve<br>per exe                             | gada guardat el document, escriu en aquest, el que vulguis a títol de presentació,<br>emple:                                  |
|                                               | LES ACTIVITATS AMB EL HOTPOTATOES                                                                                             |
|                                               | Des d'aquesta pàgina podràs anar a les següents activitats.<br>Tornaràs aquí en clicar sobre l'enllaç índex de les activitats |
| l a con                                       | tinuació escriu els cinc títols de les activitats que són:                                                                    |
| 1.                                            | NOMS PROPIS DE LA LITERATURA CATALANA A MALLORCA                                                                              |
| 2.                                            | MATEMÀTICS                                                                                                    |
| 3.                                            | SENYALITZACIÓ                                                                                                    |
| 4.                                            | QUIN ESPORT FA CADASCUN D'AQUESTS PERSONATGES?                                                                                |
| 5.                                            | LES EQUACIONS DE 2N GRAU                                                                                                    |
| El doci                                       | ument et quedarà, més o manco, així                                                                                           |

| 🧧 index.html - OpenOffice.org 1.1.0                                                                                                    |                                                                  |  |  |  |  |
|----------------------------------------------------------------------------------------------------|------------------------------------------------------------------|--|--|--|--|
| Ejtxer Edita Visualitza Insereix Format Eines Finestra Ajuda                                                                                                    |                                                                  |  |  |  |  |
| C:\curshot\paquet\index.html                                                                                                    | , 🗈 🛍 🎽 🖈 🛣 🖕                                                    |  |  |  |  |
|                                                                                                    | 10 · · · 11 · · · 12 · · · 13 · · · 14 · · · 1                   |  |  |  |  |
| LES ACTIVITATS AMB                                                                                                    | EL HOTPOTATOES                                                   |  |  |  |  |
| Image: Line state state | nar a les següents activitats.<br>enllac índex de les activitats |  |  |  |  |
|                                                                                                    |                                                                  |  |  |  |  |
| REC .                                                                                                    |                                                                  |  |  |  |  |
| 1. NOMS PROPIS DE LA LITERATURA CATALANA A N                                                                                                    | /ALLORCA                                                         |  |  |  |  |
| 2. MATEMÀTICS                                                                                                    |                                                                  |  |  |  |  |
| 4 3. SENYALITZACIÓ                                                                                                    |                                                                  |  |  |  |  |
| 4. QUIN ESPORT FA CADASCUN D'AQUESTS PERSC                                                                                                    | NATGES?                                                          |  |  |  |  |
| 5. LES EQUACIONS DE 2N GRAU                                                                                                    |                                                                  |  |  |  |  |
| Ara crearàs l'enllaç que et permeti anar des d'aquesta pàgina <b>index</b> a la pàgina de l'activitat.<br>Selecciona a la pàgina <b>index</b> el títol de la primera activitat i una vegada seleccionat el títol vos al monú <b>inservix</b> i selecciona l'opció <b>Hippropilac</b> :                                                                                                    |                                                                  |  |  |  |  |
| Sindey html . OpenOffice are 1.1.0                                                                                                    |                                                                  |  |  |  |  |
| Eitxer Edita Visualitza Insereix Format Fines Finestra Ajud                                                                                                    | a                                                                |  |  |  |  |
| Ct/curshot/paquet/index_I Camps +                                                                                                    |                                                                  |  |  |  |  |
| Caràcter <u>e</u> special                                                                                                    |                                                                  |  |  |  |  |
|                                                                                                    |                                                                  |  |  |  |  |
| 🐸 📴 Hiperenllaç                                                                                                    | TATS                                                             |  |  |  |  |
| Nota al peu                                                                                                    | apod                                                             |  |  |  |  |
| ■ Marca <u>d</u> or                                                                                                    | ar sol                                                           |  |  |  |  |
| AD Nota                                                                                                    |                                                                  |  |  |  |  |
| ABS Seqüència                                                                                                    |                                                                  |  |  |  |  |

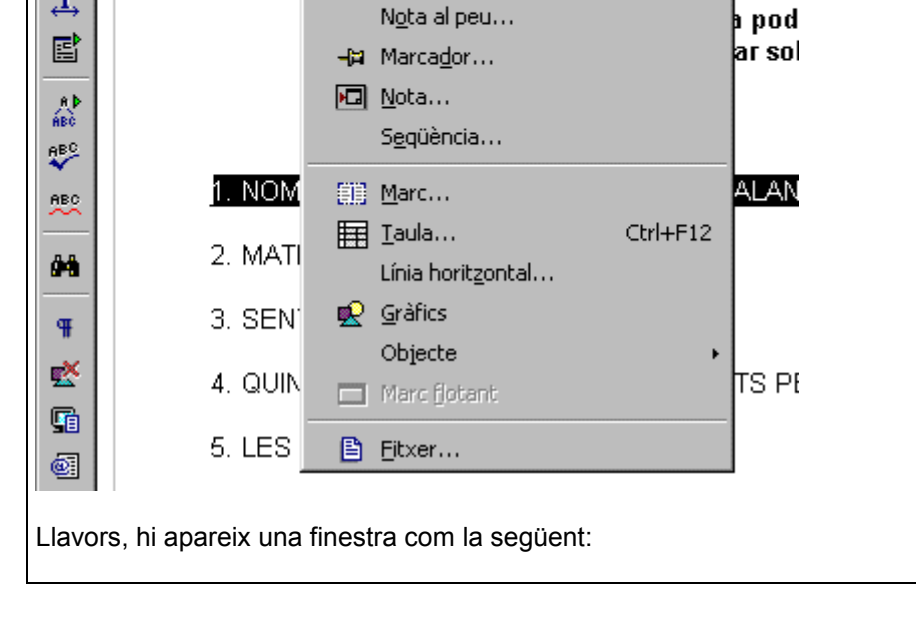

| Hiperenllaç                                                                              |                                                                       |                                            |                                                           |                                                                         | ×                                                                         |
|------------------------------------------------------------------------------------------|-----------------------------------------------------------------------|--------------------------------------------|-----------------------------------------------------------|-------------------------------------------------------------------------|---------------------------------------------------------------------------|
|                                                                                          | Tipus d'hiperenllaç —<br>Obj <u>e</u> ctiu                            | • Internet                                 | C ETP                                                     | O <u>I</u> elnet                                                        |                                                                           |
| U Correu i notícies                                                                      | Altres opcions                                                        |                                            |                                                           |                                                                         |                                                                           |
| Document                                                                                 | M <u>a</u> rc<br>Te <u>x</u> t<br>N <u>o</u> m                        | 1. NOMS PRO                                | Formulari                                                 | Text                                                                    | LORCA                                                                     |
| Document nou                                                                             |                                                                       | Aplica                                     | Tanca                                                     | Ajuda                                                                   |                                                                           |
| En aquesta finest<br>enllaç cap a un de<br>aquest cas és <b>ca</b><br>clic sobre el botó | ra seleccionam<br>ocument exister<br>talana.htm que<br>amb la icona d | nt, i cercan<br>e es troba a<br>'una carpe | n el fitxer amb<br>la carpeta <b>a</b><br>ta al costat dr | el que volem<br>el que volem<br>(per cercar l'<br>ret del camp <b>c</b> | e volem crear un<br>enllaçar, que en<br>arxiu hem de fer<br><b>amí</b> ): |
| Hiperenllaç                                                                              |                                                                       |                                            |                                                           |                                                                         | ×                                                                         |
| Internet                                                                                 | Document<br>⊆amí [                                                    | C:\curshot\pa                              | quet\a1\catalana.htr                                      | n                                                                       |                                                                           |
| Correu i notícies                                                                        | Objectju<br>URL                                                       | file:///C:/cursho                          | ot/paquet/a1/catalar                                      | na.htm                                                                  |                                                                           |
| Document                                                                                 | Altres opcions<br>M <u>a</u> rc<br>Text                               | 1. NOMS PROF                               | Formulari                                                 | Text                                                                    | ORCA                                                                      |
| Document nou                                                                             | Nom                                                                   | Aplica                                     | Tanca                                                     | Ajuda                                                                   | Enrere                                                                    |
| Finalment hem de                                                                         | e fer clic sobre                                                      | el botó Apl                                | ica. El paràg                                             | raf canviarà d'                                                         | aspecte:                                                                  |
|                                                                                          | Des d<br>Torna                                                        | LESAC<br>l'aquesta pà<br>iràs aquí en      | igina podràs a<br>clicar sobre l                          | nar a les segü<br>'enllaç índex d                                       | ents activitats.<br>le les activitats                                     |
| <u>1. NOMS F</u>                                                                         | PROPIS DE LA LI                                                       | ITERATURA                                  | CATALANA A                                                | MALLORCA                                                                |                                                                           |
| 2. MATEM                                                                                 | ÀTICS                                                                 |                                            |                                                           |                                                                         |                                                                           |
| 3. SENYA                                                                                 | LITZACIÓ                                                              |                                            |                                                           |                                                                         |                                                                           |
| 4. QUIN ES                                                                               | SPORT FA CADA                                                         | SCUN D'AQ                                  | UESTS PERS                                                | DNATGES?                                                                |                                                                           |
| 5. LES EG                                                                                | UACIONS DE 2N                                                         | I GRAU                                     |                                                           |                                                                         |                                                                           |

| Repeteix el procediment amb les altres quatre activitats.                                  |                                                                         |             |  |  |  |  |
|--------------------------------------------------------------------------------------------|-------------------------------------------------------------------------|-------------|--|--|--|--|
| Guarda el document i prova si funcionen els                                                | enllaços.                                                               |             |  |  |  |  |
| Encara només has fet una part de la navega<br>fer la navegació a la inversa hauràs de mani | ció, la que va de l'índex a les activ<br>pular els fitxers hotpotatoes. | vitats. Per |  |  |  |  |
| Obre el fitxer <b>catalana.imt</b> de la carpeta <b>a1</b>                                 |                                                                         |             |  |  |  |  |
| 🛃 JMatch: C:\curshot\paquet\a1\catalana.jmt                                                |                                                                         |             |  |  |  |  |
| Fitxer Edició Inserir Ítems Opcions Ajuda                                                  |                                                                         |             |  |  |  |  |
|                                                                                            | X 🖻 🖪                                                                   |             |  |  |  |  |
| 🎬 🛃 🎆 😘 🚺   🤜   🥐                                                                          |                                                                         |             |  |  |  |  |
| Títol Noms propis de la l                                                                  | iteratura catalana a Mallorca                                           |             |  |  |  |  |
| Esquerra (ítems ordenats)                                                                  | Dreta (ítems barrejats)                                                 | Fix         |  |  |  |  |
| Poeta i novel·lista. El 1939                                                               | Blai Bonet                                                              |             |  |  |  |  |
| 2 Poeta, traductor, orador i                                                               | Miquel Costa i Llobera                                                  |             |  |  |  |  |
| 3 Poeta romàntic, filòleg,                                                                 | Marià Aguiló i Fuster                                                   | Г           |  |  |  |  |
| 4 Poeta, prosista i assagista.                                                             | Gabriel Alomar i Villalonga                                             | Γ           |  |  |  |  |
| 5 Filla d'una família de                                                                   | Maria Antònia Salvà                                                     | Г           |  |  |  |  |
| Defecte:                                                                                   | Tria l'autor correcte.                                                  |             |  |  |  |  |
| Copfig: catalap5 cfc                                                                       |                                                                         |             |  |  |  |  |
| coning, catalans, cro                                                                      |                                                                         | //.         |  |  |  |  |
| Ves a <b>Opcions &gt; Configurar sortida</b>                                               |                                                                         |             |  |  |  |  |
| 🛃 JMatch: C:\curshot\paquet\a1\catalana.jmt                                                |                                                                         |             |  |  |  |  |
| Fitxer Edició Inserir Ítems Opcions Ajuda                                                  |                                                                         |             |  |  |  |  |
| <ul> <li>Configurar la sortida</li> <li>Editar codi HTML</li> </ul>                        |                                                                         |             |  |  |  |  |
|                                                                                            |                                                                         |             |  |  |  |  |
| I selecciona la pestanya BOTONS:                                                           |                                                                         |             |  |  |  |  |

|                                                                                                    | Arxi                                                                                                    | u de config                                                                                                    | uracio: C:                                                                     | VALCHIVOS              | de programa HotPot                                                                                                    | atoes/catalano.c    | 명 드니니스              |  |  |
|----------------------------------------------------------------------------------------------------|----------------------------------------------------------------------------------------------------|----------------------------------------------------------------------------------------------------|--------------------------------------------------------------------------------|------------------------|----------------------------------------------------------------------------------------------------|---------------------|---------------------|--|--|
| Edició Inserir                                                                                                    |                                                                                                    |                                                                                                    |                                                                                |                        |                                                                                                    |                     |                     |  |  |
|                                                                                                    | Títol/Instruccions   Suggeriments / Retroacció Botons Aspecte   Comentari   Other   CGI                                                                                                    |                                                                                                    |                                                                                |                        |                                                                                                    |                     |                     |  |  |
|                                                                                                    | Text per al botó "Comprovar resposta":<br>Comprovar                                                                                                    |                                                                                                    |                                                                                |                        |                                                                                                    |                     |                     |  |  |
|                                                                                                    | Text and a lost file control                                                                                                    |                                                                                                    |                                                                                |                        |                                                                                                    |                     |                     |  |  |
|                                                                                                    | Text per al boto "Acceptar"<br>Acceptar                                                                                                    |                                                                                                    |                                                                                |                        |                                                                                                    |                     |                     |  |  |
|                                                                                                    |                                                                                                    |                                                                                                    |                                                                                |                        |                                                                                                    |                     |                     |  |  |
|                                                                                                    | -Na                                                                                                    | Navegador  Incloure botó "Següent exercici"  >>                                                                                |                                                                                |                        |                                                                                                    |                     |                     |  |  |
|                                                                                                    | Exercici següent: nextpage.htm 👄 Buscar                                                                                                    |                                                                                                    |                                                                                |                        |                                                                                                    |                     |                     |  |  |
|                                                                                                    | V                                                                                                    | Incloure bo                                                                                                    | tó "Anar a l                                                                   | 'índex"                | Índex                                                                                                    |                     |                     |  |  |
| Índex: index.htm                                                                                                    |                                                                                                    |                                                                                                    |                                                                                |                        |                                                                                                    | ⊳ Buscar            |                     |  |  |
|                                                                                                    |                                                                                                    | Incloure bo                                                                                                    | tó "Anterior                                                                   | וג                     | <<                                                                                                    |                     |                     |  |  |
|                                                                                                    |                                                                                                    |                                                                                                    |                                                                                |                        |                                                                                                    |                     |                     |  |  |
|                                                                                                    | 6                                                                                                    | <u>C</u> arregar                                                                                                    | e 🕞                                                                            | <u>è</u> uardar        | 😫 Guardar c <u>o</u> m a                                                                                                    | 🗸 Accep <u>t</u> ar | 🕐 Ajuda             |  |  |
| seleccionar la segona (matema). D'aquesta manera en pitjar sobre les fletxes>> aniràs de la primera a la segona sense passar per l'índex.<br>Per indicar quina és la segona, clica sobre el botó <b>buscar</b> corresponent i selecciona |                                                                                                    |                                                                                                    |                                                                                |                        |                                                                                                    |                     |                     |  |  |
| de<br>Pe                                                                                                    | e la pr<br>er indi                                                                                                    | imera a la<br>car quina                                                                                                    | segona<br>és la seg                                                            | sense pa<br>gona, clic | assar per l'índex.<br>a sobre el botó <b>b</b>                                                                                                    | uscar corres        | ponent i selecciona |  |  |
| de<br>Pe<br>m                                                                                                    | e la pr<br>er indi<br><b>atem</b> a                                                                                                    | imera a la<br>car quina<br><b>a</b> de la cai                                                                                  | segona<br>és la seç<br>rpeta <b>a2</b>                                         | sense pa<br>gona, clic | assar per l'índex.<br>a sobre el botó b                                                                                                    | uscar corres        | ponent i selecciona |  |  |
| de<br>Pe<br>m                                                                                                    | e la pr<br>er indi<br><b>atem</b> a<br>brir<br>Buscar en:                                                                                                    | imera a la<br>car quina<br>a de la cai                                                                                         | segona<br>és la seg<br>rpeta <b>a2</b>                                         | sense pa<br>gona, clic | assar per l'índex.<br>a sobre el botó bi                                                                                                    | uscar corres        | ponent i selecciona |  |  |
| de<br>Pe<br>m                                                                                                    | e la pr<br>er indi<br>atema<br>brir<br>Buscar en:                                                                                                    | imera a la<br>car quina<br>a de la cai                                                                                         | segona<br>és la seç<br>rpeta <b>a2</b>                                         | sense pa<br>gona, clic | assar per l'índex.<br>a sobre el botó bu<br>?X                                                                                                    | uscar corres        | ponent i selecciona |  |  |
|                                                                                                    | e la pr<br>er indi<br>atema<br>brir<br>Buscaren:<br>matema                                                                                                    | Imera a la<br>car quina<br>a de la cai<br>a<br>a2                                                                              | segona<br>és la se<br>rpeta <b>a2</b>                                          | sense pa<br>gona, clic | assar per l'índex.<br>a sobre el botó bi<br>?X<br>È r II-                                                                                                    | uscar corres        | ponent i selecciona |  |  |
|                                                                                                    | e la pr<br>er indi<br>atema<br>brir<br>Buscaren:<br>matema<br>imatema                                                                                                    | Imera a la<br>car quina<br>a de la cai<br>i a2                                                                                 | segona<br>és la seç<br>rpeta <b>a2</b>                                         | sense pa<br>gona, clic | assar per l'índex.<br>a sobre el botó bu<br>?X<br>te transformed to transformed to transfo | uscar corres        | ponent i selecciona |  |  |
|                                                                                                    | a la pr<br>er indi<br>atema<br>brir<br>Buscaren:<br>matema<br>ombre:<br>ipo:<br>er indi<br>docur<br>orir<br>Buscaren:<br>a1<br>a3<br>a4<br>a5<br>index                                                                                                    | Imera a la<br>car quina<br>a de la cai<br>i a2<br>matema<br>HTML files (".htm<br>car quina o<br>ment inde:<br>i paquet         | segona<br>és la sec<br>rpeta <b>a2</b><br>, ".html)<br>és la pàg<br>x de la ca | sense pa<br>gona, clic | assar per l'índex.<br>a sobre el botó bu                                                                                                    | uscar corres        | ponent i selecciona |  |  |
|                                                                                                    | a la pr<br>er indi<br>atema<br>brir<br>Buscaren:<br>matema<br>ombre:<br>ipo:<br>er indi<br>docum<br>brir<br>Buscaren:<br>auscaren:<br>a | Imera a la<br>car quina<br>a de la car<br>i a<br>a<br>matema<br>HTML files (".htm<br>car quina o<br>ment inde:<br>i ment inde: | segona<br>és la seç<br>rpeta <b>a2</b><br>, ".html)<br>és la pàg<br>x de la ca | sense pa<br>gona, clic | Abrir<br>Abrir<br>Cancelar<br>Abrir<br>Cancelar                                                                                                    | uscar corres        | ponent i selecciona |  |  |

| ✓ Incloure botó "Següent exercici" >>      |  |  |  |  |  |  |
|--------------------------------------------|--|--|--|--|--|--|
| Exercici següent: ./a2/matema.htm 🕞 Buscar |  |  |  |  |  |  |
| ✓ Incloure botó "Anar a l'índex"           |  |  |  |  |  |  |
| Índex:/index.htm 🕞 Buscar                  |  |  |  |  |  |  |

#### Clica sobre acceptar.

Guarda el document hotpotatoes, al mateix lloc on estava i amb el mateix nom.

Exporta a web l'activitat per aplicar els canvis fets, amb el mateix nom i al mateix lloc. Pitja sobre index o sobre >> i comprova el funcionament.

Repeteix el procediment amb els altres quatre fitxers hotpotatoes i d'aquesta manera podràs navegar d'una activitat a la següent o a l'índex. El botó per anar a l'anterior no es pot configurar, funciona igual que el d'anar endarrera del navegador.

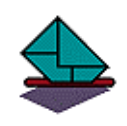

### Activitat de lliurament obligat 9 Cerca a Internet d'activitats ja fetes amb el HotPotatoes

Obre l'explorador d'Internet i amb l'ajuda d'un cercador, per exemple, <u>http://www.google.com</u> cerca activitats fetes amb el hotpotatoes.

Comprova els diferents resultats que obtindràs cercant "activitats hotpotatoes", "activities hotpotatoes" o "actividades hotpotatoes"

Ves a una de les pàgines d'activitats i fes-les. Redacta un breu informe sobre el que t'han semblat les activitats que has trobat a Internet. Lliura l'informe a la tutoria.

Joan Gelabert, Jesús Arbués i Ernest Prats